|                                        | ıa<br><sub>yy</sub> |
|----------------------------------------|---------------------|
| Redatto da: RTI         II: 13/12/2022 |                     |
| Approvato da: II:                      |                     |
| Stato: In approvazione                 |                     |

# **S4F:** SAP FOR FUTURE

# **Progetto APSS-SAP S/4Hana**

# **Manuale Utente**

# **GESTIONE ORDINI DI BENI**

Versione 1.3 13/12/2022

| Versione 1.3 Page 1 01 00 PROGETTO 54F |
|----------------------------------------|
|----------------------------------------|

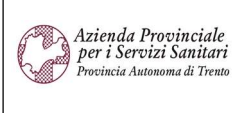

### PROGETTO S4F

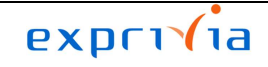

DXC.technology

| Redatto da: RTI        | II: 13/12/2022 |
|------------------------|----------------|
| Approvato da:          | II:            |
| Stato: In approvazione |                |

# Sommario

| 1.0  | Storia del documento                     | 3  |
|------|------------------------------------------|----|
| 2.0  | Gestione Ordini di Beni                  | 4  |
| 2.1. | Creazione OdA da Contratto               | 4  |
| 2.2. | Creazione OdA da RdA (MRP)               | 15 |
| 2.3. | Creazione OdA a cespite                  | 21 |
| 2.4. | Gestione OdA a Centro di Costo (CdC)     | 42 |
| 2.5. | Creazione Ordine di Acquisto manuale     | 43 |
| 3.0  | Versionamento massivo ordini di acquisto | 53 |
| 4.0  | Reportistica                             | 56 |
| 5.0  | Attività da svolgere al primo accesso    | 63 |

| Versione 1.3 | Page 2 of 66 | PROGETTO S4F |
|--------------|--------------|--------------|
|              |              |              |

| Azienda Provinciale<br>per i Servizi Sanitari<br>Procincia Autonoma di Trento | PROGETTO S4F          |  |
|-------------------------------------------------------------------------------|-----------------------|--|
| Redatto da: RTI                                                               | <b>II:</b> 13/12/2022 |  |
| Approvato da:                                                                 | ll:                   |  |
| Stato: In approvazione                                                        |                       |  |

## 1.0 Storia del documento

Le informazioni contenute in questo documento mostrano la creazione di Ordini d'Acquisto (OdA) tramite le App Fiori S/4HANA.

Punti salienti:

- 1. Creazione OdA da contratto
- 2. Creazione OdA da RdA (da MRP)
- 3. Creazione OdA a cespite
- 4. Gestione OdA a centro di costo
- 5. Creazione Ordine di Acquisto manuale
- 6. Reportistica OdA

| Versione | Data       | Descrizione modifica | Progetto | Redatto da | Status          |
|----------|------------|----------------------|----------|------------|-----------------|
| 1.1      | 02/09/2021 | Prima stesura        | S4F      | RTI        | In approvazione |
| 1.2      | 16/11/2022 | Aggiornamento        | S4F      | RTI        | In approvazione |
| 1.3      | 13/12/2022 | Aggiornamento        | S4F      | RTI        | In approvazione |

| Versione 1.3 | Page 3 of 66 | PROGETTO S4F |
|--------------|--------------|--------------|
|              |              |              |

| Azienda Provinciale<br>per i Servizi Sanitari<br>Provincia Autonoma di Trento | PROGETTO S4F          |  |
|-------------------------------------------------------------------------------|-----------------------|--|
| Redatto da: RTI                                                               | <b>II:</b> 13/12/2022 |  |
| Approvato da:                                                                 | li:                   |  |
| Stato: In approvazione                                                        |                       |  |

# 2.0 Gestione Ordini di Beni

| Crea ordine d'acqui-<br>sto |
|-----------------------------|
| Ampliato                    |
| <b>■</b> \$                 |

Cliccare sull'App "Crea Ordine d'acquisto - Ampliato".

## 2.1. Creazione OdA da Contratto

La procedura iniziale è la medesima per gli OdA manuali; una volta entrati nell'app "Crea ordine d'acquisto - Ampliato", è necessario procedere come segue:

| Riepilogo documenti disattivato     |                  |                              |                              |
|-------------------------------------|------------------|------------------------------|------------------------------|
| Nessuna<br>variante<br>impostata    | (1) Fare click s | Riepilogo documenti attivato | per richiamare un contratto; |
| 2 b S Pos. C                        | (2) Cliccare su  | per definire il docur        | mento da richiamare;         |
|                                     | (3) Selezionar   | e "Contratti".               |                              |
| Modificare >                        |                  |                              |                              |
| Eliminare >                         |                  |                              |                              |
| Ordini d'acquisto                   |                  |                              |                              |
| Richieste d'offerta                 |                  |                              |                              |
| Contratti 3                         |                  |                              |                              |
| Piani di consegna                   |                  |                              |                              |
| Doc. acquisto generali              |                  |                              |                              |
| Richieste d'acquisto                |                  |                              |                              |
| Ordini d'acquisto dell'utente       |                  |                              |                              |
| Ordini d'acquisto utente in sospeso |                  |                              |                              |
| Richieste d'acquisto utente         |                  |                              |                              |
| Ordini d'acquisto dell'utente       |                  |                              |                              |
| Richieste d'acquisto utente         |                  |                              |                              |
| Posizio                             |                  |                              |                              |
| Versione 1.3                        | Page 4 of        | 66 PROGETT(                  | D S4F                        |

| Azienda Provinciale<br>per i Servizi Sanitari<br>Provincia Autonoma di Trento | PROGETTO S4F                       |               |
|-------------------------------------------------------------------------------|------------------------------------|---------------|
| Redatto da: RTI                                                               | <b>II:</b> 13/12/2022              |               |
| Approvato da:                                                                 | II:                                |               |
| Stato: In approvazione                                                        |                                    |               |
|                                                                               |                                    |               |
| < SAP Documenti acquisto                                                      |                                    |               |
| Salvare come variante Riprendere variante                                     | Delimitazioni libere Tutte le sele | zioni Altro 🗸 |
| Selezioni generali                                                            |                                    |               |
| N. massimo risultati                                                          | 5000                               |               |
|                                                                               |                                    |               |
| Delimitazioni progr.                                                          |                                    |               |
| Codice materiale                                                              | A                                  | n d           |
| Parametri di selezione                                                        | A                                  |               |
| Divisione                                                                     | A                                  |               |
| Testo breve materiale                                                         | . A                                |               |
| Divisione fornitrice                                                          | A                                  |               |
| Magazzino                                                                     | A                                  |               |
| Gruppo merci                                                                  | A                                  |               |
| Organizzazione acquisti                                                       | A                                  |               |
| Gruppo acquisti                                                               | A                                  |               |
| Documento d'acquisto                                                          | A                                  |               |
| Nome utente                                                                   | A                                  |               |
| Tipo documento                                                                | A                                  |               |
| Categoria documento                                                           | к                                  |               |
| Società                                                                       | A                                  |               |
| Data documento                                                                | A                                  |               |
| Fornitore                                                                     | A                                  |               |
|                                                                               |                                    |               |

Si apre una schermata con un'ampia varietà di filtri per richiamare il contratto desiderato.

Una volta compilati i/il filtri/o, fare click su

| Versione 1.3 | Page 5 of 66 | PROGETTO S4F |
|--------------|--------------|--------------|
|              |              |              |

| Azienda Provinciale<br>per i Servizi Sanitari<br>Provincia Autonoma di Trento | PROGETTO S4F          |  |
|-------------------------------------------------------------------------------|-----------------------|--|
| Redatto da: RTI                                                               | <b>II:</b> 13/12/2022 |  |
| Approvato da:                                                                 | ll:                   |  |
| Stato: In approvazione                                                        |                       |  |

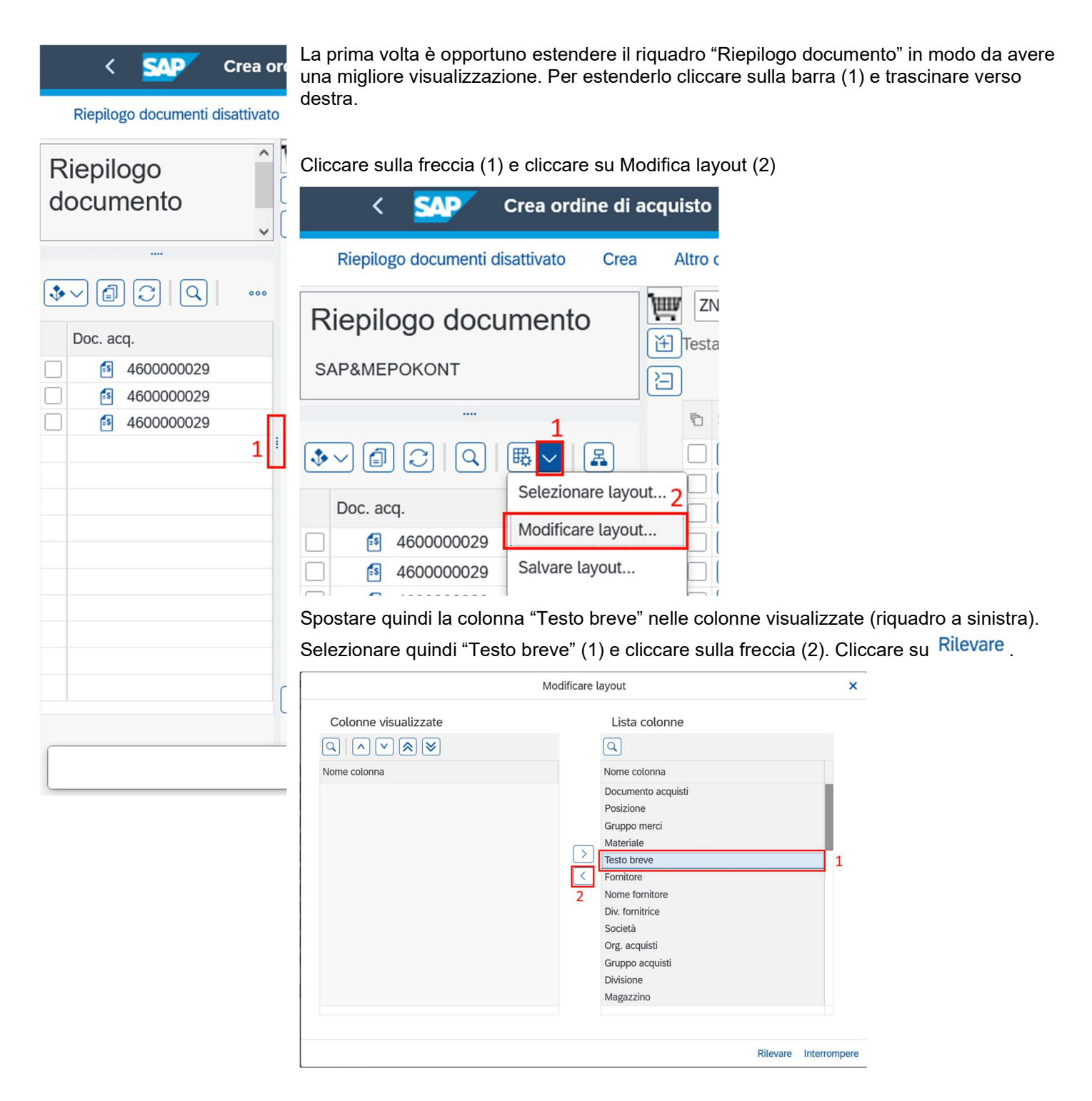

|--|

| Azienda Provinciale<br>per i Servizi Sanitari<br>Provincia Autonoma di Trento | PROGETTO S4F          |  |
|-------------------------------------------------------------------------------|-----------------------|--|
| Redatto da: RTI                                                               | <b>II:</b> 13/12/2022 |  |
| Approvato da:                                                                 | ll:                   |  |
| Stato: In approvazione                                                        |                       |  |

Aggiungere poi ulteriormente la classificazione dei contratti per materiale, in modo da vedere tutti i materiali contenuti nel contratto.

| < SAP Crea or                               | dine di ac                |
|---------------------------------------------|---------------------------|
| Riepilogo documenti disattivato             | Crea                      |
| Riepilogo document                          | to                        |
|                                             |                           |
| Defini                                      | re classificazione        |
| Criteri class.                              | Lista colonne             |
| $\bigcirc \land \lor \bigotimes \bigotimes$ | Q                         |
| Nome colonna 🚊 👳                            | Nome colonna              |
| Documento acquisti                          | Testo breve               |
|                                             | Posizione                 |
|                                             | Gruppo merci<br>Materiale |
|                                             | Fornitore                 |
|                                             | Nome fornitore            |

Lista cotonne Lista cotonne Lista cotonne Lista cotonne Lista cotonne Nome colonna Testo breve Posizione Gruppo merci Materiale Formitore Div. fornitrice Società Org. acquisti Gruppo acquisti Divisione Magazzino Data documento

Rilevare Interrompere

×

| Versione 1.3 | Page 7 of 66 | PROGETTO S4F |
|--------------|--------------|--------------|
|              |              |              |

| Azienda Provinciale<br>per i Servizi Sanitari<br>Provincia Autonoma di Trento | PROGETTO S4F          |  |
|-------------------------------------------------------------------------------|-----------------------|--|
| Redatto da: RTI                                                               | <b>II:</b> 13/12/2022 |  |
| Approvato da:                                                                 | II:                   |  |
| Stato: In approvazione                                                        |                       |  |

È possibile salvare il layout appena creato, cliccando sulla freccia (1) e cliccando su "Salvare layout" (2).

| ↓ <       | <b>₽1</b> ≥       |
|-----------|-------------------|
| Gerarchia | Modificare layout |
| 2         | Salvare layout    |

r

Definire quindi un nome al layout (1), definire che è specifico dell'utente (Flaggare sempre questa impostazione) (2), una descrizione del layout (3) e cliccare su "Salvare" (4).

| * Lay       | out: Conratti  | Spec. utente                                                                                                   | e |
|-------------|----------------|----------------------------------------------------------------------------------------------------|---|
| * Definizio | one: Contratti |                                                                                                    |   |
|             | 3              | The second second second second second second second second second second second second second second second s |   |

Vengono mostrati tutti i contratti che rispettano i filtri scelti. È possibile visualizzare le posizioni del singolo contratto facendo click su >.

|  | Versione 1.3 | Page 8 of 66 | PROGETTO S4F |
|--|--------------|--------------|--------------|
|--|--------------|--------------|--------------|

| Azienda Provinciale<br>per i Servizi Sanitari<br>Provincia Autonoma di Trento | PROGETTO S4F          | DXC.technology |
|-------------------------------------------------------------------------------|-----------------------|----------------|
| Redatto da: RTI                                                               | <b>II:</b> 13/12/2022 |                |
| Approvato da:                                                                 | II:                   |                |
| Stato: In approvazione                                                        |                       |                |
|                                                                               |                       |                |

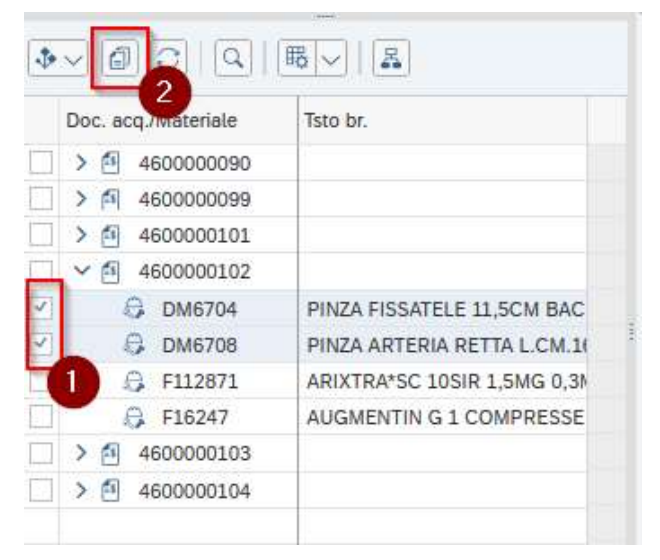

NB: selezionare i beni di un contratto per volta.

I dati del contratto vengono ereditati nell'ordine. Verificare in testata i "Dati org." e la tipologia documento che sarà sempre ZNB – Ordine d'Acquisto

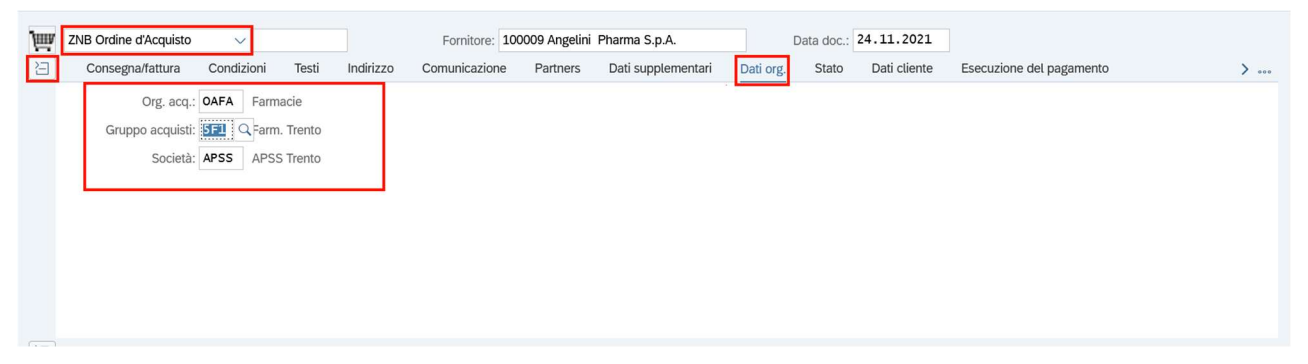

Verificare nel tab "Dati cliente" (1, 2) l'inserimento del "Settore contabile" (3) dal contratto e del codice IPA (4)

| Ri  | epilogo documenti attivato | Crea       | Altro ordir | ne d'acquisto | Parcheggia    | Controlla    | Anteprima di stampa | Messaggi  | Help       | Impostazione | personale Altro V   | (                 | 2 🖶 | terminar |
|-----|----------------------------|------------|-------------|---------------|---------------|--------------|---------------------|-----------|------------|--------------|---------------------|-------------------|-----|----------|
| μщν | ZNB Ordine d'Acquisto      | ~          |             |               | Fornitore: 10 | 0009 Angelin | i Pharma S.p.A.     |           | Data doc.: | 24.11.2021   |                     |                   |     |          |
| E   | Consegna/fattura           | Condizioni | Testi       | Indirizzo     | Comunicazione | Partners     | Dati supplementari  | Dati org. | Stato      | Dati cliente | Esecuzione del paga | amento            | >   | 1        |
|     | Cod. IPA:                  |            |             |               | ~             | 4            |                     |           |            |              |                     | Consegna/fattura  |     |          |
|     | Sett. cont.:               | ISTI 3     |             |               |               |              |                     |           |            |              |                     | Testi             |     |          |
|     | Stato Invio:               |            |             |               |               |              |                     |           |            |              |                     | Indirizzo         |     |          |
|     |                            |            |             |               |               |              |                     |           |            |              |                     | Comunicazione     |     |          |
|     |                            |            |             |               |               |              |                     |           |            |              |                     | Partners          |     |          |
|     |                            |            |             |               |               |              |                     |           |            |              |                     | Dati supplementar |     |          |
|     |                            |            |             |               |               |              |                     |           |            |              |                     | Dati org.         |     |          |
|     |                            |            |             |               |               |              |                     |           |            |              |                     | Stato             |     |          |
| -   |                            |            |             |               |               |              |                     |           |            |              |                     | ✓ Dati cliente    |     | 2        |
|     |                            |            |             |               |               |              |                     |           |            |              |                     |                   |     |          |
|     | ersione 1 3                |            |             |               |               |              | Page 9              | ) of 66   | 3          |              | PROGE               | TTO S4F           |     |          |

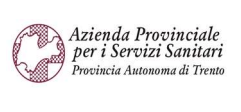

PROGETTO S4F

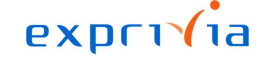

DXC.technology

| Redatto da: RTI        | <b>II:</b> 13/12/2022 |  |
|------------------------|-----------------------|--|
| Approvato da:          | II:                   |  |
| Stato: In approvazione |                       |  |

Inserire:

- Quantità dell'ordine;
- Divisione e Magazzino (se non già popolati);
- Urgenza della singola riga (BD) → di default il valore è 2 = Normale, settare 1= Urgente in caso di richiesta urgente.
- Flag su "Posizione gratuita" per materiale in sconto merce

|                    |                       |          |     |            | Diviso | per or | o aip. merci | Div.                | wagazzino       | DU | Gratuita |
|--------------------|-----------------------|----------|-----|------------|--------|--------|--------------|---------------------|-----------------|----|----------|
| 10 K <u>118267</u> | ESTRATTORE CALCOLI 1, | 90.000 P | Z D | 17.11.2022 |        |        | Endoscopia   | Struttura Ospedalie | MEDIC INT. ALTA | 2  |          |
|                    |                       |          |     |            |        |        |              |                     |                 |    |          |
|                    |                       |          |     |            |        |        |              |                     |                 |    |          |

Nel tab "Contabilizzazione" alcuni campi vengono compilati automaticamente secondo le seguenti logiche:

- Fondo → ereditato dal contratto;
- Centro responsabilità → determinato dal gruppo acquisti;
- Posizione finanziaria  $\rightarrow$  determinato dal conto del materiale.

| 2 | Posizione:     | 1 [ 10 ] F16247 | , AUGMENTIN G 1 | COMPRESSE | 1         | ~ ^ V            | ]      |           |          |      |
|---|----------------|-----------------|-----------------|-----------|-----------|------------------|--------|-----------|----------|------|
|   | Dati materiale | Quantità/pesi   | Schedulazioni   | Consegna  | Fattura   | Condizioni       | Italia | Contabili | zzazione | Tes  |
|   | (≣ × ©         | Tp. cont.:      | ~               |           | Distrib.: | Contabil. sempli | ce     | ~         | Soc.:    | APSS |
|   | Conto Co.Ge    | s.:             |                 |           |           |                  |        |           |          |      |
|   | Fond           | 0: CONT         |                 |           |           |                  |        |           |          |      |
|   | Centro resp    | 029             |                 |           | Ufficio/  | Distr.:          |        |           |          |      |
|   | Pos. finanz    | E.: BA0040      |                 |           |           |                  |        |           |          |      |
|   | Fondi accantor | 1.:             |                 |           |           |                  |        |           |          |      |

Nel tab "Italia" i campi "CUP" e "CIG" vengono ereditati dal contratto.

| Dati materiale | Quantità/ | pesi | Schedulazioni | Consegna  | Fattura | Condizioni | Itali | a Contabilizzazione |
|----------------|-----------|------|---------------|-----------|---------|------------|-------|---------------------|
|                | CUP:      | CUPO | )10           | ]         |         |            | CIG:  | CIG0010             |
| Versione 1.3   |           | 17   |               | Page 10 c | of 66   | PROG       | ETTC  | ) S4F               |

| Azienda Provinciale<br>per i Servizi Sanitari<br>Provincia Autonoma di Trento | PROGETTO S4F          |  |
|-------------------------------------------------------------------------------|-----------------------|--|
| Redatto da: RTI                                                               | <b>II:</b> 13/12/2022 |  |
| Approvato da:                                                                 | II:                   |  |
| Stato: In approvazione                                                        |                       |  |

Nel tab "Fattura" il campo "Codice IVA" viene ereditato, se presente, nel contratto. Verificare l'inserimento.

| È     | Posizione:                                                          | 1 [ 10 ] 118 , T         | EVETENZ 600 G CO                                    | MPRESSE                                        | ~ ^ V              |               |                              |                                             |                                 |   |
|-------|---------------------------------------------------------------------|--------------------------|-----------------------------------------------------|------------------------------------------------|--------------------|---------------|------------------------------|---------------------------------------------|---------------------------------|---|
|       | Dati materiale                                                      | Quantità/pesi            | Schedulazioni                                       | Consegna F                                     | Fattura Condizioni | Italia Contab | bilizzazione Test            | Indirizzo di consegna                       | Conferme                        | > |
|       | Entr. fatt.                                                         |                          |                                                     |                                                | Codic              | e IVA:        |                              |                                             |                                 |   |
|       | Fatt. finale                                                        |                          |                                                     |                                                |                    |               |                              |                                             |                                 |   |
|       | CF rif. EM                                                          |                          |                                                     |                                                |                    |               |                              |                                             |                                 |   |
|       | Cat. acco                                                           | onto:                    |                                                     | $\sim$                                         |                    |               |                              |                                             |                                 |   |
|       |                                                                     |                          |                                                     |                                                |                    |               |                              |                                             |                                 |   |
|       |                                                                     |                          |                                                     |                                                |                    |               |                              |                                             |                                 |   |
|       |                                                                     |                          |                                                     |                                                |                    |               |                              |                                             |                                 |   |
|       |                                                                     |                          |                                                     |                                                |                    |               |                              |                                             |                                 |   |
|       |                                                                     |                          |                                                     |                                                |                    |               |                              |                                             |                                 |   |
|       |                                                                     |                          |                                                     |                                                |                    |               |                              |                                             |                                 |   |
|       |                                                                     |                          |                                                     |                                                |                    |               |                              |                                             |                                 |   |
|       |                                                                     |                          |                                                     |                                                | _                  |               |                              |                                             |                                 |   |
|       |                                                                     |                          |                                                     |                                                | N.                 |               |                              |                                             |                                 |   |
| Per i | nserire i tes                                                       | ti di testa              | ata. aprire i                                       | l dettaglio                                    | di testata         | Testata       | è necessa                    | rio andare nel t                            | ab "Testi"                      |   |
| Per i | nserire i tes                                                       | sti di testa             | ata, aprire i                                       | l dettaglio                                    | di testata 僅       | Testata       | è necessa                    | rio andare nel t                            | ab "Testi"                      |   |
| Per i | nserire i tes<br>Consegna/fattura                                   | ti di testa              | ata, aprire i<br><sup>dirizzo Comunic</sup>         | l dettaglio<br>azione Partne                   | di testata         | Testata       | è necessa<br>Stato Dati clio | rio andare nel t                            | ab "Testi"<br>gamento Incoterms |   |
| Per i | nserire i tes<br>Consegna/fattura<br>sti testata                    | ti di testa<br>Testi Inc | ata, aprire i<br><sup>dirizzo</sup> Comunic<br>Prov | l dettaglio<br>azione Partne<br>a testo di ter | di testata         | Testata       | È NECESSA<br>Stato Dati clie | rio andare nel t Esecuzione del pag         | ab "Testi"                      |   |
| Per i | nserire i tes<br>Consegna/fattura<br>sti testata                    | Testi Inc                | ata, aprire i<br>dirizzo Comunic                    | l dettaglio<br>azione Partne<br>a testo di tes | di testata         | Testata       | È NECESSA<br>Stato Dati cliv | rio andare nel t<br>Esecuzione del pag      | ab "Testi"<br>gamento Incoterms |   |
| Per i | Consegna/fattura<br>sti testata<br>Testo testata<br>Appunto testata | Testi Inc                | ata, aprire i<br>lirizzo Comunic                    | l dettaglio<br>azione Partne<br>a testo di tes | di testata 🖽       | Testata       | è necessa<br>Stato Dati cli  | rio andare nel t<br>ente Esecuzione del pag | gamento Incoterms               |   |

NB: Il "Testo testata" viene riportato in stampa e, se necessario, al fornitore; il testo "Appunto testata" è una nota interna per APSS, non visibile al fornitore.

1 Editor testo conti...  $\vee$ 

Per i testi di posizione, aprire il dettaglio posizioni, selezionare la posizione interessata (1) ed andare nel tab "Testi" (2).

|      | 1 Posizione:    | 1 [ 10 ] DM670 | 0, DIVARICATOR | E DOPPIO L.CM   | .15 5 P \ | <          |        |                   | 2     |                       |          |   |
|------|-----------------|----------------|----------------|-----------------|-----------|------------|--------|-------------------|-------|-----------------------|----------|---|
|      | Dati materiale  | Quantità/pesi  | Schedulazioni  | Consegna        | Fattura   | Condizioni | Italia | Contabilizzazione | Testi | Indirizzo di consegna | Conferme | > |
| Test | posizione       | Tst            | Prov           | a testo di p    | osizione  |            |        |                   |       |                       |          |   |
|      | Testo posizione | E              |                |                 |           |            |        |                   |       |                       |          |   |
|      | Testo ordine ad |                |                |                 |           |            |        |                   |       |                       |          |   |
|      | Testo ordine ad |                |                |                 |           |            |        |                   |       |                       |          |   |
|      | Testo consegna  | e l            |                |                 |           |            |        |                   |       |                       |          |   |
|      | Appunto inf.    |                |                |                 |           |            |        |                   |       |                       |          |   |
|      | Cockpit MRP     |                |                |                 |           |            |        |                   |       |                       |          |   |
|      |                 |                | 1 Edi          | tor testo conti | ~         |            |        |                   |       |                       |          |   |

NB: Il "Testo posizione" viene riportato in stampa e, se necessario, al fornitore; il testo "Appunto inf." è una nota interna per APSS, non visibile al fornitore.

|--|

| C                    | Azienda Provinciale<br>per i Servizi Sanitari<br>Provincia Autonoma di Trento                                                                                                    |                                      |                                       | PR                               | OGETTO                                 | S4F                                     |           |                        | DXC          | <mark>e x p</mark><br>DXC.te |                 | a       |        |
|----------------------|----------------------------------------------------------------------------------------------------|--------------------------------------|---------------------------------------|----------------------------------|----------------------------------------|-----------------------------------------|-----------|------------------------|--------------|------------------------------|-----------------|---------|--------|
| Re                   | datto da: RTI                                                                                                    |                                      |                                       |                                  |                                        | <b>II:</b> 13/12                        | 2/2022    | 2                      |              |                              |                 |         |        |
| Ар                   | provato da:                                                                                                    |                                      |                                       |                                  |                                        | II:                                     |           |                        |              |                              |                 |         |        |
| Sta                  | ato: In approvaz                                                                                                    | zione                                |                                       |                                  |                                        |                                         |           |                        |              |                              |                 |         |        |
| È po<br>Per<br>Aprii | ossibile salvare l'<br>rendere, invece,<br>re quindi i dati di                                                                                                    | ordine in s<br>definitivo<br>testata | stato bozz<br>l'ordine è<br>ዅ Testata | a, cliccar<br>necessa<br>, se no | ndo su sal<br>rio termina<br>on sono g | va Salva<br>are la vers<br>ià aperti, a | sione.    | e su "Ve               | rsioni" e te | erminar                      | e la versi      | one co  | rrente |
| ۲<br>۲               | ZNB Ordine d'Acquisto<br>Consegna/fattura Con                                                                                                    | √<br>dizioni Testi                   | Indirizzo Co                          | Fornitore: 1000<br>municazione   | 08 Amgen S.r.l<br>Partners Dat         | i supplementari                         | Dati org. | Data doc.: 23<br>Stato | Dati cliente | secuzione del                | pagamento       |         | >      |
| pagam<br>At<br>Mat   | ento<br>Consegna/fattura<br>Condizioni<br>Testi<br>Indirizzo<br>Comunicazione<br>Partners<br>Dati supplementari<br>Dati org.<br>Stato<br>Dati cliente<br>Esecuzione del paga<br>Incoterms | mento                                |                                       |                                  |                                        |                                         |           |                        |              |                              |                 |         |        |
| 2                    | Incoterms Versioni                                                                                                    |                                      |                                       |                                  |                                        |                                         |           |                        |              |                              |                 |         | 000    |
| ľ                    | • Q = = Q                                                                                                    |                                      |                                       | ₹~ (ī~ (f                        | & ~   i                                |                                         |           |                        |              |                              |                 |         |        |
|                      | Stato Ver <sup>*</sup> Term.                                                                                                    | Motivo Testo                         | Ric                                   | chiedente                        | Valore n                               | Mod. valore                             | Divisa    | Creato da<br>ITE3274   | Data cr.     | Ora<br>11:49:00              | Autore rilascio | Ril. il |        |
| Veri                 | ficare la corrette                                                                                                    | zza del do                           | ocumento t                            | tramite cl                       | ick su                                 | ontrolla                                | oppu      | re su                  | /isualizza m | essaggi                      |                 |         |        |

| Versione 1.3 | Page 12 of 66 | PROGETTO S4F |
|--------------|---------------|--------------|
|              | • •           |              |

| Azienda Provinciale<br>per i Servizi Sanitari<br>Provincia Autonoma di Trento | PROGETTO S4F          |  |
|-------------------------------------------------------------------------------|-----------------------|--|
| Redatto da: RTI                                                               | <b>II:</b> 13/12/2022 |  |
| Approvato da:                                                                 | ll:                   |  |
| Stato: In approvazione                                                        |                       |  |

|        | Messaggi                                                                         |     |                |
|--------|----------------------------------------------------------------------------------|-----|----------------|
| тір    | Testo del messaggio                                                              | Cat |                |
| 0      | L'ordine d'acquisto contiene ancora posizioni errate<br>Pos 10                   | E   |                |
|        | E                                                                                |     |                |
|        | La data consegna può essere rispettata?                                          | w   |                |
| 🖉 Elat | porare ⑦ 6ð I< < > >I 🏹 圭 🛒 読 臆 问 😂 0 〇 2 🔺 1 🗖 2                                | i q | Q <sup>+</sup> |
| au-ac  | mostra eventuali errori bloccanti ( <sup>O)</sup> ) oppure messaggi di warning ( |     |                |

Nota bene  $\rightarrow$  le tipologie di messaggi sono le seguenti:

- Warning errore di avvertimento, non bloccante: l'errore indica che il documento è completo, ma si sono riscontrati errori o incongruenze non gravi che permettono comunque di creare il documento (è opportuno verificare quali siano le motivazioni dell'errore);
- Errore bloccante: indica che il documento è incompleto e non è possibile creare il documento. È necessario quindi agire per continuare la creazione del documento (nel nostro esempio non aveva riportato la divisione/magazzino)

Fare click su

Per stampare l'ordine è necessario cliccare su "Anteprima di stampa", disponibile sia in creazione che in modifica e visualizzazione.

NB: durante la creazione alcuni campi potrebbero non essere visibili perché essi verranno mostrati solamente dopo il salvataggio, come ad esempio i testi di posizione e le posizioni dei servizi.

| Versione 1.3 Page 13 | 66 PROGETTO S4F |
|----------------------|-----------------|
|----------------------|-----------------|

| Azienda Provinciale<br>per i Servizi Sanitari<br>Provincia Autonoma di Trento |                                |              | PR      | 0      | GETTO       | S4F           |        |         |         |                    | DXC             | <mark>e x [</mark><br>DXC.t | echn  | ology   | a  |
|-------------------------------------------------------------------------------|--------------------------------|--------------|---------|--------|-------------|---------------|--------|---------|---------|--------------------|-----------------|-----------------------------|-------|---------|----|
| Redatto da: RTI                                                               |                                |              |         |        |             | <b>II:</b> 13 | /12/2  | 202     | 2       |                    |                 |                             |       |         |    |
| Approvato da:                                                                 |                                |              |         |        |             | II:           |        |         |         |                    |                 |                             |       |         |    |
| Stato: In approvazi                                                           | one                            |              |         |        |             |               |        |         |         |                    |                 |                             |       |         |    |
|                                                                               |                                |              |         |        |             |               |        |         |         |                    |                 |                             |       |         |    |
|                                                                               |                                |              |         |        |             |               |        |         |         |                    |                 |                             |       | (       |    |
| Crea ordine di                                                                | acquisto                       |              |         |        |             |               |        |         |         |                    |                 |                             |       | C       | ۷. |
| Riepilogo documenti attivato                                                  | [5] Parcheggia 한 한             | 🗒 Ante       | prima o | di sta | ampa Messa  | i             | S Im   | npostaz | ione pe | ersonale Serv      | vizi per oggett | o V Altro                   | ~     | Q       | đ  |
| V ZNB Ordine d'Acquisto                                                       | Fo                             | mitore: 1000 | 08 Am   | oen '  | Srl         |               | r      | nh ete  | c · 23  | 08 2021            |                 |                             |       |         |    |
|                                                                               | FU                             | 1000         |         | gen    | 5.1.1       |               | L      | Jala uu |         |                    |                 |                             |       |         |    |
|                                                                               |                                |              |         |        |             |               |        |         |         |                    |                 |                             |       |         |    |
| 🗈 S Pos. C P Materiale                                                        | Testo breve                    | Qtà ORDA     | U       | С      | Data cons.  | Prz. netto    | Divisa | per     | UPO     | Grp. merci         | Div.            | Magazzino                   | Mag.p | Partita | B⊚ |
| □ △ 10 <u>DM6700</u>                                                          | DIVARICATORE DOPPIO L.CM.      | 1            | ΡZ      | D      | 30.08.2021  | 1,00          | EUR    | 1       | ΡZ      | Strum Chirurgia    | Farmacia Tr     | τ.                          |       |         | 2  |
|                                                                               |                                |              |         |        |             |               | EUR    |         |         |                    |                 |                             |       |         |    |
|                                                                               |                                |              |         |        |             |               | EUK    |         |         |                    |                 |                             |       |         |    |
|                                                                               |                                | P            |         |        | Valori defa | ult           |        |         |         | Pia                | n. MRP suppl    |                             |       | 6       |    |
|                                                                               |                                |              |         |        |             |               |        |         |         |                    |                 |                             |       |         |    |
| Posizione: 1 [ 10 ] DM6                                                       | 700 , DIVARICATORE DOPPIO L.CN | 1.15 5 P 🕥   | ~       | ^      | V           |               |        |         |         |                    |                 |                             |       |         |    |
| Dati materiale Quantità/pesi                                                  | Schedulazioni Consegna         | Fattura      | Con     | ndizio | oni Italia  | Contabilizza  | azione | Test    | Ir      | ndirizzo di conseg | na Confe        | erme                        |       | > .     |    |
| Testi posizione Tst                                                           | Prova testo di                 | posizione    |         |        |             |               |        |         |         |                    |                 |                             |       |         |    |
| 🗐 Testo posizione 🗸                                                           |                                |              |         |        |             |               |        |         |         |                    |                 |                             |       |         |    |
| Testo ordine ac                                                               |                                |              |         |        |             |               |        |         |         |                    |                 |                             |       |         |    |
| Testo ordine ad                                                               |                                |              |         |        |             |               |        |         |         |                    |                 |                             |       |         |    |
| E lesto consegne                                                              |                                |              |         |        |             |               |        |         |         |                    |                 |                             |       |         |    |
| Appunto inf.                                                                  |                                |              |         |        |             |               |        |         |         |                    |                 |                             |       |         |    |

| < Anteprima di stampa per LO                                                   | CL                                                                                                    |                                                                                                    | Q Å 8                                                                                                    |
|--------------------------------------------------------------------------------|----------------------------------------------------------------------------------------------------|----------------------------------------------------------------------------------------------------|----------------------------------------------------------------------------------------------------|
| Servizi per oggetto $\checkmark$ Altro $\sim$                                  |                                                                                                    |                                                                                                    | terminare                                                                                                    |
| □ Q ↑   ↓ 1 di 1                                                               | - + Zoom automat                                                                                                    | tico 👻                                                                                                    | en a la seconda de la seconda de la seconda |
| Azienda<br>CONSEGNA:<br>PRESSO:<br>DEP. EMIT. :<br>Operatore:<br>EMail:<br>RG. | Provincial W per i Servizi Sanitari<br>Provincia Autonoma di Trento<br>Provincia Autonoma di Trento<br>Provincia Autonoma di Trento<br>Provincia Autonoma di Trento<br>Presona di Italia<br>Servizio Aquiti e Cestone Centrati<br>Servizio Aquiti e Cestone Centrati<br>Servizio Aquiti e Ces | ORDINATIVO D'ACQUISTO       Numero     Data     Pagina       23.08.2021     1 di 1   DA INDICARE TASSATIVAMENTE SU BOLLA E FATTURA       Spett.le       Amgen S.r.1       Enrico Tazzoli 6       20154 - Milano MI       02 6241121       100008@100008.com   Codice IPA: |                                                                                                    |
|                                                                                |                                                                                                    |                                                                                                    |                                                                                                    |

Annulla

| · · · · · · · · · · · · · · · · · · · |
|---------------------------------------|
|---------------------------------------|

| Azienda Provinciale<br>per i Servizi Sanitari<br>Provincia Autonoma di Trento | PROGETTO S4F          |  |
|-------------------------------------------------------------------------------|-----------------------|--|
| Redatto da: RTI                                                               | <b>II:</b> 13/12/2022 |  |
| Approvato da:                                                                 | ll:                   |  |
| Stato: In approvazione                                                        |                       |  |

# 2.2. Creazione OdA da RdA (MRP)

| Gestisci richieste<br>d'acquisto |
|----------------------------------|
| Ampliata                         |
|                                  |
| 7                                |
|                                  |

Cliccare su "Gestisci richieste d'acquisto - Ampliata" che permette di visualizzare le RdA e convertirle in OdA.

| < SAP       | Ge     | estisci ri | chieste di ac | quisto 🔻 |              |          |           |                              |   |             |          |                        |         |                      |         | Q       | A 8       |
|-------------|--------|------------|---------------|----------|--------------|----------|-----------|------------------------------|---|-------------|----------|------------------------|---------|----------------------|---------|---------|-----------|
| Standard ~  | /      |            |               |          |              |          |           |                              |   |             |          |                        |         |                      | ,       | ¢ Salva | come tile |
| Cerca       |        | ٩          | Divisione:    | ć        | Gruppo acqu  | uisti:   | Organizza | zione acquisti:              | C | Gruppo di m | ateria   | ati:<br>C <sup>o</sup> | Stato d | di elaborazione:     | Adatta  | filtri  | Avvio     |
| Richieste d | li acq | uisto (5   | 69)           |          |              |          |           |                              |   | +           | <b>B</b> | Crea ordine o          |         | Non elaborato        | equisto | 0       |           |
| Pos.        |        | м          | ateriale      | Gruppo   | li materiali | Quantità | Qu        | uantità ordine<br>d'acquisto |   | Prezzo      | Fc       | ornitore attribuit     |         | Rich. offerta creata | isione  |         |           |

Per trovare le proprie richieste inserire organizzazione acquisti, gruppo acquisti, divisione propri.

Selezionare lo stato di elaborazione "Non elaborato" per visualizzare le richieste non trasformate in ordine; "ORDACQ creato" per visualizzare le richieste già trasformate in ordine.

Adatta filtri

Standard V

è possibile visualizzare tutti i filtri disponibili. .

Una volta compilati i valori dei filtri, è possibile salvare una variante in modo da rivederli in una nuova sessione. Cliccare

sulla freccia

Cliccando su

e premere "Salva con nome" (2).

| Cestisci richieste di acquisto |                  |          |                               |                             |                         | Q A 8                 |
|--------------------------------|------------------|----------|-------------------------------|-----------------------------|-------------------------|-----------------------|
| Standard <mark>V 1</mark>      |                  |          |                               |                             |                         | 🗲 Salva come tile     |
| Le mie view                    | Gruppo acquisti: |          | Organizzazione acquisti:      | Gruppo di materiali: S      | itato di elaborazione:  |                       |
| Standard                       | - 0              | C        | C                             |                             |                         | V Adatta filtri Avvio |
|                                |                  |          | ~ \$                          |                             |                         |                       |
|                                |                  |          |                               | + 🗑 Crea ordine di tr       | rasferimento Crea ordir | ie d'acquisto 🔞 🕒 🗸   |
|                                | ppo di materiali | Quantità | Quantità ordine<br>d'acquisto | Prezzo Fornitore attribuito | Data di consegna        | Divisione             |
|                                | teriali trading  | 21 PZ    | 0 PZ                          | 13,50 EUR                   | 30 mar 2020             | NON USARE             |
| 2                              |                  |          |                               | o rona                      |                         | 2310                  |
| Salva con nome Gestisci        |                  |          |                               |                             |                         |                       |
| Versione 1.3                   |                  | Pag      | e 15 of 66                    | PROGETTC                    | ) S4F                   |                       |

| Azienda Provinciale<br>per i Servizi Sanitari<br>Provincia Autonoma di Trento | PROGETTO S4F           | DXC.technology |
|-------------------------------------------------------------------------------|------------------------|----------------|
| Redatto da: RTI                                                               | <b>II</b> : 13/12/2022 |                |
| Approvato da:                                                                 | II:                    |                |
| Stato: In approvazione                                                        |                        |                |

Definire quindi un nome della variante e scegliere "Definisci come standard" per impostare la variante come default, in modo da selezionarla automaticamente ad ogni avvio.

| Salva view                |       |         |
|---------------------------|-------|---------|
| View:                     |       |         |
| Richieste Ospedale Trento |       |         |
| Definisci come standard   |       |         |
| Pubblico                  |       |         |
| Applica automaticamente   |       |         |
|                           |       |         |
|                           | Salva | Annulla |

63 Per modificare le colonne di visualizzazione cliccare su

| < SAP        | Gestisci richieste di acquisto 🔻 |                  |                          |                               | Q A 8                                      |
|--------------|----------------------------------|------------------|--------------------------|-------------------------------|--------------------------------------------|
| Standard * N | 1                                |                  |                          |                               | ★ Salva come tile                          |
| Cerca        | Divisione:                       | Gruppo acquisti: | Organizzazione acquisti: | Gruppo di materiali: Stato di | elaborazione:<br>V Adatta filtri (1) Avvio |
| Richieste di | acquisto (79)                    |                  |                          | + 🗑 Crea ordine di trasferin  | nento Crea ordine d'acquisto 🔞 🚺 🗸         |

#### Richieste di acquisto (79)

Nella schermata che si apre, è possibile riordinare le colonne cliccando su una riga usando le frecce in alto (1) e selezionare le colonne da visualizzare con il flag (2).

|                                          | Impostazioni di v | visualizzazione |       |                 |               |       |
|------------------------------------------|-------------------|-----------------|-------|-----------------|---------------|-------|
| Colonne                                  | Classificazione   | Filtro          |       |                 | Gruppo        |       |
|                                          | Cerca             | Q               | Visua | lizza selezione | * ^ v         | ≫     |
| Seleziona tutto (11/99)                  |                   |                 |       |                 | 1             | ^     |
| ✓ Pos.                                   |                   |                 |       |                 |               |       |
| ✓ Materiale                              |                   |                 |       |                 |               |       |
| Gruppo di materiali                      |                   |                 |       |                 |               |       |
| V Quantità                               |                   |                 |       |                 |               |       |
| Quantità ordine d'acquisto               |                   |                 |       |                 |               |       |
| ✓ Prezzo                                 |                   |                 |       |                 |               |       |
| <ul> <li>Fornitore attribuito</li> </ul> |                   |                 |       |                 |               |       |
| <ul> <li>Data di consegna</li> </ul>     |                   |                 |       |                 |               |       |
| Jivisione                                |                   |                 |       |                 |               |       |
| Stato di elaborazione                    |                   |                 |       |                 |               |       |
| Elabora                                  |                   |                 |       |                 |               |       |
| AIC                                      |                   |                 |       |                 |               |       |
|                                          |                   |                 |       |                 |               |       |
| Cat. contab.                             |                   |                 |       |                 |               |       |
| Cat di posiziono                         |                   |                 |       | OK              | Appullo Bipri | rtino |
|                                          |                   |                 |       | UK              | Annulla Ripri | suna  |
| Versione 1.3                             |                   | Page 16 of 6    | 66    |                 | PROGE         | ETT   |

| Azienda Provinciale<br>per i Servizi Sanitari<br>Provincia Autonoma di Trento | PROGETTO S4F           |  |
|-------------------------------------------------------------------------------|------------------------|--|
| Redatto da: RTI                                                               | <b>II</b> : 13/12/2022 |  |
| Approvato da:                                                                 | II:                    |  |
| Stato: In approvazione                                                        |                        |  |
|                                                                               |                        |  |

NB: alla modifica di un'impostazione (filtri o colonne) la variante verrà seguita da un asterisco Standard \* . Tale asterisco indica che sono presenti modifiche non salvate, quindi per salvarle occorre procedere come indicato sopra,

oppure se la variante è stata già salvata e si vuole sovrascrivere le modifiche, cliccare su Salva

## - Conversione delle richieste in ordini

#### È possibile convertire in ordine solo le richieste che hanno il fornitore attribuito.

| 10000818/10            | STECCA PALMARE<br>CM.8X50 24B (245) | Bendaggi<br>DIMM03 | 200 PZ | 0 PZ | 15,96 EUR | 0 Fonti                             | 18 ott 2021 | Farmacia Trento<br>FATN | > |
|------------------------|-------------------------------------|--------------------|--------|------|-----------|-------------------------------------|-------------|-------------------------|---|
| Stato di elaborazione: | Non elaborato                       |                    |        |      |           |                                     |             |                         |   |
| 0                      |                                     |                    |        |      |           |                                     |             |                         |   |
| 10000821/10            | STECCA PALMARE<br>CM.8X50 24B (241) | Bendaggi<br>DIMM03 | 95 PZ  | 0 PZ | 15,96 EUR | Amgen S.r.l (100008)<br>(Su1 Fonti) | 11 ott 2021 | Farmacia Trento<br>FATN | > |
| Stato di elaborazione: | Non elaborato                       |                    |        |      |           |                                     |             |                         |   |
|                        |                                     |                    |        |      |           |                                     |             |                         |   |

Selezionando una RdA (1), verrà abilitato il tasto "Crea ordine d'acquisto" (2).

| Ri | chieste di acquisto    | (3)                                                    |                                  |          |                               | -        | + Crea ordine di trasf               | erimento Crea ordin | e d'acquisto 2          | <b>6</b> ~ |
|----|------------------------|--------------------------------------------------------|----------------------------------|----------|-------------------------------|----------|--------------------------------------|---------------------|-------------------------|------------|
|    | Pos.                   | Materiale                                              | Gruppo di materiali              | Quantità | Quantità ordine<br>d'acquisto | Prezzo   | Fornitore attribuito                 | Data di consegna    | Divisione               |            |
|    | 10000700/10            | AUGMENTIN G 1<br>COMPRESSE 6mg<br>(F16247)             | Antibatterici<br>FARJ01          | 10 PZ    | 0 PZ                          | 1,11 EUR | 75 Fonti                             | 31 ago 2021         | Farmacia Trento<br>FATN | >          |
|    | Stato di elaborazione: | Non elaborato                                          |                                  |          |                               |          |                                      |                     |                         |            |
|    | 10000701/10            | DIVARICATORE<br>DOPPIO L.CM.15 5<br>POLLICI F (DM6700) | Strum Chirurgia<br>Gen<br>DIML03 | 5 PZ     | 5 PZ                          | 1,00 EUR | Amgen S.r.l (100008)<br>(Su10 Fonti) | 31 ago 2021         | Farmacia Trento         | >          |
|    | Stato di elaborazione: | ORDACQ creato                                          |                                  |          |                               |          |                                      |                     |                         |            |
| 1  | 10000702/10            | DIVARICATORE<br>DOPPIO L.CM.15 5<br>POLLICI F (DM6700) | Strum Chirurgia<br>Gen<br>DIML03 | 1 PZ     | 0 PZ                          | 1,00 EUR | Amgen S.r.l (100008)<br>(Su10 Fonti) | 26 ago 2021         | Farmacia Trento<br>FATN | >          |
|    | Stato di elaborazione: | Non elaborato                                          |                                  |          |                               |          |                                      |                     |                         |            |

NB: È possibile selezionare più richieste contemporaneamente e, alla creazione dell'ordine di acquisto, il sistema dividerà gli ordini in base al fornitore e al contratto.

Nella seguente schermata il sistema mostrerà il riepilogo delle RdA in creazione e, per confermare, è necessario cliccare su "Salva" e mostrerà il numero degli OdA appena creati.

| <b>J</b> | Versione 1.3 | Page 17 of 66 | PROGETTO S4F |
|----------|--------------|---------------|--------------|
|----------|--------------|---------------|--------------|

| Azienda Pro                                                                        | ovinciale<br>vi Sanitari     | PROG                             | ETTO S4F                                                                          | ex | pri <b>(</b> ia |              |
|------------------------------------------------------------------------------------|------------------------------|----------------------------------|-----------------------------------------------------------------------------------|----|-----------------|--------------|
| Provincia Auton                                                                    | noma di Trento               |                                  |                                                                                   |    | C.technology    |              |
| Redatto da:                                                                        | RTI                          |                                  | <b>II:</b> 13/12/2022                                                             |    |                 |              |
| Approvato                                                                          | da:                          |                                  | II:                                                                               |    |                 |              |
| Stato: In ap                                                                       | provazione                   |                                  |                                                                                   |    |                 |              |
|                                                                                    |                              |                                  |                                                                                   |    |                 |              |
| K SAP Ge                                                                           | stisci richieste di acquisto | ) <del>▼</del>                   |                                                                                   |    | Q               | <u> </u>     |
| Ordine di acquisto $\times$                                                        |                              |                                  |                                                                                   |    |                 |              |
| Nuovo ordine d                                                                     | l'acquisto<br>Posizioni      |                                  |                                                                                   |    |                 |              |
| Fornitore<br>Amgen S.r.l (100008)<br>*Tipo di ordine di acq<br>ZNB - Ordine d'Acqu | juisto<br>uisto ∨            |                                  | Gruppo acquisti<br>Farmaci TN (FTN)<br>Organizzazione acquisti<br>Farmacie (OAFA) | ×  |                 |              |
| Posizioni                                                                          |                              |                                  |                                                                                   |    |                 |              |
| Materiale                                                                          |                              | Quantità                         | Posizione della richiesta d'acquisto                                              |    | Prezzo netto    |              |
| DIVARICATORE DOPI<br>(DM6700)                                                      | PIO L.CM.15 5 POLLICI F      | 1 P2                             | 10000702/10                                                                       |    | 1.00 EUR        | $\otimes$    |
|                                                                                    |                              |                                  |                                                                                   |    |                 |              |
|                                                                                    |                              |                                  |                                                                                   |    | Sa              | alva Annulla |
|                                                                                    |                              | Messaggi (6)                     |                                                                                   |    |                 |              |
| •                                                                                  | Ordine d'Acquisto            | o creato/a con il numero4500     | 000649                                                                            |    |                 |              |
| (!)                                                                                | Il contratto ha u            | n'organizz. acquisti OA00 div    | ersa                                                                              |    |                 |              |
| ()                                                                                 | Il valore min. de            | ell'ord. d'acq. è superato di 19 | 9,00 EUR                                                                          |    |                 |              |
| (!)                                                                                | Data cons. acce              | ttabile? Data consegna realis    | tica: 30.08.2021                                                                  | ·  |                 |              |
| (!)                                                                                | L'org. acq. è dive           | ersa dall'org. acq. OA00 dal o   | contratto                                                                         |    |                 |              |

NB: il primo messaggio che mostra il sistema è l'ordine che ha creato. I messaggi con il punto esclamativo in arancione sono solo di avvertimento, ad esempio che il contratto ha un'organizzazione acquisti diversa dall'ordine appena creato..., ma non sono bloccanti ed è stato comunque possibile creare l'ordine.

OK

### Cliccando sul numero d'ordine in blu è possibile aprirlo per visualizzarlo o modificarlo

La data consegna può essere rispettata?

(!)

| Versione 1.3 Page 18 of 66 PROGETTO S4F |
|-----------------------------------------|
|-----------------------------------------|

| Azienda Provinciale<br>per i Servizi Sanitari<br>Provincia Autonoma di Trento | PROGETTO S4F          |  |
|-------------------------------------------------------------------------------|-----------------------|--|
| Redatto da: RTI                                                               | <b>II:</b> 13/12/2022 |  |
| Approvato da:                                                                 | II:                   |  |
| Stato: In approvazione                                                        |                       |  |

## - Modificare OdA

Creato l'ordine, per poter utilizzare l'ordine, è necessario terminare la versione. Per procedere occorre aprire l'app "Modifica ordine d'acquisto – Ampliato".

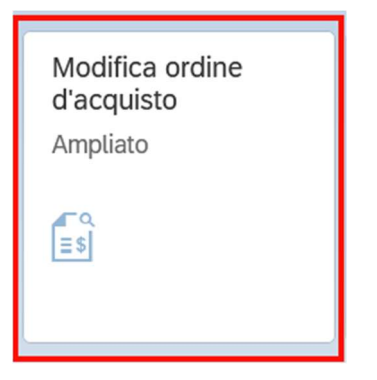

## Schermata iniziale

| < SAP Ordine d'Acquisto 4500000933 crea                                                                                              | ato da TPOREMOTE              |                           |     |       |             |                     |         |     |     |            | ٩   | ¢   | 8       |
|----------------------------------------------------------------------------------------------------|-------------------------------|---------------------------|-----|-------|-------------|---------------------|---------|-----|-----|------------|-----|-----|---------|
| Riepilogo documenti attivato Crea Visualizza/modifica /                                                                              | Altro ordine d'acquisto Contr | rolla Anteprima di stampa | Mes | saggi | i Help Impo | ostazione personale | Altro 🗸 |     |     |            | 2 🗟 | ter | rminare |
| Testata                                                                                                    | Fornitore: 10000              | 085 VASSILLI S.R.L.       |     |       | Data do     | oc.: 28.02.2022     |         |     |     |            |     |     |         |
| 🗈 S Pos. C P Materiale                                                                                                    | Testo breve                   | Qtà ORDACQ                | U   | CD    | Data cons.  | Prz. netto          | Divisa  | per | UPO | Grp. merci | 03  |     |         |
| 10 L                                                                                                    | BARELLA PER DOCCIA            | 1                         | PZ  | D 2   | 28.02.2022  | 1.450.00            | EUR     | 1   | PZ  | ATTR. PROT | ¢   |     |         |
|                                                                                                    |                               |                           |     |       |             |                     | EUR     |     |     |            |     |     |         |
|                                                                                                    |                               |                           |     |       |             |                     | EUR     |     |     |            |     |     |         |
| Image: Second consegna       Fatura       Contabilizzazione       Svituppo ord. acq.       Testi       Indirizzo di consegna       > |                               |                           |     |       |             |                     |         |     |     |            |     |     |         |
| S C Data cons. Qtà sched.                                                                                                    | Ora Dta cons. stat. Qtà       | EM RdA                    |     |       | Pos N       | Qtà in sosp.        | Sch     | R   |     | 0          |     |     |         |
| D 28.02.2022 1                                                                                                    | 28.02.2022                    |                           |     |       |             |                     | 1 1     |     |     |            |     |     |         |
|                                                                                                    |                               |                           |     |       |             |                     | 0       |     |     |            |     |     |         |
|                                                                                                    |                               |                           |     |       |             |                     | 0       |     |     |            |     |     |         |

Aperta l'app, il sistema mostrerà l'ultimo ordine che è stato aperto dall'utente, quindi per aprire l'ordine corretto occorre cliccare su "Altro ordine d'acquisto" e indicare il numero dell'ordine da modificare.

| Versione 1.3 Page 19 of 66 PROGETTO S4F |              |               |              |
|-----------------------------------------|--------------|---------------|--------------|
| 9                                       | Versione 1.3 | Page 19 of 66 | PROGETTO S4F |

| Azienda Provinciale<br>per i Servizi Sanitari<br>Provincia Autonoma di Trento | PROGETTO S4F          |  |
|-------------------------------------------------------------------------------|-----------------------|--|
| Redatto da: RTI                                                               | <b>II:</b> 13/12/2022 |  |
| Approvato da:                                                                 | ll:                   |  |
| Stato: In approvazione                                                        |                       |  |

|                                      | Seleziona d | locumento       | ×       |
|--------------------------------------|-------------|-----------------|---------|
|                                      | Ord.d'acq.: | 450000250       |         |
| • Ord.d'acq.                         |             |                 |         |
| <ul> <li>Rich. d'acquisto</li> </ul> |             |                 |         |
|                                      |             |                 |         |
|                                      |             | Altro documento | Annulla |

Aperto l'ordine desiderato è possibile effettuare tutte le modifiche necessarie e, una volta terminate, per terminare la

| vers | ior<br>< | ne            | 00                 | cor                        | re ap                            | orire            | e il deti<br>sto 450000           | taglio d     | i tes    | tata         | Έ               | Tes         | stata                 | , anda       | ire n        | el ta            | ab "   | 'Version                 | i" e terr      | nina  | are la versione c<br>م                                                                                  | orrente.  |
|------|----------|---------------|--------------------|----------------------------|----------------------------------|------------------|-----------------------------------|--------------|----------|--------------|-----------------|-------------|-----------------------|--------------|--------------|------------------|--------|--------------------------|----------------|-------|----------------------------------------------------------------------------------------------------|-----------|
| Rie  | oilog    | o doo         | cumer              | ti attiv                   | ato (                            |                  | 6) (j                             | 10 B         | Anteprin | na di stampa | N               | lessa       | ggi 🖬 i               | 🗐 Impostazio | ne pers      | onale            | Sen    | vizi per oggetto 🗸       | ∽ Altro ∨      |       | Q 🖶                                                                                                    | terminare |
| 1    | ZNE      | 3 Ord<br>Cons | line d'/<br>egna/l | Acquist<br>attura          | to<br>Con                        | ✓ 45<br>dizioni  | 00000685<br>Testi                 | Indirizzo    | For      | nitore: 1000 | 008 Am<br>Partn | igen<br>ers | S.r.l<br>Dati supplem | ientari Da   | C<br>ti org. | ata doc<br>Stato | .: 02. | .09.2021<br>Dati cliente | Esecuzione del | pagam | 1                                                                                                    | 1         |
|      |          | G             | ruppo              | Org. ac<br>acquis<br>Socie | q.: OAFA<br>sti: 5F1<br>tà: APSS | Far<br>Far<br>AP | rmacie<br>rm. Trento<br>SS Trento |              |          |              |                 |             |                       |              |              |                  |        |                          |                |       | Consegna/fattura<br>Condizioni<br>Testi<br>Indirizzo<br>Comunicazione<br>Partners<br>Dati supplementari |           |
|      |          |               |                    |                            |                                  |                  |                                   |              |          |              |                 |             |                       |              |              |                  |        |                          |                | ~     | <ul> <li>Dati org.</li> <li>Stato</li> <li>Dati cliente</li> </ul>                                      |           |
|      | b S      | F             | POS.               | C P                        | Mat                              | eriale           | Testo brev                        | e            |          | Qtà ORDA     | U               | с           | Data cons.            | Prz. netto   | Divisa       | per              | UPO    | Grp. merci               | Div.           | Maį   | Esecuzione del pagamento                                                                                | )         |
|      |          |               | 10                 |                            | 118                              |                  | TEVETENZ                          | Z 600 G COMP | RESSE    | 10           | sc              | D           | 03.09.2021            | 10,00        | EUR<br>EUR   | 1                | sc     | Materie Prime            | Farmacia Tre   | Ma    | Versioni                                                                                                | 2         |

| E | C Incoterms Versioni                                                                                                    |       |       |              |        |       |             |              |             | 000    |           |            |          |                 |         |  |
|---|----------------------------------------------------------------------------------------------------|-------|-------|--------------|--------|-------|-------------|--------------|-------------|--------|-----------|------------|----------|-----------------|---------|--|
|   | $\blacksquare \textcircled{0} \textcircled{0} \textcircled{0} \textcircled{0} \textcircled{0} \textcircled{0} \textcircled{0} \textcircled{0}$ |       |       |              |        |       |             |              |             |        |           |            |          |                 |         |  |
|   | 6                                                                                                    | Stato | Ver * | Term.        | Motivo | Testo | Richiedente | Valore netto | Mod. valore | Divisa | Creato da | Data cr.   | Ora      | Autore rilascio | Ril. il |  |
|   |                                                                                                    |       | 0     | $\checkmark$ |        |       |             | 100,00       | 0,00        | EUR    | ITE3483   | 02.09.2021 | 14:41:01 |                 |         |  |
|   |                                                                                                    |       |       |              |        |       |             |              |             |        |           |            |          |                 |         |  |
|   |                                                                                                    |       |       |              |        |       |             |              |             |        |           |            |          |                 |         |  |
|   |                                                                                                    |       |       |              |        |       |             |              |             |        |           |            |          |                 |         |  |
|   |                                                                                                    |       |       |              |        |       |             |              |             | _      |           |            | _        |                 |         |  |
|   |                                                                                                    |       |       |              |        |       |             |              |             |        |           |            |          |                 |         |  |

| Versione 1.3 | Page 20 of 66 | PROGETTO S4F |
|--------------|---------------|--------------|
|              |               |              |

| Azienda Provinciale<br>per i Servizi Sanitari<br>Procincia Autonoma di Trento | PROGETTO S4F          |  |
|-------------------------------------------------------------------------------|-----------------------|--|
| Redatto da: RTI                                                               | <b>II:</b> 13/12/2022 |  |
| Approvato da:                                                                 | II:                   |  |
| Stato: In approvazione                                                        |                       |  |

## 2.3. Creazione OdA a cespite

Prima di proseguire con la creazione, è necessario procedere come segue:

1. Aprire l'app "Crea ordine d'acquisto"

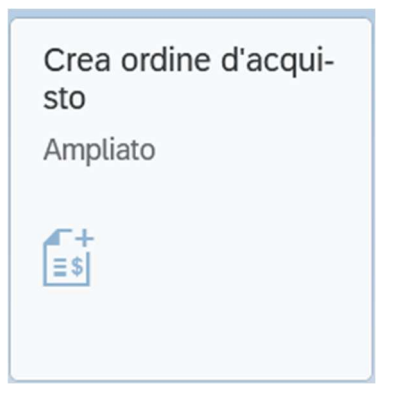

2. Al primo accesso al sistema è necessario selezionare una modalità di visualizzazione che semplifica/nasconde alcuni campi per l'utente. Il sistema salva le modalità di visualizzazione come "Flavour". Per impostare un flavour, passare con il mouse nell'area evidenziata e verrà mostrata una "P", come nella schermata successiva.

|    | <                           | SAP                          | Crea o                | rdine di          | acquisto                          |                           |                              |                             |                       |    | _           |
|----|-----------------------------|------------------------------|-----------------------|-------------------|-----------------------------------|---------------------------|------------------------------|-----------------------------|-----------------------|----|-------------|
|    | <                           | SAP                          | Crea or               | dine di           | acquisto                          |                           |                              |                             |                       | _  |             |
| 3. | <mark>ilogo</mark><br>Clicc | documenti a<br>care sulla "P | ttivato<br>" e sul ta | Crea<br>sto indic | Altro ordine o<br>ato per visuali | d'acquisto<br>zzare tutti | Parcheggia<br>flavour memori | Controlla<br>zzati a sisten | Anteprima di s<br>na. | st | 2           |
|    | <                           | Crea or                      | dine di acquisto      |                   |                                   |                           |                              |                             |                       |    | 3 8         |
|    | D SAP                       | Screen Personas + My I       | Flavors · Originalb   | ild               |                                   |                           |                              |                             |                       |    | () † ×      |
|    |                             | : IT                         | 0                     |                   |                                   |                           |                              |                             | +                     | 0  | A Templates |
|    | <<br>Q                      | Originalbild                 |                       |                   |                                   |                           |                              |                             | >                     |    | Z Scripts → |
|    |                             |                              |                       |                   |                                   |                           |                              |                             |                       |    |             |

| Versione 1.3 | Page 21 of 66 | PROGETTO S4F |
|--------------|---------------|--------------|
|              |               |              |

| Azienda Provinciale<br>per i Servizi Sanitari<br>Provincia Autonoma di Trento | PROGETTO S4F          |  |
|-------------------------------------------------------------------------------|-----------------------|--|
| Redatto da: RTI                                                               | <b>II:</b> 13/12/2022 |  |
| Approvato da:                                                                 | ll:                   |  |
| Stato: In approvazione                                                        |                       |  |

4. Selezionare il flavour desiderato e cliccare il tasto 🕥 per spostarlo nella schermata superiore.

| Crea ordine di acquisto                         | Q D                                                             | 8           |
|-------------------------------------------------|-----------------------------------------------------------------|-------------|
| SAP Screen Personas + My Flavors + Originalbild | ٥                                                               | Ŧ×          |
| ् ति 🔍                                          | + / A                                                           | Templates   |
| < Originalbild                                  | > ~ 2                                                           | 2 Scripts ~ |
| ۹                                               | 🕮 💼 🖬                                                           | Themes      |
| Gruppo acquisti: 5F1 Farm. Trento               | Flavor Gallery X                                                |             |
| Società: APSS APSS Trento                       | 🗐 Sorting by Name * Q Search                                    |             |
|                                                 | APSS-OdA Cespiti                                                |             |
|                                                 | Creazione Cespiti Multipli in Creazione OdA<br>APSS-OdA Cespiti |             |
|                                                 | <b>(</b>                                                        |             |
|                                                 | **** • 8 2 •                                                    |             |
|                                                 | Flavor 1 from 1                                                 |             |

5. Una volta spostato il flavour, passando sull'area evidenziata in verde con il mouse, cliccando sull'area evidenziata in rosso, verrà impostato il flavour come predefinito, in modo da non ripetere la procedura.

|                                                 | < SAP Crea ordine | e di acquisto    |  |  |  |  |  |
|-------------------------------------------------|-------------------|------------------|--|--|--|--|--|
| SAP Screen Personas • My Flavors • Originalbild |                   |                  |  |  |  |  |  |
|                                                 |                   |                  |  |  |  |  |  |
| <                                               | Originalbild      | APSS-OdA Cespiti |  |  |  |  |  |
| ۹                                               |                   | ங⊒ ☆ & î ⊗       |  |  |  |  |  |

| Versione 1.3 | Page 22 of 66 | PROGETTO S4F |
|--------------|---------------|--------------|
|              |               |              |

| Azienda Provinciale<br>per i Servizi Sanitari<br>Provincia Autonoma di Trento                                                         | PROGETTO S4F                       |                       |  |  |  |  |  |
|----------------------------------------------------------------------------------------------------|------------------------------------|-----------------------|--|--|--|--|--|
| Redatto da: RTI                                                                                                    | <b>II:</b> 13/12/2022              |                       |  |  |  |  |  |
| Approvato da:                                                                                                    | ll:                                |                       |  |  |  |  |  |
| Stato: In approvazione                                                                                                    |                                    |                       |  |  |  |  |  |
| <ul> <li>Per la creazione di un OdA, è necessario andare nei dati di testata dal tasto Imper inserire:</li> <li>Fornitore;</li> </ul> |                                    |                       |  |  |  |  |  |
| È possibile selezionare un fornito                                                                                                    | ore in diversi modi:               |                       |  |  |  |  |  |
| - digitare direttamente il n                                                                                                    | ome o il codice Apss nel campo (1) |                       |  |  |  |  |  |
| - ricercare tramite matchc                                                                                                    | ode (2)                            |                       |  |  |  |  |  |
| ZNB Ordine d'Acquisto                                                                                                    | Fornitore:                         | Data doc.: 13.12.2022 |  |  |  |  |  |

Entrati nel matchcode, compilare i campi che si conoscono nel tab "A:Fornitori(generale)". Per ricercare una stringa di testo, inserire gli asterischi all'inizio e alla fine. Premere infine su cercare.

| Delimitare area di valori (1) |                               |                          |                           | ×        |
|-------------------------------|-------------------------------|--------------------------|---------------------------|----------|
| ✓ A: Fornitori (generale)     | : Fornitori per paese/società | K: Fornitori per società | L: Fornitori per paese    | 000      |
| Chiave di ricerca:            |                               | - 5                      |                           |          |
| Paese:                        |                               |                          |                           |          |
|                               |                               |                          |                           |          |
| CAP:                          |                               |                          |                           |          |
|                               |                               |                          |                           |          |
| Località:                     |                               |                          |                           |          |
| Nome:                         | *farma*                       |                          |                           |          |
|                               |                               |                          |                           |          |
| Fornitore:                    |                               |                          |                           |          |
| Flore di sono contro          |                               |                          |                           |          |
| Flag di canc. centr.:         |                               |                          |                           |          |
| N massimo risultati:          | 500                           |                          |                           |          |
|                               |                               |                          |                           |          |
|                               |                               |                          |                           |          |
|                               |                               | C                        | ercare Selezione multipla | Chiudere |
|                               |                               |                          |                           |          |

| Versione 1.3 | Page 23 of 66 | PROGETTO S4F |
|--------------|---------------|--------------|
|              |               |              |

| Azienda Provinciale<br>per i Servizi Sanitari<br>Provincia Autonoma di Trento | PROGETTO S4F           |  |
|-------------------------------------------------------------------------------|------------------------|--|
| Redatto da: RTI                                                               | <b>II</b> : 13/12/2022 |  |
| Approvato da:                                                                 | II:                    |  |
| Stato: In approvazione                                                        |                        |  |

1

Tab: Dati Org.:

- Organizzazione acquisti (se impostato precedentemente, il campo sarà già compilato);
- Gruppo acquisti (se impostato precedentemente, il campo sarà già compilato);
- Società (se impostato precedentemente, il campo sarà già compilato).

| < SAP Crea ordine di acquisto                                                                                                    | ٩ |
|----------------------------------------------------------------------------------------------------|---|
| Riepilogo documenti attivato Crea Altro ordine d'acquisto Parcheggia Controlla Anteprima di stampa Messaggi Help Impostazione personale Altro 🗸 | Q |
| Image: TNB Ordine d'Acquisto     V     Fornitore:     1000023 CASAMARKET S.N.C. DI MARC     Data doc.:     13.12.2022                           |   |
| Consegna/fattura Condizioni Testi Indirizzo Comunicazione Partners Dati supplementari Dati org. Stato Dati cliente Esecuzione del pagamento     | > |
| Org. acq.: OAAM Amministrazione                                                                                                    |   |
| Gruppo acquisti: SB1 Beni Trasversali                                                                                                    |   |
| Società: APSS APSS Trento                                                                                                    |   |
|                                                                                                    |   |
|                                                                                                    |   |

Tab: Dati cliente:

- Codice IPA (legato alla fatturazione);
- Settore contabile (ricercabile tramite match code );
- Stato invio: campo non compilabile, utile per NSO.

| · · ·             | Crea orun      | ie ul acqui | SIO         |             |                   |             |                     |           |               |               |                     | ų       |
|-------------------|----------------|-------------|-------------|-------------|-------------------|-------------|---------------------|-----------|---------------|---------------|---------------------|---------|
| Riepilogo docun   | nenti attivato | Crea Altro  | ordine d'ac | quisto Pare | cheggia Controlla | Anteprima   | di stampa Messaggi  | Help Imp  | ostazione per | rsonale Altro | /                   | Q       |
| ZNB Ordin         | ne d'Acquisto  | ~           |             |             | Fornitore: 10     | 000023 CASA | MARKET S.N.C. DI MA | RC        | Data doc.:    | 13.12.2022    | ]                   |         |
| Conseg            | gna/fattura    | Condizioni  | Testi       | Indirizzo   | Comunicazione     | Partners    | Dati supplementari  | Dati org. | Stato         | Dati cliente  | Esecuzione del paga | mento > |
|                   | Cod. IPA:      |             |             |             | ~                 | 1           |                     |           |               |               |                     |         |
|                   | Sett. cont     |             |             |             |                   |             |                     |           |               |               |                     |         |
|                   | Stato Invio:   | _           |             |             |                   |             |                     |           |               |               |                     |         |
|                   |                |             |             |             |                   |             |                     |           |               |               |                     |         |
|                   |                |             |             |             |                   |             |                     |           |               |               |                     |         |
|                   |                |             |             |             |                   |             |                     |           |               |               |                     |         |
|                   |                |             |             |             |                   |             |                     |           |               |               |                     |         |
|                   |                |             |             | Settore co  | ntabile (1)       |             |                     | ×         |               |               |                     |         |
| > Delimitazio     | oni            |             |             |             |                   |             |                     |           |               |               |                     |         |
| * 🔊 [             | ] Q (4'        |             |             | $\sim$      |                   |             |                     |           | I             |               |                     |         |
| SeCo              | Definizione    |             |             |             |                   |             |                     |           | I             |               |                     |         |
| • COMM            | Commercia      | ale         |             |             |                   |             |                     |           | I             |               |                     |         |
|                   | Istituzional   | e           |             |             |                   |             |                     |           | I             |               |                     |         |
| O PROM            | Promiscuo      |             |             |             |                   |             |                     |           | I             |               |                     |         |
| 3 Trovati inserim | nenti          |             |             |             |                   |             |                     |           |               |               |                     |         |
|                   |                | _           | _           | _           |                   |             |                     |           | 4             |               |                     |         |
|                   |                |             |             |             |                   |             | Q 💠 ·               | ✓ ∰ ×     |               |               |                     |         |
|                   |                |             |             |             |                   |             |                     |           |               |               |                     |         |
| Versione          | ə 1.3          |             |             |             |                   | Pa          | ge 24 of 66         | 5         |               | PROGE         | TTO S4F             |         |

| Azienda Provinciale<br>per i Servizi Sanitari<br>Provincia Autonoma di Trento | PROGETTO S4F          |  |
|-------------------------------------------------------------------------------|-----------------------|--|
| Redatto da: RTI                                                               | <b>II:</b> 13/12/2022 |  |
| Approvato da:                                                                 | ll:                   |  |
| Stato: In approvazione                                                        |                       |  |

#### Per inserire i testi di testata, è necessario andare nel tab "Testi"

| E | Consegna/fattura | Testi | Indirizzo | Comunicazione  | Partners   | Dati supplementari | Dati org. | Stato | Dati cliente | Esecuzione del pagamento | Incoterms |
|---|------------------|-------|-----------|----------------|------------|--------------------|-----------|-------|--------------|--------------------------|-----------|
|   | Testi testata    | Tst   |           | Prova testo    | o di testa | ta                 |           |       |              |                          |           |
|   | 🗐 Testo testata  |       |           |                |            |                    |           |       |              |                          |           |
|   | Appunto testat   |       |           |                |            |                    |           |       |              |                          |           |
|   | 🗐 Cat. prezzo    |       |           |                |            |                    |           |       |              |                          |           |
|   | Scadenze         |       |           |                |            |                    |           |       |              |                          |           |
|   |                  |       |           | 1 Editor testo | conti 🗸    |                    |           |       |              |                          |           |

NB: Il "Testo testata" è un campo libero che viene riportato in stampa, pertanto visibile al fornitore; il testo "Appunto testata" è una nota interna per APSS, non visibile al fornitore.

Successivamente, nella parte inferiore, nel Riepilogo posizioni, è necessario inserire per ogni posizione:

- Categoria di contabilizzazione: A (cespite)
- Materiale;
- Quantità;
- Divisione (se impostato precedentemente, il campo sarà già compilato);

#### 2

| 🗈 S Pos. C P Materiale | Testo breve | Qtà ORDACQ U.  | . C | Data cons. | Prz. netto | Divisa    | Div.           | per | ι© |
|------------------------|-------------|----------------|-----|------------|------------|-----------|----------------|-----|----|
| 0 10 A CCEN            | CENTRIFUGA  | 6 PZ           | D   | 13.12.2022 |            | EUR       | Infrastrutture | 1   | F  |
|                        |             |                |     |            |            | EUR       |                |     |    |
|                        |             |                |     |            |            | EUR       |                |     |    |
|                        |             | Valori default |     |            |            | Pian. MRF | suppl.         |     | 6  |

| Versione 1.3 Page 25 of 66 PROGETTO S4F | Versione 1.3 | Page 25 of 66 | PROGETTO S4F |
|-----------------------------------------|--------------|---------------|--------------|

| Azienda Provinciale          |                       | exprivia |
|------------------------------|-----------------------|----------|
| Provincia Autonoma di Trento | PROGETTO 54F          |          |
| Redatto da: RTI              | <b>II:</b> 13/12/2022 |          |
| Approvato da:                | ll:                   |          |
| Stato: In approvazione       |                       |          |

È possibile aggiungere un materiale in diversi modi:

- digitare direttamente il nome commerciale o il codice Apss nel campo "Materiale" (1)
- ricercare tramite matchcode (2)
- rilevare da altro ordine di acquisto (3/4)

| < SAP Crea ordi                     | ne di acquisto | i l        |                |          |        |     |                        |                             |                      |           |       |   |            | Q               | Ú,       | 8      |
|-------------------------------------|----------------|------------|----------------|----------|--------|-----|------------------------|-----------------------------|----------------------|-----------|-------|---|------------|-----------------|----------|--------|
| Riepilogo documenti disattivato     | Crea Altro d   | ordine d'a | cquist         | o Paro   | heggi  | a C | ontrolla Visualizza me | essaggi Anteprima di stampa | a Messaggi Help Alt  | ro 🗸      |       |   |            | Q. 🗟            | termir   | nare   |
| Riepilogo documento                 | )              | E C        | ZNB C<br>stata | rdine d' | Acquis | ito | Y                      | Fornitore:                  | 1000023 CASAMARKET S | 5.N.C. D  | I MAR | C | Data d     | oc.: 13.12.2022 | 0        |        |
|                                     | -              | 6          | S              | Pos.     | С      | Ρ   | Materiale              | Testo breve                 | Qtà ORDACQ           |           | U     | С | Data cons. | Prz. netto      | Divisa   | per    |
|                                     | <u>a</u>       |            | 0              | 10       | А      | 0   | CCEN                   | 2 CENTRIFUGA                |                      | 6         | ΡZ    | D | 13.12.2022 | 20,00           | EUR      | 1      |
| Ordini d'acquisto                   |                | 1          |                |          |        |     |                        | Q                           |                      |           |       |   |            |                 | EUR      |        |
| Richieste d'offerta                 | CO PELLE ART.  | , [        |                |          |        |     |                        |                             |                      |           |       |   |            |                 | EUR      |        |
| Contratti                           | CO PELLE ART.  | , C        |                |          |        |     |                        |                             |                      |           |       |   |            |                 | EUR      |        |
|                                     |                | , C        |                |          |        |     |                        |                             |                      |           |       |   |            |                 | EUR      |        |
| Plani di consegna                   |                | , L        |                |          |        |     |                        |                             |                      |           |       |   |            |                 | EUR      |        |
| Doc. acquisto generali              |                | . L        |                |          |        |     |                        |                             |                      |           |       |   |            |                 | EUR      |        |
| Richieste d'acquisto                | CAPSULE        |            |                |          |        |     |                        |                             |                      |           |       |   |            |                 | EUR      |        |
| Ordini d'acquisto dell'utente       | CAPSULE        |            |                |          |        |     |                        |                             |                      |           |       |   |            |                 | EUR      |        |
|                                     | CAPSULE        |            |                |          |        |     |                        |                             |                      |           |       |   |            |                 | EUR      |        |
| Ordini d'acquisto utente in sospeso | CAPSULE        |            |                |          |        |     |                        |                             |                      |           |       |   |            |                 | EUR      |        |
| Richieste d'acquisto utente         | A IN ACCIAIO N |            |                |          |        |     |                        |                             |                      |           |       |   |            |                 | EUR      |        |
|                                     |                |            |                |          |        |     |                        |                             |                      |           |       |   |            |                 | EUR      |        |
|                                     |                |            | -              | ~        |        | _   |                        |                             | ×                    |           |       |   |            | ~               |          |        |
|                                     |                | 0          |                | 87 87    |        | Ī   |                        |                             | Valori               | i default |       | J |            | Pia             | n. MRP s | suppl. |

Per rilevare il materiale da un altro ordine, selezionare la riga desiderata (1) e cliccare sul tasto rilevare (2).

Riepilogo documenti disattivato Crea Altro ordine d'acquisto Parche

| Rie | epilo  | ogo docu   | mento                     |           |
|-----|--------|------------|---------------------------|-----------|
| AP  | &ME    | POBEST     |                           |           |
|     |        | 2          |                           |           |
|     | ล      |            |                           |           |
|     | (Er)   |            |                           |           |
| Do  | oc. ac | q.         | Tsto br.                  | Materiale |
|     |        | 4500000625 | SANDALO BIANCO PELLE ART. | 68047     |
| )   | -\$    | 450000625  | SANDALO BIANCO PELLE ART. | 68047     |
| 1   |        | 4500003694 | TIMBRI VARI               | 8485      |
|     | =\$    | 4500003701 | CENTRIFUGA                | CCEN      |
| ]   | =\$    | 4500003702 | CENTRIFUGA                | CCEN      |
| ]   | =\$    | 480000063  | ADALAT MG 10 CAPSULE      | 46        |
| ]   | =\$    | 4800000279 | ADALAT MG 10 CAPSULE      | 46        |
|     | =\$    | 4800000293 | ADALAT MG 10 CAPSULE      | 46        |
| ]   | =\$    | 4800000327 | ADALAT MG 10 CAPSULE      | 46        |
|     | =\$    | 4800000332 | PASSAVERDURA IN ACCIAIO N | 112       |
|     |        |            |                           |           |
|     |        |            |                           |           |
|     |        |            |                           |           |

| rage 20 01 00 PROGETTO 34F |
|----------------------------|
|----------------------------|

| 9 6 61                                                                                                    | nda Provinciale                                                                                                    |                                                                                                    | פאפרויום                             |
|----------------------------------------------------------------------------------------------------|----------------------------------------------------------------------------------------------------|----------------------------------------------------------------------------------------------------|--------------------------------------|
| Provin                                                                                                    | l DerOIZI SANILARI<br>ucia Autonoma di Trento                                                                                                    | PROGETTO S4F                                                                                                    |                                      |
| Redatto                                                                                                    | o da: <mark>RTI</mark>                                                                                                    | <b>II:</b> 13/12/2022                                                                                                    |                                      |
| Approv                                                                                                    | ato da:                                                                                                    | II:                                                                                                    |                                      |
| Stato: I                                                                                                    | n approvazione                                                                                                    |                                                                                                    |                                      |
| prendo                                                                                                    | il dettaglio posizione dal tast                                                                                                    | to Dettaglio posizione è necessario co                                                                                                    | ompilare                             |
| ab "Fat                                                                                                    | tura":                                                                                                    |                                                                                                    |                                      |
| • (                                                                                                    | Codice IVA.                                                                                                    |                                                                                                    |                                      |
|                                                                                                    |                                                                                                    |                                                                                                    |                                      |
| E                                                                                                    | Posizione: 1 [ 10 ] CCEN , CENTRIFUGA                                                                                                    |                                                                                                    |                                      |
| Dati                                                                                                    | materiale Quantità/pesi Schedulazioni                                                                                                    | Consegna Fattura Condizioni Italia Contabilizzazione                                                                                                    | Testi Indirizzo di consegna Conferme |
| Entr. f                                                                                                    | att.                                                                                                    | Codice IVA: A6 Controllare                                                                                                    | e                                    |
| 🗌 Fatt. f                                                                                                    | inale                                                                                                    |                                                                                                    |                                      |
| CF rif                                                                                                    | EM                                                                                                    |                                                                                                    |                                      |
|                                                                                                    | Cat. acconto:                                                                                                    | $\sim$                                                                                                    |                                      |
|                                                                                                    |                                                                                                    |                                                                                                    |                                      |
|                                                                                                    |                                                                                                    |                                                                                                    |                                      |
|                                                                                                    |                                                                                                    | Codice IVA (1)                                                                                                    | ×                                    |
|                                                                                                    |                                                                                                    | Codice IVA (1)                                                                                                    | ×                                    |
| > Delim                                                                                                    | itazioni                                                                                                    | Codice IVA (1)                                                                                                    | × ^                                  |
| > Delim                                                                                                    |                                                                                                    | Codice IVA (1)                                                                                                    | ×                                    |
| > Delim                                                                                                    |                                                                                                    | Codice IVA (1)                                                                                                    | ×                                    |
| > Delim                                                                                                    | itazioni<br>Q Q <sup>+</sup><br>Significato                                                                                                    | Codice IVA (1)                                                                                                    | ×                                    |
| > Detim<br>* 20<br>CI<br>00                                                                                                    | itazioni<br>QQQ<br>Significato<br>Fuori Campo iva                                                                                                    | Codice IVA (1)                                                                                                    | ×                                    |
| <ul> <li>&gt; Delim</li> <li>**</li> <li>CI</li> <li>O0</li> <li>O1</li> </ul>                                                                                                    | itazioni<br>C C <sup>+</sup><br>Significato<br>Fuori Campo iva<br>Output UE non rilevante per IVA (du                                                                                                    | Codice IVA (1)                                                                                                    | ×                                    |
| Detim     Cl     O0     O1     O2                                                                                                    | itazioni                                                                                                    | Codice IVA (1)                                                                                                    | ×                                    |
| <ul> <li>Detim</li> <li>CI</li> <li>00</li> <li>01</li> <li>02</li> <li>97</li> </ul>                                                                                                    | itazioni<br>Significato<br>Fuori Campo iva<br>Output UE non rilevante per IVA (du<br>Output EXEU non rilevante per IVA<br>Input EXEU non rilevante per IVA (du                                                                 | Codice IVA (1)                                                                                                    | ×                                    |
| <ul> <li>Delim</li> <li>CI</li> <li>00</li> <li>01</li> <li>02</li> <li>97</li> <li>98</li> </ul>                                                                                                    | itazioni<br>QQQ<br>Significato<br>Fuori Campo iva<br>Output UE non rilevante per IVA (du<br>Output EXEU non rilevante per IVA (du<br>Input EXEU non rilevante per IVA (du                                                      | Codice IVA (1)                                                                                                    |                                      |
| <ul> <li>Detim</li> <li>Detim</li> <li>CI</li> <li>00</li> <li>01</li> <li>02</li> <li>97</li> <li>98</li> <li>99</li> </ul>                                                                                                    | itazioni  C  Significato  Fuori Campo iva  Output UE non rilevante per IVA (du  Output EXEU non rilevante per IVA Input EXEU non rilevante per IVA (du  Input UE non rilevante per IVA (du  Input UE non rilevante per IVA (du | Codice IVA (1)                                                                                                    |                                      |
| <ul> <li>Detim</li> <li>Detim</li> <li>CI</li> <li>00</li> <li>01</li> <li>02</li> <li>97</li> <li>98</li> <li>99</li> <li>A0</li> </ul>                                                                                                    | itazioni                                                                                                    | Codice IVA (1)                                                                                                    |                                      |
| <ul> <li>Detim</li> <li>Detim</li> <li>CI</li> <li>00</li> <li>01</li> <li>02</li> <li>97</li> <li>98</li> <li>99</li> <li>A0</li> <li>A1</li> </ul>                                                                                                    | itazioni                                                                                                    | Codice IVA (1)                                                                                                    |                                      |
| <ul> <li>Detim</li> <li>Detim</li> <li>Cl</li> <li>00</li> <li>01</li> <li>02</li> <li>97</li> <li>98</li> <li>99</li> <li>A0</li> <li>A1</li> <li>A2</li> </ul>                                                                                                 | itazioni                                                                                                    | Codice IVA (1)                                                                                                    |                                      |
| <ul> <li>Detim</li> <li>Cl</li> <li>00</li> <li>01</li> <li>02</li> <li>97</li> <li>98</li> <li>99</li> <li>A0</li> <li>A1</li> <li>A2</li> <li>A4</li> </ul>                                                                                                    | itazioni                                                                                                    | Codice IVA (1)                                                                                                    |                                      |
| <ul> <li>Detim</li> <li>Detim</li> <li>CI</li> <li>00</li> <li>01</li> <li>02</li> <li>97</li> <li>98</li> <li>99</li> <li>A0</li> <li>A1</li> <li>A2</li> <li>A4</li> <li>A5</li> </ul>                                                                         | itazioni                                                                                                    | Codice IVA (1)                                                                                                    |                                      |
| <ul> <li>Delim</li> <li>Delim</li> <li>CI</li> <li>00</li> <li>01</li> <li>02</li> <li>97</li> <li>98</li> <li>99</li> <li>A0</li> <li>A1</li> <li>A2</li> <li>A4</li> <li>A5</li> <li>A6</li> </ul>                                                             | itazioni                                                                                                    | Codice IVA (1)                                                                                                    |                                      |
| <ul> <li>Detim</li> <li>Detim</li> <li>Cl</li> <li>00</li> <li>01</li> <li>02</li> <li>97</li> <li>98</li> <li>99</li> <li>A0</li> <li>A1</li> <li>A2</li> <li>A4</li> <li>A5</li> <li>A6</li> <li>A7</li> </ul>                                                 | itazioni                                                                                                    | Codice IVA (1)  Codice IVA (1) |                                      |
| <ul> <li>Delim</li> <li>Cl</li> <li>00</li> <li>01</li> <li>02</li> <li>97</li> <li>98</li> <li>99</li> <li>A0</li> <li>A1</li> <li>A2</li> <li>A4</li> <li>A5</li> <li>A6</li> <li>A7</li> <li>A8</li> </ul>                                                    | itazioni                                                                                                    | Codice IVA (1)                                                                                                    |                                      |
| <ul> <li>Detim</li> <li>Detim</li> <li>Cl</li> <li>00</li> <li>01</li> <li>02</li> <li>97</li> <li>98</li> <li>99</li> <li>A0</li> <li>A1</li> <li>A2</li> <li>A1</li> <li>A2</li> <li>A4</li> <li>A5</li> <li>A6</li> <li>A7</li> <li>A8</li> <li>AA</li> </ul> | itazioni                                                                                                    | Codice IVA (1)  Codice IVA (1) |                                      |
| <ul> <li>Delim</li> <li>Cl</li> <li>00</li> <li>01</li> <li>02</li> <li>97</li> <li>98</li> <li>99</li> <li>A0</li> <li>A1</li> <li>A2</li> <li>A4</li> <li>A5</li> <li>A6</li> <li>A7</li> <li>A8</li> <li>AA</li> <li>AB</li> <li>AB</li> </ul>                | itazioni                                                                                                    | Codice IVA (1)                                                                                                    |                                      |

| Versione 1.3 | Page 27 of 66 | PROGETTO S4F |
|--------------|---------------|--------------|
|              |               |              |

| Azienda Provinciale<br>per i Servizi Sanitari<br>Provincia Autonoma di Trento | PROGETTO S4F          |  |
|-------------------------------------------------------------------------------|-----------------------|--|
| Redatto da: RTI                                                               | <b>II:</b> 13/12/2022 |  |
| Approvato da:                                                                 | II:                   |  |
| Stato: In approvazione                                                        |                       |  |

٦

....

Tab "Italia":

Γ

- CIG  $\rightarrow$  campo gestito in anagrafica fornitore, cercabile con il match code;
- CUP  $\rightarrow$  campo gestito in anagrafica fornitore, cercabile con il match code.

NB: i due campi sono collegati tra di loro, quindi è necessario inserire solo uno solo e l'altro verrà compilato automaticamente.

| Ξ                                                            | Posizione:                                                                                     | 1 [ 10 ] 118 , TE                           | VETENZ 600 G CC                                                   | MPRESSE                      | `       |            |        |                   |       |
|--------------------------------------------------------------|------------------------------------------------------------------------------------------------|---------------------------------------------|-------------------------------------------------------------------|------------------------------|---------|------------|--------|-------------------|-------|
|                                                              | Dati materiale                                                                                 | Quantità/pesi                               | Schedulazioni                                                     | Consegna                     | Fattura | Condizioni | Italia | Contabilizzazione | Testi |
|                                                              |                                                                                                | CUP:                                        |                                                                   | C                            |         |            | CIG:   |                   |       |
|                                                              |                                                                                                |                                             |                                                                   |                              |         |            |        |                   |       |
| >                                                            | Delimitazioni                                                                                  |                                             |                                                                   | CUP/CIG (1)                  |         |            |        |                   |       |
| >                                                            | Delimitazioni                                                                                  |                                             | ~                                                                 | CUP/CIG (1)                  |         |            |        |                   |       |
| >                                                            | Delimitazioni<br>Fornitore                                                                     | Codice CUP                                  | ✓<br>Codice C                                                     | CUP/CIG (1)<br>G             |         |            |        |                   |       |
| ><br>Q                                                       | Delimitazioni<br>Q <sup>+</sup><br>Fornitore<br>100008                                         | Codice CUP<br>CUP0002                       | Codice Cl<br>CIG0002                                              | CUP/CIG (1)<br>G             |         |            |        |                   |       |
| ><br>Q<br>0                                                  | Delimitazioni<br>Catherina<br>Fornitore<br>100008<br>100008                                    | Codice CUP<br>CUP0002<br>CUPTEST            | Codice Cl<br>CIG0002<br>SIOPE+00                                  | CUP/CIG (1)<br>G             |         |            |        |                   |       |
| ><br>Q<br>0                                                  | Delimitazioni<br>Q <sup>+</sup><br>Fornitore<br>100008<br>100008<br>100008                     | Codice CUP<br>CUP0002<br>CUPTEST            | Codice C<br>CIG0002<br>SIOPE+00<br>SIOPE+02                       | CUP/CIG (1)<br>G<br>D2<br>L9 |         |            |        |                   |       |
| ><br>(<br>()<br>()<br>()<br>()<br>()<br>()<br>()<br>()<br>() | Delimitazioni<br>Cat<br>Fornitore<br>100008<br>100008<br>100008                                | Codice CUP<br>CUP0002<br>CUPTEST<br>CUP0001 | Codice Cl<br>CIG0002<br>SIOPE+00<br>SIOPE+00<br>CIG0001           | CUP/CIG (1)<br>G<br>02<br>19 |         |            |        |                   |       |
| >                                                            | Delimitazioni<br>Q <sup>+</sup><br>Fornitore<br>100008<br>100008<br>100008<br>100008<br>100008 | Codice CUP<br>CUP0002<br>CUPTEST<br>CUP0001 | Codice C<br>CIG0002<br>SIOPE+00<br>SIOPE+00<br>CIG0001<br>CIG0001 | CUP/CIG (1)<br>G<br>D2<br>L9 |         |            |        |                   |       |

| Versione 1.3 | Page 28 of 66 | PROGETTO S4F |
|--------------|---------------|--------------|

| Azienda Provinciale<br>per i Servizi Sanitari<br>Provincia Autonoma di Trento | PROGETTO S4F          | DXC.technology |
|-------------------------------------------------------------------------------|-----------------------|----------------|
| Redatto da: RTI                                                               | <b>II:</b> 13/12/2022 |                |
| Approvato da:                                                                 | ll:                   |                |
| Stato: In approvazione                                                        |                       |                |

### Tab Testi

Per i testi di posizione, è necessario selezionare la posizione interessata (1) ed andare nel tab "Testi" (2).

| E     | 1 Posizione:    | 1 [ 10 ] DM670 | 0 , DIVARICA | ATORE DOPPIO L.CM.   | 15 5 P 🗸 | <b>^ v</b> |        |                   | 2     |                       |          |   |
|-------|-----------------|----------------|--------------|----------------------|----------|------------|--------|-------------------|-------|-----------------------|----------|---|
|       | Dati materiale  | Quantità/pesi  | Schedula     | zioni Consegna       | Fattura  | Condizioni | Italia | Contabilizzazione | Testi | Indirizzo di consegna | Conferme | > |
| Testi | posizione       | Tst            |              | Prova testo di p     | osizione |            |        |                   |       |                       |          |   |
|       | Testo posizione |                |              |                      |          |            |        |                   |       |                       |          |   |
|       | Testo ordine ad |                | _            |                      |          |            |        |                   |       |                       |          |   |
|       | Testo ordine ad |                |              |                      |          |            |        |                   |       |                       |          |   |
|       | Testo consegna  |                |              |                      |          |            |        |                   |       |                       |          |   |
|       | Appunto inf.    |                |              |                      |          |            |        |                   |       |                       |          |   |
|       | Cockpit MRP     |                |              |                      |          |            |        |                   |       |                       |          |   |
|       |                 |                |              | 1 Editor testo conti | ~        |            |        |                   |       |                       |          |   |

NB: Il "Testo posizione" viene riportato in stampa e, se necessario, al fornitore; il testo "Appunto inf." è una nota interna per APSS, non visibile al fornitore.

#### Tab "Contabilizzazione":

In questa sezione si crea il numero del cespite che permette di identificarlo univocamente. La procedura si differenzia in base al numero di cespiti che stiamo creando, singoli (quantità=1) o multipli (quantità>1).

## - Singolo Cespite

Cliccare sul tab "Contabilizzazione" per aprirlo e successivamente su "Cespiti"

|                                                                                                    |              |       |              | Fattura parz.: | Derivar      | e da categoria contabi 🗸 |          |             |              |   |
|----------------------------------------------------------------------------------------------------|--------------|-------|--------------|----------------|--------------|--------------------------|----------|-------------|--------------|---|
| S         N         Qu           Image: Image of the state of the state of | ntità<br>000 | Perc. | Valore netto | Co.Ge.         | SeCo<br>ISTI | Ordine                   | Allegato | Nsec        | Elemento WBS | 0 |
|                                                                                                    | _            |       |              |                |              |                          | Crea C   | espiti (Mul | tiplo)       |   |

| rage ze er ee |
|---------------|
|---------------|

| Azienda Provinciale<br>per i Servizi Sanitari<br>Provincia Autonoma di Trento | PROGETTO S4F          |  |
|-------------------------------------------------------------------------------|-----------------------|--|
| Redatto da: RTI                                                               | <b>II:</b> 13/12/2022 |  |
| Approvato da:                                                                 | II:                   |  |
| Stato: In approvazione                                                        |                       |  |

# Nella prossima schermata è necessario compilare i campi obbligatori "Settore contabile" e "Centro di costo" e premere il taso "Ok".

| Classe cespiti: M011<br>ietà / immobilizz.: APSS |
|--------------------------------------------------|
| ietà / immobilizz.:                              |
|                                                  |
| one: CENTRIFUGA                                  |
| ario:                                            |
| one: INFR                                        |
|                                                  |

# Inserire l'Elemento WBS digitando direttamente nel campo oppure tramite la ricerca selezionando la lente di ingrandimento.

|          |      | Tp. cont.: A Cespite 🗸 🗸 | Distrib.: Contabil. semplice ~                          | Soc.: APSS APSS Tre $\checkmark$ |
|----------|------|--------------------------|---------------------------------------------------------|----------------------------------|
|          |      | Fa                       | ttura parz.: Derivare da categoria contabi $\checkmark$ |                                  |
| 0: 🗇     | Nsec | Elemento WBS             |                                                         | @                                |
| N-00001  | 0    |                          |                                                         |                                  |
| 2        |      |                          |                                                         |                                  |
|          |      |                          |                                                         |                                  |
| ]        |      |                          |                                                         |                                  |
|          |      |                          |                                                         |                                  |
| _        |      |                          |                                                         |                                  |
|          |      |                          |                                                         |                                  |
| _        |      |                          |                                                         |                                  |
| <b>.</b> |      |                          |                                                         | Crea Cespiti (Multiplo)          |
|          |      |                          |                                                         | Copia cespiti                    |
| /ersione | 1.3  |                          | Page 30 of 66                                           | PROGETTO S4F                     |

| Azienda Provinciale<br>per i Servizi Sanitari<br>Provincia Autonoma di Trento | PROGETTO S4F          |  |
|-------------------------------------------------------------------------------|-----------------------|--|
| Redatto da: RTI                                                               | <b>II:</b> 13/12/2022 |  |
| Approvato da:                                                                 | II:                   |  |
| Stato: In approvazione                                                        |                       |  |

Compilare i campi che si conoscono. Per ricercare una stringa di testo, inserire gli asterischi all'inizio e alla fine. Premere infine su cercare.

| <ul> <li>P: Elemento WBS, definizio</li> </ul> | ne progetto e descrizione | K: Elemento WBS, identif. si | ntetica | ō |
|------------------------------------------------|---------------------------|------------------------------|---------|---|
| Descrizione:                                   | *letto*                   |                              |         |   |
| Definizione progetto:                          |                           |                              |         |   |
| Elemento WBS:                                  |                           |                              |         |   |
| ID breve (el. WBS):                            |                           |                              |         |   |
| N. massimo risultati:                          | 500                       |                              |         |   |

## Selezionare la WBS da utilizzare e cliccare sulla spunta verde. I campi "Pos. finan", "Centro Respons." e "Fondo" saranno compilati in automatico.

|   | Nome elemento WBS                        | ā | Elemento WBS             |   |
|---|------------------------------------------|---|--------------------------|---|
| • | 0 POSTI LETTO SEMI INTE OSP. ARCO        |   | A.AUT.19.PRRO.F.5B_COV   |   |
| 5 | 0 POSTI LETTO SEMI INTE OSP. ARCO        |   | A.STA.20.PRRO.F.5B_COV   | - |
| С | 10 POSTI LETTO SEMI INTE OSP. ARCO       |   | L.AUT19.PRRO.F.5B_COV    |   |
| C | 10 POSTI LETTO SEMI INTE OSP. ARCO       |   | L.STA20.PRRO.F.5B_COV    |   |
| С | 10 POSTI LETTO SEMI INTE OSP. ARCO       |   | S.AUT.19.A.PRRO.F.5B_COV |   |
| С | 10 POSTI LETTO SEMI INTE OSP. ARCO       |   | S.STA.20.PRRO.F.5B_COV   |   |
| C | 12 POSTI LETTO SEMI INTE. OSP. S. CHIARA |   | A.AUT.19.PRRO.N.4B_COV   |   |
| C | 12 POSTI LETTO SEMI INTE. OSP. S. CHIARA |   | A.STA.20.PRRO.N.4B_COV   |   |
| C | 12 POSTI LETTO SEMI INTE. OSP. S. CHIARA |   | L.AUT19.PRRO.N.4B_COV    |   |
| C | 12 POSTI LETTO SEMI INTE. OSP. S. CHIARA |   | L.STA20.PRRO.N.4B_COV    |   |
| C | 12 POSTI LETTO SEMI INTE. OSP. S. CHIARA |   | S.AUT.19.A.PRRO.N.4B_COV |   |
| C | 12 POSTI LETTO SEMI INTE. OSP. S. CHIARA |   | S.STA.20.PRRO.N.4B_COV   |   |

| Versione 1.3 | Page 31 of 66 | PROGETTO S4F |
|--------------|---------------|--------------|

| Azienda Provinciale<br>per i Servizi Sanitari<br>Provincia Autonoma di Trento | PROGETTO S4F          |  |
|-------------------------------------------------------------------------------|-----------------------|--|
| Redatto da: RTI                                                               | <b>II:</b> 13/12/2022 |  |
| Approvato da:                                                                 | II:                   |  |

| Stato: | In a | p <mark>prov</mark> a | zione |
|--------|------|-----------------------|-------|
|--------|------|-----------------------|-------|

### Tornati all'ordine premere, in fondo a destra, sul tasto salva.

|            |                  |          |       |              | Fattura parz.: | Derivar | e da categoria contabi 🗸 |              |           |                    |       |         |
|------------|------------------|----------|-------|--------------|----------------|---------|--------------------------|--------------|-----------|--------------------|-------|---------|
| 1 S.       | N                | Quantità | Perc. | Valore netto | Co.Ge.         | SeCo    | Ordine                   | Allegato     | Nsec      | Elemento WBS       | ٢     |         |
|            | 1                | 1,000    |       |              | 16014010       | ISTI    |                          | INTERN-00001 | 0         | I-PAT.2018.AP.0001 |       |         |
|            |                  |          |       |              |                |         |                          |              |           |                    |       |         |
| 님님         |                  |          | _     |              |                |         |                          |              |           |                    |       |         |
| H          | ╡                |          | _     |              |                |         |                          |              |           |                    |       |         |
| äh         | Ť                |          |       |              |                |         |                          |              |           |                    |       |         |
|            | าี เ             |          |       |              |                |         |                          |              |           |                    |       |         |
|            | 5                |          |       |              |                |         |                          |              |           |                    |       |         |
|            |                  |          |       |              |                |         |                          |              |           |                    |       |         |
|            |                  |          |       |              |                |         |                          | Crea Ces     | piti (Mul | tiplo)             |       |         |
| ) [.       | I                | 888      |       |              | Ces            | piti    |                          | Coni         | a cespit  |                    |       |         |
| 4          | 63 <b>1</b> 63   |          |       |              |                |         |                          | Copi         |           |                    |       |         |
| 4][        | 53 <b>. .</b> 53 |          |       |              |                |         |                          | Copi         |           |                    |       |         |
| 4          | 53 <b>  1</b> 53 |          |       |              |                |         |                          | Copi         |           |                    |       |         |
| 4          |                  |          |       |              |                |         |                          | Cop          |           |                    |       |         |
| 4          | 88 <b>1</b> 88   |          |       |              |                |         |                          | Cop          |           |                    | Satva | Annulla |
| 4          |                  |          |       |              |                |         |                          |              |           |                    | Satva | Annulla |
| <u>ع</u> ا | <u>88</u>        |          |       |              |                |         |                          |              |           |                    | Satva | Annulla |
| 4          | <u>58   168</u>  |          |       |              |                |         |                          |              |           |                    | Salva | Annulla |
|            |                  |          |       | •            |                |         |                          |              |           |                    | Salva | Annulla |

## Cliccare successivamente su "Altro ordine d'acquisto"

| Crea ordine di acquisto                                                                                    | Derakogria Cantrella Antonrino a | istempe Messeggi Hele   | Impostazione parconelo - Altro |                          | 0 |
|----------------------------------------------------------------------------------------------------|----------------------------------|-------------------------|--------------------------------|--------------------------|---|
| Riepitogo documenti attivato     Crea     Attro ordine d'acquisto       Image: ZNB Ordine d'Acquisto     V | Fornitore:                       | ii stampa messaggi Help | Data doc.: 13.12.2022          | ~<br>]                   | ų |
| Consegna/fattura Condizioni Testi Indiriz                                                                  | zzo Comunicazione Partners       | Dati supplementari Da   | ati org. Stato Dati cliente    | Esecuzione del pagamento |   |
| Ru Definizione Numero                                                                                      | Nome                             | D                       |                                |                          | 0 |
|                                                                                                    |                                  |                         |                                |                          |   |
|                                                                                                    |                                  |                         |                                |                          |   |
|                                                                                                    |                                  |                         |                                |                          |   |
|                                                                                                    |                                  |                         |                                |                          |   |
| ntrollare che l'odine sia lo stess                                                                         | o e premere "Invio"              |                         |                                |                          |   |
|                                                                                                    | 1                                |                         |                                |                          |   |
| Seleziona documento                                                                                        |                                  | ×                       |                                |                          |   |
|                                                                                                    |                                  |                         |                                |                          |   |
|                                                                                                    |                                  |                         |                                |                          |   |
| Ord.d'acq.:                                                                                                | 4500003702 Q                     |                         |                                |                          |   |
|                                                                                                    |                                  |                         |                                |                          |   |
|                                                                                                    |                                  |                         |                                |                          |   |
| Ord d'acq.                                                                                                 |                                  |                         |                                |                          |   |
| g erand doq.                                                                                               |                                  |                         |                                |                          |   |
| Rich. d'acquisto                                                                                           |                                  |                         |                                |                          |   |
|                                                                                                    |                                  |                         |                                |                          |   |
|                                                                                                    |                                  |                         |                                |                          |   |
|                                                                                                    |                                  |                         |                                |                          |   |
|                                                                                                    |                                  |                         |                                |                          |   |
|                                                                                                    | Altro documento                  | Annulla                 |                                |                          |   |
|                                                                                                    |                                  |                         |                                |                          |   |

| Azienda Provinciale<br>per i Servizi Sanitari<br>Provincia Antonoma di Trento | PROGETTO S4F          | DXC.technology |
|-------------------------------------------------------------------------------|-----------------------|----------------|
| Redatto da: RTI                                                               | <b>II:</b> 13/12/2022 |                |
| Approvato da:                                                                 | ll:                   |                |
| Stato: In approvazione                                                        |                       |                |

### Nella parte inferiore dell'ordine è possibile vedere il numero che il sistema ha associato al nuovo cespite.

| E        |    | F     | Posizi | one: 1 [ 1 | 0] CCEN, 0   | CENTRIFUGA      |                 | $\sim$  | <u>^ v</u>     |           |                 |         |                               |   |
|----------|----|-------|--------|------------|--------------|-----------------|-----------------|---------|----------------|-----------|-----------------|---------|-------------------------------|---|
|          | Da | ti ma | ateria | le Quant   | tità/pesi    | Schedulazioni C | onsegna Fattura | Con     | dizioni Ita    | lia Conta | bilizzazione Te | esti I  | ndirizzo di consegna Conferme | > |
| <b>H</b> |    | *     | ٤)     | Тр         | . cont.: A C | espite 🗸 🗸      | Distrib.:       | Contab  | il. semplice   | ~         | Soc.: APS       | SS APSS | Tre 🗸                         |   |
|          |    |       |        |            |              |                 | Fattura parz.:  | Derivar | e da categoria | contabi 🗸 | •               |         |                               |   |
|          | C  | S     | N      | Quantità   | Perc.        | Valore netto    | Co.Ge.          | SeCo    | Ordine         | _         | Allegato        | Nsec    | Elemento WBS                  | 0 |
|          |    |       | 1      | 1,000      | 0,0          | 0,00            | 16014010        | ISTI    |                |           | 1400000115      | 0       | I-PAT.2018.AP.0001            |   |
|          |    |       |        |            |              |                 |                 |         |                | _         |                 |         |                               |   |
|          |    |       |        |            |              |                 |                 |         |                |           |                 |         |                               |   |
|          |    |       |        |            |              |                 |                 |         |                |           |                 |         |                               |   |

Passare quindi in modalità modifica dell'ordine, cliccando su "Visualizza/modifica" (1), e dai 3 puntini nella testata dell'ordine (2) aprire il tab "Versioni"(3).

| Riepilo | go doc                                                                                | cumenti attivato 🔘 Visua                                                                                                    | lizza/modifica                                                    | Altro ordine d'acquisto Anteprima di stampa                                                                                                    | Messaggi Help I | Impostazione persona | ile Altro 🗸               |            |                                                                                                    | Q    |
|---------|---------------------------------------------------------------------------------------|----------------------------------------------------------------------------------------------------|-------------------------------------------------------------------|----------------------------------------------------------------------------------------------------|-----------------|----------------------|---------------------------|------------|----------------------------------------------------------------------------------------------------|------|
|         | NB Or           Con:           Ru           IO           FR           EF           EF | rdine d'Acquisto 🗸 450<br>segna/fattura Condizioni<br>Definizione<br>Indirizzo ord. acq.<br>Fornitore<br>Ernittente fattura | 00003702<br>Testi Indi<br>Numero<br>1000023<br>1000023<br>1000023 | Fornitore: 1000023 CASAMARKE<br>rizzo Comunicazione <u>Partners</u> Dati<br>Nome<br>CASAMARKET S.N.C. DI MARCON DIEGO E<br>CASAMARKET S.N.C. DI MARCON DIEGO E<br>CASAMARKET S.N.C. DI MARCON DIEGO E | S.N.C. DI MARC  | Data doc.: [1        | 3.12.2022<br>Dati cliente | Esecuzione | del pagamento<br>Consegna/fattura<br>Condizioni<br>Testi<br>Indirizzo<br>Comunicazione<br>✓ Partners<br>Dati supplementari<br>Dati org.<br>Stato<br>Dati cliente<br>Esecuzione del pagam<br>Incoterms | ento |
|         |                                                                                       |                                                                                                    |                                                                   |                                                                                                    |                 |                      |                           | 3          | Versioni                                                                                                    |      |

| -leave and infine le | versions attuals | waw aawfawwaawla a | invioule in en   | n ray on i a n a |                | 1     |
|----------------------|------------------|--------------------|------------------|------------------|----------------|-------|
| -laggare infine la   | versione attuale | per contermaria e  | e inviaria in ap | provazione.      | Cliccare su sa | ilva. |

| < Save Ordine d'Acquisto 4500003702 creato da Marco Maffei                            |                                                   |                             |                 | 4 <b>-</b> 8 |
|---------------------------------------------------------------------------------------|---------------------------------------------------|-----------------------------|-----------------|--------------|
| Riepilogo documenti attivato Crea Visualizza/modifica Altro ordine d'acquisto Control | la Anteprima di stampa Messaggi Help Impostazione | ersonale Altro $\checkmark$ | Q. (E           | terminare    |
| ZNB Ordine d'Acquisto v 4500003702 Fornitore: 100002                                  | 3 CASAMARKET S.N.C. DI MARC Data doc.: 13.1       | . 2022                      |                 |              |
| C Workflow flessibile Versioni                                                        |                                                   |                             | ***             |              |
|                                                                                       | §∨ <b>\$</b> ∨   i                                |                             |                 |              |
| Stato Vers Term. Motivo Testo Richiedente                                             | Valore netto Mod. valore Divisa Creato da         | Data cr. Ora                | Autore rilascio |              |
| 0                                                                                     | 10,00 0,00 EUR ITE3684                            | 13.12.2022 14:17:00         | 8               |              |
|                                                                                       |                                                   |                             |                 |              |
|                                                                                       |                                                   |                             |                 |              |
|                                                                                       |                                                   |                             |                 |              |
|                                                                                       |                                                   |                             |                 |              |
| 8                                                                                     |                                                   |                             |                 |              |
| 🗈 S Pos. C per UPO Grp. merci Magazzino                                               | Partita Segmento di stock Segmento fabb.          | BD AM N. fabb               | . Richiedente © |              |
| 10 A re 1 PZ ATTR. SANIT                                                              |                                                   | 2 2                         |                 |              |
|                                                                                       |                                                   | 0                           |                 |              |
|                                                                                       | Valori default                                    | Dian MPR cuppl              |                 |              |
|                                                                                       | Valori deradu                                     | Fian. WKF Suppl.            |                 |              |
| )<br>Dettaglio posizione                                                              |                                                   |                             |                 |              |
|                                                                                       |                                                   |                             | Sal             | va Annulla   |
| Versione 1.3                                                                          | Page 33 o                                         | 66                          | DDOC            | ETTC         |

| Azienda Provinciale<br>per i Servizi Sanitari<br>Provincia Autonoma di Trento | PROGETTO S4F          |  |
|-------------------------------------------------------------------------------|-----------------------|--|
| Redatto da: RTI                                                               | <b>II:</b> 13/12/2022 |  |
| Approvato da:                                                                 | II:                   |  |
| Stato: In approvazione                                                        |                       |  |

.

### - Cespite Multiplo

Cliccare sul tab "Contabilizzazione" per aprirlo e successivamente su "Crea Cespiti (Multiplo)"

|                                                                                                    |             |              | Fattura parz.: | Derivar | e da categoria contabi 🚿 |          |      |              |   |
|----------------------------------------------------------------------------------------------------|-------------|--------------|----------------|---------|--------------------------|----------|------|--------------|---|
| <ul> <li>S N Qua</li> <li>1</li> <li>6,0</li> <li>4</li> <li>4</li></ul> | ntità Perc. | Valore netto | Co.Ge.         | SeCo    | Ordine                   | Allegato | Nsec | Elemento WBS | é |

Nella prossima schermata è necessario compilare i campi obbligatori "Settore contabile" e "Centro di costo" e premere il taso "Ok".

Posizionandosi sul campo da popolare e premendo una volta la barra spaziatrice, il sistema ci presenta una tendina con gli ultimi inserimenti effettuati nel campo. Ripartire su cespiti

| Cespiti da creare                                                                                                    |                    |      |
|----------------------------------------------------------------------------------------------------|--------------------|------|
| C                                                                                                    | asse cespiti: M011 |      |
| Società /                                                                                                    | immobilizz.: APSS  |      |
| Numero di ces                                                                                                    | iti analoghi: 1    |      |
| Numero secondario cespite                                                                                                    |                    |      |
|                                                                                                    |                    |      |
| Vodello                                                                                                    |                    |      |
| Società /                                                                                                    | immobilizz.:       |      |
|                                                                                                    |                    |      |
|                                                                                                    |                    |      |
| Dati record anagrafico                                                                                                    |                    |      |
| Dati record anagrafico<br>Descrizione:                                                                                              | CENTRIFUGA         |      |
| Dati record anagrafico<br>Descrizione:                                                                                              | CENTRIFUGA         |      |
| Dati record anagrafico<br>Descrizione:<br>Numero inventario:                                                                        | CENTRIFUGA         |      |
| Dati record anagrafico<br>Descrizione:<br>Numero inventario:<br>Settore contabile:                                                  | CENTRIFUGA         |      |
| Dati record anagrafico<br>Descrizione:<br>Numero inventario:<br>Settore contabile:<br>Centro di costo:                              | CENTRIFUGA         |      |
| Dati record anagrafico<br>Descrizione:<br>Numero inventario:<br>Settore contabile:<br>Centro di costo:<br>Divisione:                | CENTRIFUGA         |      |
| Dati record anagrafico<br>Descrizione:<br>Numero inventario:<br>Settore contabile:<br>Centro di costo:<br>Divisione:<br>Ubicazione: | CENTRIFUGA         |      |
| Dati record anagrafico<br>Descrizione:<br>Numero inventario:<br>Settore contabile:<br>Centro di costo:<br>Divisione:<br>Ubicazione: | CENTRIFUGA         | pere |

| Azienda Provinciale<br>per i Servizi Sanitari<br>Provincia Autonoma di Trento | PROGETTO S4F          | DXC.technology |
|-------------------------------------------------------------------------------|-----------------------|----------------|
| Redatto da: RTI                                                               | <b>II:</b> 13/12/2022 |                |
| Approvato da:                                                                 | II:                   |                |
| Stato: In approvazione                                                        |                       |                |

Inserire l'Elemento WBS digitando direttamente nel campo oppure tramite la ricerca selezionando la lente di ingrandimento.

|   |          |      | Fattura parz.: Derivare da categoria contabi 🗸 |    |
|---|----------|------|------------------------------------------------|----|
| 1 | :0       | Nsec | Elemento WBS                                   | 0  |
| ] | !N-00001 | 0    |                                                | Q) |
| ) |          |      |                                                |    |
|   |          |      |                                                |    |
|   |          |      |                                                |    |
|   |          |      |                                                |    |
|   |          |      |                                                |    |
|   |          |      |                                                |    |
|   |          |      |                                                |    |
|   |          |      |                                                |    |
|   |          |      | Crea Cespiti (Multiplo)                        |    |
|   |          |      |                                                |    |
|   |          |      |                                                |    |

Compilare i campi che si conoscono. Per ricercare una stringa di testo, inserire gli asterischi all'inizio e alla fine. Premere infine su cercare.

| P: El | lemento WBS, definizio | ne progetto e descrizione | K: Elemento WBS, ide | entif. sintetica |  |
|-------|------------------------|---------------------------|----------------------|------------------|--|
|       | Descrizione:           | *letto*                   |                      |                  |  |
|       | Definizione progetto:  |                           |                      |                  |  |
|       | Elemento WBS:          |                           |                      |                  |  |
|       | ID breve (el. WBS):    |                           |                      |                  |  |
| _     | N. massimo risultati:  | 500                       |                      |                  |  |

Selezionare la WBS da utilizzare e cliccare sulla spunta verde.

| Elemento della Work Breakdown Structure (elemento WBS) (1) |                                     |     |  |  |  |  |  |
|------------------------------------------------------------|-------------------------------------|-----|--|--|--|--|--|
| > P: Elemento WBS, definizione progetto e descrizione      | K: Elemento WBS, identif. sintetica | 000 |  |  |  |  |  |
|                                                            |                                     |     |  |  |  |  |  |
| Nome elemento WBS                                          | Elemento WBS                        |     |  |  |  |  |  |
| O POSTI LETTO SEMI INTE OSP. ARCO                          | A.AUT.19.PRRO.F.5B_COV              |     |  |  |  |  |  |
| 10 POSTI LETTO SEMI INTE OSP. ARCO                         | A.STA.20.PRRO.F.5B_COV              |     |  |  |  |  |  |
| 10 POSTI LETTO SEMI INTE OSP. ARCO                         | L.AUT19.PRRO.F.5B_COV               |     |  |  |  |  |  |
| 10 POSTI LETTO SEMI INTE OSP. ARCO                         | L.STA20.PRRO.F.5B_COV               |     |  |  |  |  |  |
| 10 POSTI LETTO SEMI INTE OSP. ARCO                         | S.AUT.19.A.PRRO.F.5B_COV            |     |  |  |  |  |  |
| 10 POSTI LETTO SEMI INTE OSP. ARCO                         | S.STA.20.PRRO.F.5B_COV              |     |  |  |  |  |  |
| O 12 POSTI LETTO SEMI INTE. OSP. S. CHIARA                 | A.AUT.19.PRRO.N.4B_COV              |     |  |  |  |  |  |
| 12 POSTI LETTO SEMI INTE. OSP. S. CHIARA                   | A.STA.20.PRRO.N.4B_COV              |     |  |  |  |  |  |
| 12 POSTI LETTO SEMI INTE. OSP. S. CHIARA                   | L.AUT19.PRRO.N.4B_COV               |     |  |  |  |  |  |
| 12 POSTI LETTO SEMI INTE. OSP. S. CHIARA                   | L.STA20.PRRO.N.4B_COV               |     |  |  |  |  |  |
| 12 POSTI LETTO SEMI INTE. OSP. S. CHIARA                   | S.AUT.19.A.PRRO.N.4B_COV            |     |  |  |  |  |  |
| 12 POSTI LETTO SEMI INTE. OSP. S. CHIARA                   | S.STA.20.PRRO.N.4B_COV              |     |  |  |  |  |  |
| 12 Trovati inserimenti                                     |                                     |     |  |  |  |  |  |
|                                                            |                                     |     |  |  |  |  |  |
|                                                            | 9 👽 🗸                               |     |  |  |  |  |  |
| Versione 1.3                                               | Page 35 of 66                       |     |  |  |  |  |  |

| Azienda Provinciale<br>per i Servizi Sanitari<br>Provincia Autonoma di Trento | PROGETTO S4F          | DXC.technology |
|-------------------------------------------------------------------------------|-----------------------|----------------|
| Redatto da: RTI                                                               | <b>II:</b> 13/12/2022 |                |
| Approvato da:                                                                 | ll:                   |                |
| Stato: In approvazione                                                        |                       |                |

### Tornati all'ordine premere invio, togliere il flag (1) e cliccare poi su "Copia cespiti"(2).

| 2                                                                                                    | Posizione:            | 1[10]0      | CEN, CENTRIFU  | JGA    |                                                                                           |   |  |  |
|----------------------------------------------------------------------------------------------------|-----------------------|-------------|----------------|--------|-------------------------------------------------------------------------------------------|---|--|--|
|                                                                                                    | Dati materiale        | Quantità/p  | besi Schedul   | azioni | Consegna Fattura Condizioni Italia Contabilizzazione Testi Indirizzo di consegna Conferme | > |  |  |
| W2                                                                                                    | ) 🔀 🕄                 | Tp. cor     | nt.: A Cespite |        | V Distrib.: Contabil. semplice V Soc.: APSS APSS Tre V                                    |   |  |  |
|                                                                                                    |                       |             |                |        | Fattura parz.: Derivare da categoria contabi 🗸                                            |   |  |  |
|                                                                                                    | tine dine             | A           | llegato        | Nsec   | Elemento WBS                                                                              | 0 |  |  |
|                                                                                                    |                       | I           | NTERN-00007    | 0      | I-PAT.04.2018.IN1.0007                                                                    |   |  |  |
|                                                                                                    |                       |             |                |        |                                                                                           |   |  |  |
|                                                                                                    |                       |             |                |        |                                                                                           |   |  |  |
|                                                                                                    |                       |             |                |        |                                                                                           |   |  |  |
|                                                                                                    |                       |             |                |        |                                                                                           |   |  |  |
|                                                                                                    |                       |             |                |        |                                                                                           |   |  |  |
|                                                                                                    |                       |             | _              |        |                                                                                           |   |  |  |
|                                                                                                    |                       |             |                |        |                                                                                           |   |  |  |
| 0                                                                                                    |                       |             |                |        |                                                                                           |   |  |  |
| Image: Image: Image |                       |             |                |        |                                                                                           |   |  |  |
|                                                                                                    |                       |             |                |        |                                                                                           |   |  |  |
| Croo                                                                                                    | ti i aqquiti          | مانمم       | oro in foi     |        | a destre sul teste solve                                                                  |   |  |  |
| liea 👘                                                                                                    | u i cespiu,<br>≋∣®∣ ⊺ | p. cont.: A | Cespite        |        | Distrib.:   1 Distr. sec. la quantità V Soc.:   APSS APSS Tre V                           |   |  |  |
|                                                                                                    |                       |             |                |        | Fattura parz.: 2 Distribuire proporzionalmente 🗸                                          |   |  |  |

| $\square$         | N | Quantita | Perc. | Valore netto     | Co.Ge.   | Seco   | Ordine | Allegato     | Nsec      | Elemento WBS           | (9) |
|-------------------|---|----------|-------|------------------|----------|--------|--------|--------------|-----------|------------------------|-----|
|                   | 1 | 1,000    | 16,7  | 20,00            | 16014010 | ISTI   |        | INTERN-00008 | 0         | I-PAT.04.2018.IN1.0007 |     |
|                   | 2 | 1,000    | 16.7  | 20,00            | 16014010 | ISTI   |        | INTERN-00009 | 0         | I-PAT.04.2018.IN1.0007 |     |
|                   | 3 | 1,000    | 16,7  | 20,00            | 16014010 | ISTI   |        | INTERN-00010 | 0         | I-PAT.04.2018.IN1.0007 |     |
|                   | 4 | 1,000    | 16,7  | 20,00            | 16014010 | ISTI   |        | INTERN-00011 | 0         | I-PAT.04.2018.IN1.0007 |     |
|                   | 5 | 1,000    | 16,7  | 20,00            | 16014010 | ISTI   |        | INTERN-00012 | 0         | I-PAT.04.2018.IN1.0007 |     |
| $\overline{\Box}$ | 6 | 1,000    | 16,7  | 20,00            | 16014010 | ISTI   |        | INTERN-00013 | 0         | I-PAT.04.2018.IN1.0007 |     |
| $\overline{\Box}$ |   |          |       |                  |          |        |        |              |           |                        |     |
| $\square$         |   |          |       |                  |          |        |        |              |           |                        |     |
| 8458              |   |          |       | /<br>E<br>T<br>V | 7 Ce     | espiti |        | Crea Ces     | ia cespit | i                      |     |
|                   |   |          |       |                  |          |        |        |              |           |                        |     |

Ordine d'Acquisto creato/a con il numero 4500003702

| Versione 1.3 Page 36 of 66 PROGETTO S4F |              |               |              |
|-----------------------------------------|--------------|---------------|--------------|
| <b>J</b>                                | Versione 1.3 | Page 36 of 66 | PROGETTO S4F |

| Azienda Provinciale                                    |                       | exprivia |
|--------------------------------------------------------|-----------------------|----------|
| per i Servizi Sanitari<br>Provincia Autonoma di Trento | PROGETTO S4F          |          |
| Redatto da: RTI                                        | <b>II:</b> 13/12/2022 |          |
| Approvato da:                                          | II:                   |          |
| Stato: In approvazione                                 |                       |          |

### Cliccare successivamente su "Altro ordine d'acquisto"

| < SAP Crea ordine                                        | di acquisto                                    |                              |                                                       | c                        |
|----------------------------------------------------------|------------------------------------------------|------------------------------|-------------------------------------------------------|--------------------------|
| Riepilogo documenti attivato Cre                         | a Altro ordine d'acquisto Parcheggia Controlla | Anteprima di stampa Messaggi | Help Impostazione personale Altro 🗸                   | ۲ Q                      |
| ZNB Ordine d'Acquisto                                    | Fornitore:                                     | Partners Dati supplementari  | Data doc.: 13.12.2022<br>Dati org. Stato Dati cliente | Esecuzione del pagamento |
| Ru Definizione                                           | Numero Nome                                    |                              |                                                       | 0                        |
| Controllare che l'odir<br>Seleziona docume               | ie sia lo stesso e premere "<br>ento           | ʻlnvio".                     |                                                       |                          |
| [                                                        | Ord.d'acq.: 4500003702                         | Q                            |                                                       |                          |
| <ul> <li>Ord.d'acq.</li> <li>Rich. d'acquisto</li> </ul> |                                                |                              |                                                       |                          |
|                                                          |                                                |                              |                                                       |                          |
|                                                          | Altro docun                                    | nento Annulla                |                                                       |                          |

Nella parte inferiore dell'ordine è possibile vedere il numero che il sistema ha associato al nuovo cespite.

| <b></b> | Tp. cont.: A C | Cespite 🗸 🗸  | Distrib.:      | Contabil. sem  | plice              | Soc.: APS  | S APSS | Tre 🗸              |   |
|---------|----------------|--------------|----------------|----------------|--------------------|------------|--------|--------------------|---|
|         |                |              | Fattura parz.: | Derivare da ca | ategoria contabi 🔻 | ~          |        |                    |   |
| 🐑 S N   | Quantità Perc. | Valore netto | Co.Ge.         | SeCo Ordir     | ie 📃               | Allegato   | Nsec   | Elemento WBS       | 0 |
| 1       | 0,0            | 0,00         | 16014010       | ISTI           |                    | 1400000115 | 0      | I-PAT.2018.AP.0001 |   |
|         |                |              |                |                | -                  |            |        |                    |   |

| Versione 1.3 | Page 37 of 66 | PROGETTO S4F |
|--------------|---------------|--------------|

| Azienda Provinciale<br>per i Servizi Sanitari<br>Provincia Autonoma di Trento | PROGETTO S4F          | DXC.technology |
|-------------------------------------------------------------------------------|-----------------------|----------------|
| Redatto da: RTI                                                               | <b>II:</b> 13/12/2022 |                |
| Approvato da:                                                                 | II:                   |                |
| Stato: In approvazione                                                        |                       |                |

# Passare quindi in modalità modifica dell'ordine, cliccando su "Visualizza/modifica" (1), e dai 3 puntini nella testata dell'ordine (2) aprire il tab "Versioni"(3).

| Z١ | NB Or                | rdine d'Acquisto 🗸 450                                                  | 0003702                                 | Fornitore: 1000023 CASAN                                                                                      | ARKET                | S.N.C. DI MARC | Data doc.       | : 13.12.2022 |            |                                                                                                    |
|----|----------------------|-------------------------------------------------------------------------|-----------------------------------------|----------------------------------------------------------------------------------------------------|----------------------|----------------|-----------------|--------------|------------|----------------------------------------------------------------------------------------------------|
|    | Cons                 | segna/fattura Condizioni                                                | Testi Indi                              | irizzo Comunicazione Partners                                                                                 | Dati s               | upplementari   | Dati org. Stato | Dati cliente | Esecuzione | del pagamento                                                                                               |
|    | Ru<br>IO<br>FR<br>EF | Definizione     Indirizzo ord. acq.     Fornitore     Emittente fattura | Numero<br>1000023<br>1000023<br>1000023 | Nome<br>CASAMARKET S.N.C. DI MARCON DIE<br>CASAMARKET S.N.C. DI MARCON DIE<br>CASAMARKET S.N.C. DI MARCON DIE | GO E<br>GO E<br>GO E |                |                 |              |            | Condizioni<br>Testi<br>Indirizzo<br>Comunicazione<br>✓ Partners<br>Dati supplementari<br>Dati org.<br>Stato |
|    |                      |                                                                         |                                         |                                                                                                    |                      |                |                 |              | fe sea     | Dati cliente<br>Esecuzione del pagamer                                                                      |
|    |                      |                                                                         |                                         |                                                                                                    |                      |                |                 |              | 1          | Workflow flossibile                                                                                         |

Flaggare infine la versione attuale per confermarla e inviarla in approvazione. Cliccare su salva.

| bilogo documenti attivato Crea                                                                                                    | Visualizza/modif             | ica Altro ordine                        | d'acquisto Contro | olla Antepri | ma di stampa               | Messaggi    | Help     | Impostazione  | persona | ile Altro 🗸                      |          |                 | Q 🖶 | term |
|----------------------------------------------------------------------------------------------------|------------------------------|-----------------------------------------|-------------------|--------------|----------------------------|-------------|----------|---------------|---------|----------------------------------|----------|-----------------|-----|------|
| ZNB Ordine d'Acquisto                                                                                                    | 4500003702                   |                                         | Fornitore: 10000  | 23 CASAMAR   | RKET S.N.C. D              | DI MARC     | Da       | ta doc.: 13.: | 12.2022 | 2                                |          |                 |     |      |
| n (1) (1) (1) (1) (1) (1) (1) (1) (1) (1)                                                                                                    | = Q ( )                      | 7 ->   Σ -> (                           | ×   • & ·         | 5 v 🛱        | ~ [i]                      |             |          |               |         |                                  |          |                 |     |      |
| 🗈 Stato Vers * Term.                                                                                                    | Motivo Testo                 | )                                       | Richiedente       | V            | /alore netto               | Mod. valore | Divisa   | Creato da     |         | Data cr.                         | Ora      | Autore rilascio |     |      |
| 0                                                                                                    |                              |                                         |                   |              | 10,00                      | 0,00        | EUR      | ITE3684       |         | 13.12.2022                       | 14:17:08 |                 |     |      |
|                                                                                                    |                              |                                         |                   |              |                            |             |          |               |         |                                  |          |                 |     |      |
|                                                                                                    |                              |                                         |                   |              |                            |             |          |               |         |                                  |          |                 |     |      |
|                                                                                                    |                              |                                         |                   |              |                            |             |          |               |         |                                  |          |                 |     |      |
|                                                                                                    | 6                            |                                         |                   |              |                            |             |          |               |         |                                  |          |                 |     |      |
|                                                                                                    |                              | _                                       | _                 | _            | _                          | _           | -        | -             | -       | _                                |          |                 |     |      |
|                                                                                                    |                              | _                                       |                   | -            | -                          | -           | -        | -             |         | _                                |          |                 |     |      |
|                                                                                                    |                              |                                         |                   |              |                            |             |          |               |         |                                  |          |                 |     |      |
| 🕲 S Pos. C                                                                                                    | per UPO                      | Grp. merci                              | Magazzino         | Partita      | Segmento d                 | ti stock    | Segmento | fabb.         | BD      | AM                               | N. fabb. | Richiedent      | e © |      |
| <ul> <li>The second second secon</li></ul> | per UPO<br>1 PZ              | Grp. merci<br>ATTR. SANIT               | Magazzino         | Partita      | Segmento d                 | li stock    | Segmento | fabb.         | BD<br>2 | AM<br>2                          | N. fabb. | Richiedent      | e © |      |
| <ul> <li>To S Pos. C</li> <li>□ 10 A re</li> <li>□ re</li> </ul>                                                                                                    | per UPO<br>1 PZ              | Grp. merci<br>ATTR. SANIT               | Magazzino         | Partita      | Segmento d                 | li stock    | Segmento | fabb.         | BD<br>2 | AM<br>2<br>0                     | N. fabb. | Richiedent      | e © |      |
| Image: Second second second                              | per UPO<br>1 PZ              | Grp. merci<br>ATTR. SANIT               | Magazzino         | Partita      | Segmento d                 | ti stock    | Segmento | fabb.         | BD<br>2 | AM<br>2<br>0                     | N. fabb. | Richiedent      | e © |      |
| <ul> <li>Pos. C</li> <li>10 A re</li> <li>re</li> <li>re</li> <li>e</li> <li>e</li> <li>me</li> <li>me</li> </ul>                                                                                                    | per UPO<br>1 PZ              | Grp. merci<br>ATTR. SANIT<br>≜ (च) ♡ 77 | Magazzino         | Partita      | Segmento d                 | li stock    | Segmento | fabb.         | BD<br>2 | AM<br>2<br>0<br>0<br>Pian. MRP s | N. fabb. | Richiedent      | e @ |      |
| <ul> <li>N Pos. C</li> <li>10 A re</li> <li>re</li> <li>re</li> <li>e</li> <li>e</li> </ul>                                                                                                    | per UPO<br>1 PZ<br>of a to a | Grp. merci<br>ATTR. SANIT<br>≜ चि ⊽ ग   | Magazzino         | Partita      | Segmento d<br>Valori defat | di stock    | Segmento | fabb.         | BD<br>2 | AM<br>2<br>0<br>0<br>Pian. MRP s | N. fabb. | Richiedent      | e 🐵 |      |
| Image: Second system         C           Image: Detragtic posizione         Image: Second system                                                                                                    | per UPO<br>1 PZ<br>D (2) 📰 ( | Grp. merci<br>ATTR. SANIT<br>≜ चि ⊽ ग7  | Magazzino         | Partita      | Segmento d<br>Valori defat | di stock    | Segmento | fabb.         | BD<br>2 | AM<br>2<br>0<br>0<br>Pian. MRP s | N. fabb. | Richiedent      | •   |      |

| Versione 1.3 | Page 38 of 66 | PROGETTO S4F |
|--------------|---------------|--------------|
|              |               |              |

| Azienda Provinciale<br>per i Servizi Sanitari<br>Procincia Autonoma di Trento | PROGETTO S4F          |  |
|-------------------------------------------------------------------------------|-----------------------|--|
| Redatto da: RTI                                                               | <b>II:</b> 13/12/2022 |  |
| Approvato da:                                                                 | II:                   |  |
| Stato: In approvazione                                                        |                       |  |

#### Aggiungere una nuova posizione:

Per aggiungere una riga è possibile utilizzare la funzione di copia oppure iniziare a scrivere un nuovo materiale, quantità e prezzo per la riga successiva.

Per copiare una riga intera selezionare la posizione da copiare (1) e cliccare sul tasto Copia posizione (2).

| Ē | Z    | NB C | Ordine   | d'Acq | uisto      | ~                        | Fornitore: | 1000 | 08 A | Amgen S.r.l |            |        | D   | ata do | 08.11.2021    |              |             |   |
|---|------|------|----------|-------|------------|--------------------------|------------|------|------|-------------|------------|--------|-----|--------|---------------|--------------|-------------|---|
| Ť | Test | tata |          |       |            |                          |            |      |      |             |            |        |     |        |               |              |             |   |
| È |      |      |          |       |            |                          |            |      |      |             |            |        |     |        |               |              |             |   |
|   | Ð    | S    | Pos.     | С     | Materiale  | Testo breve              | Qtà ORDA   | U    | С    | Data cons.  | Prz. netto | Divisa | per | UPO    | Grp. merci    | Div.         | Magazzino   | I |
| 1 | ~    |      | 10       |       | <u>118</u> | TEVETENZ 600 G COMPRESSE | 10         | ΡZ   | D    | 10.11.2021  | 10,00      | EUR    | 1   | ΡZ     | Materie Prime | Farmacia Tre | Mag. Farmad | i |
|   |      |      |          |       |            |                          |            |      |      |             |            | EUR    |     |        |               |              |             |   |
|   |      |      |          |       |            |                          |            |      |      |             |            | EUR    |     |        |               |              |             |   |
|   |      |      |          | -     |            |                          |            |      |      |             |            |        |     |        |               |              |             |   |
|   | Q    |      | £3<br>50 |       |            |                          | 7 0        |      |      | Valo        | ri default |        |     |        |               | Pian. MRP    | suppl.      |   |
|   |      |      |          |       |            | 2                        |            |      |      |             |            |        |     |        |               |              |             |   |

Nel dettaglio posizioni è possibile navigare tra le singole posizioni con le frecce (1) oppure aprire l'elenco delle posizioni (2).

| < SAP Crea ordine di acquisto                                                                                  |          |         | 7            |             |           |       |         |                | 9.          |                      |                    |         | Q        | . <i>Q</i> | 8       |
|----------------------------------------------------------------------------------------------------|----------|---------|--------------|-------------|-----------|-------|---------|----------------|-------------|----------------------|--------------------|---------|----------|------------|---------|
| Riepilogo documenti attivato 📋 🕃 Parcheggia 🖞                                                                  | <u>.</u> | Antepri | ma di stampa | Messaggi    | i         | 🗐 Imp | ostazio | one personale  | Servizi per | oggetto $\checkmark$ | Altro $\checkmark$ |         | Q        | đ          | termina |
| ZNB Ordine d'Acquisto     Fornitore:     100008 Amgen S.r.l     Data doc.:     08.11.2021     A       Itestata |          |         |              |             |           |       |         |                |             |                      |                    |         |          |            |         |
| 🗈 S Pos. C Materiale Testo breve                                                                               | Qtà ORDA | U (     | Data cons.   | Prz. netto  | Divisa    | per   | UPO     | Grp. merci     | Div.        | Magazzino            | Mag.p              | Partita | BD       | 0          |         |
| ✓ △ 10 <u>118</u> TEVETENZ 600 G COMPRESSE                                                                     | 10       | PZ [    | 10.11.2021   | 10,00       | EUR       | 1     | PZ      | Materie Prime  | Farmacia Tr | Mag. Farmac          | i                  |         | 2        |            |         |
| 20 <u>118</u> TEVETENZ 600 G COMPRESSE                                                                         | 10       | PZ [    | 10.11.2021   | 10,00       | EUR       | 1     | ΡZ      | Materie Prime  | Farmacia Tr | Mag. Farmac          | i                  |         | 2        |            |         |
|                                                                                                    |          |         |              |             | EUR       |       |         |                |             |                      |                    |         |          |            |         |
| Q       III       III       III       III       IIII       IIII       IIIIIIIIIIIIIIIIIIIIIIIIIIIIIIIIIIII     | SSE      | 2<br>~  | Val          | ori default | abilizzaz | rione | Testi   | Indirizzo di I | Pian. MRF   | o suppl.             |                    |         | <u>.</u> |            |         |

Navigare nella seconda riga e inserire i campi nei tab indicati in precedenza.

| Versione 1.3 Page 39 of 66 PROGETTO S4F |
|-----------------------------------------|
|-----------------------------------------|

| Azienda Provinciale<br>per i Servizi Sanitari<br>Provincia Autonoma di Trento | PROGETTO S4F          |  |
|-------------------------------------------------------------------------------|-----------------------|--|
| Redatto da: RTI                                                               | <b>II:</b> 13/12/2022 |  |
| Approvato da:                                                                 | ll:                   |  |
| Stato: In approvazione                                                        |                       |  |

Per eventuali errori, è possibile anche cancellare l'intera posizione, selezionando la posizione da cancellare (1) e cliccando sul tasto "Cancellare posizione" (2).

| Ē | Zľ           | NB O | rdine | d'Acqu | uisto      | ~                        | Fornitore: | 1000 | 08 A | Amgen S.r.l |             |        | D   | )ata do | c.: 24.11.2021 |             |              |       |         |    |   |
|---|--------------|------|-------|--------|------------|--------------------------|------------|------|------|-------------|-------------|--------|-----|---------|----------------|-------------|--------------|-------|---------|----|---|
| Ě | Test         | ata  |       |        |            |                          |            |      |      |             |             |        |     |         |                |             |              |       |         |    |   |
| E |              |      |       |        |            |                          |            |      |      |             |             |        |     |         |                |             |              |       |         |    |   |
|   | Ь            | S    | Pos.  | С      | Materiale  | Testo breve              | Qtà ORDA   | U    | С    | Data cons.  | Prz. netto  | Divisa | per | UPO     | Grp. merci     | Div.        | Magazzino    | Mag.p | Partita | BD | 0 |
|   |              |      | 10    |        | <u>118</u> | TEVETENZ 600 G COMPRESSE | 10         | ΡZ   | D    | 25.11.2021  | 10,00       | EUR    | 1   | ΡZ      | Materie Prime  | Farmacia Tr | Mag. Farmaci | i     |         | 2  |   |
| 1 | $\checkmark$ |      | 20    |        | 118        | TEVETENZ 600 G COMPRESSE | 10         | ΡZ   | D    | 25.11.2021  | 10,00       | EUR    | 1   | ΡZ      | Materie Prime  | Farmacia Tr | Mag. Farmaci | i     |         | 2  |   |
|   |              |      |       |        | -          |                          |            |      |      |             |             | EUR    |     |         |                |             |              |       |         |    |   |
|   |              |      |       |        |            |                          |            |      |      |             |             |        |     |         |                |             |              |       |         |    |   |
|   | Q            |      | 38    |        | 1          |                          | 7 0        |      |      | Valo        | ori default |        |     |         |                | Pian. MRP   | suppl.       |       |         | 3  |   |

Cliccando poi su "Si" la posizione verrà eliminata.

|   | Ca                                                   | nc. posizioni | >         |
|---|------------------------------------------------------|---------------|-----------|
|   | Attenzione<br>Le posizioni marcate vi<br>cancellate. | engono        |           |
| ? | Eseguire funzione?                                   |               |           |
|   | Sì                                                   | No            | × Interr. |

NB: se l'ordine non è stato ancora salvato, l'eliminazione di una posizione non farà rimanere alcuna traccia. Se invece l'ordine è stato già salvato, la posizione verrà solamente contrassegnata come cancellata, quindi inutilizzabile, per mantenere una storicizzazione dei dati. È possibile individuare le posizioni cancellate dall'icona nell'area evidenziata.

| ħ | S | Pos. | С | Materiale | Testo breve              | Qtà ORDA |
|---|---|------|---|-----------|--------------------------|----------|
|   | Ŵ | 10   |   | <u>71</u> | ALGINOR*IM IV 6F 1ML 5MG | 1        |

Per stampare l'ordine è necessario cliccare su "Anteprima di stampa", disponibile sia in creazione che in modifica e visualizzazione.

NB: durante la creazione alcuni campi potrebbero non essere visibili perché essi verranno mostrati solamente dopo il salvataggio, come ad esempio i testi di posizione e le posizioni dei servizi.

|  | Versione 1.3 | Page 40 of 66 | PROGETTO S4F |
|--|--------------|---------------|--------------|
|--|--------------|---------------|--------------|

| Azienda Provinciale<br>per i Servizi Sanitari<br>Provincia Autonoma di Trento                                                                                                    |                                                                                                    | PROGETTO S4                                                                                                    | 4F                                                                                                    |                                                                          | technology                             |
|----------------------------------------------------------------------------------------------------|----------------------------------------------------------------------------------------------------|----------------------------------------------------------------------------------------------------|----------------------------------------------------------------------------------------------------|--------------------------------------------------------------------------|----------------------------------------|
| Redatto da: RTI                                                                                                    |                                                                                                    |                                                                                                    | I: 13/12/2022                                                                                                    |                                                                          |                                        |
| Approvato da:                                                                                                    |                                                                                                    |                                                                                                    | l:                                                                                                    |                                                                          |                                        |
| Stato: In approvaz                                                                                                    | ione                                                                                                    |                                                                                                    |                                                                                                    |                                                                          |                                        |
| Crea ordine d                                                                                                    | li acquisto                                                                                                    |                                                                                                    |                                                                                                    |                                                                          | Q D                                    |
| Riepilogo documenti attivato                                                                                                    | [5] Parcheggia ୩ 🖤                                                                                                    | 🗒 Anteprima di stampa Messag                                                                                                    | i 홈 Impostazione personale                                                                                                    | Servizi per oggetto $\checkmark$ Altr                                    | ro∨ Q, 🛱 ter                           |
| ZNB Ordine d'Acquisto       Testata       S Pos. C       P       Materiali                                                                                                    | e Testo breve                                                                                                    | 100008 Amgen S.r.l       Otà ORDA     U       C     Data cons.                                                                                                    | z. netto Divisa per UPO Grp. mere                                                                                                    | ci Div. Magazzino                                                        | Mag.p Partita E©                       |
| □ △ 10 <u>DM6700</u>                                                                                                    | DIVARICATORE DOPPIO L.CM.1                                                                                                    | 1 PZ D 30.08.2021                                                                                                    | 1,00 EUR 1 PZ Strum Ch<br>EUR                                                                                                    | irurgia Farmacia Tro                                                     | 2                                      |
|                                                                                                    |                                                                                                    |                                                                                                    | EUR                                                                                                    |                                                                          |                                        |
| Posizione: 1 [ 10 ] DM<br>Dati materiale Quantità/pes<br>Testi posizione Tst                                                                                                    | 6700 , DIVARICATORE DOPPIO L.CM.<br>si Schedulazioni Consegna<br>Prova testo di p                                                                                                    | 15 5 P V<br>Fattura Condizioni Italia Con<br>posizione                                                                                                    | ntabilizzazione <u>Testi</u> Indirizzo di d                                                                                                    | consegna Conferme                                                        | >                                      |
| Posizione: 1 [ 10 ] DM<br>Dati materiale Quantità/per<br>Testi posizione Tst<br>Testo posizione<br>Testo ordine ac<br>Testo ordine ac<br>Testo consegna<br>Appunto inf.<br>Cockpit MRP                                                                                                    | 6700, DIVARICATORE DOPPIO L.CM.<br>si Schedulazioni Consegna<br>Prova testo di p                                                                                                    | 15 5 P V<br>Fattura Condizioni Italia Con<br>oosizione                                                                                                    | ntabilizzazione <u>Testi</u> Indirizzo di d                                                                                                    | consegna Conferme                                                        | >                                      |
| Posizione: 1 [ 10 ] DM<br>Dati materiale Quantità/per<br>Testi posizione Tst<br>Testo posizione<br>Testo ordine ac<br>Testo ordine ac<br>Testo consegna<br>Appunto inf.<br>Cockpit MRP                                                                                                    | 5700 , DIVARICATORE DOPPIO L.CM.<br>si Schedulazioni Consegna<br>Prova testo di p                                                                                                    | 15 5 P V<br>Fattura Condizioni Italia Con<br>ossizione                                                                                                    | ntabilizzazione <u>Testi</u> Indirizzo di d                                                                                                    | consegna Conferme                                                        | Salva                                  |
| Posizione:       1 [ 10 ] DM         Dati materiale       Ouantità/per         Testi posizione       Tst         Testo posizione       ✓         Testo ordine ac       ✓         Testo consegne       Appunto inf.         Cockpit MRP       ✓         Servizi per oggetto ∨       Altro ∨                                                                                                    | 5700 , DIVARICATORE DOPPIO L.CM.<br>si Schedulazioni Consegna<br>Prova testo di p                                                                                                    | 15 5 P V<br>Fattura Condizioni Italia Con<br>posizione                                                                                                    | ntabilizzazione <u>Testi</u> Indirizzo di d                                                                                                    | consegna Conferme                                                        | Salva                                  |
| Posizione: 1 [ 10 ] DM  Dati materiale Ouantità/per Testi posizione Tst Testo posizione  Testo ordine ac Testo ordine ac Testo ordine ac Testo consegne Appunto inf. Cockpit MRP SAPP Anteprima di Servizi per oggetto  Altro  I di 1                                                                                                    | 5700 , DIVARICATORE DOPPIO L.CM.<br>si Schedulazioni Consegna<br>Prova testo di p                                                                                                    | 15 5 P V<br>Fattura Condizioni Italia Con<br>posizione<br>- + Zoom auto                                                                                                    | ntabilizzazione Testi Indirizzo di o                                                                                                    | consegna Conferme                                                        | Salva                                  |
| Posizione:       1 [ 10 ] DM         Dati materiale       Quantità/per         Testi posizione       Tst         Testo posizione       ✓         Testo ordine ac       ✓         Testo ordine ac       ✓         Testo consegne       ✓         Appunto inf.       ✓         Cockpit MRP       ✓         Servizi per oggetto ∨       Attro ∨         Q< ↑                                                                                                    | 5700, DIVARICATORE DOPPIO L.CM.<br>si Schedulazioni Consegna<br>Prova testo di p<br>i stampa per LOCL<br>Azienda Provinciale<br>Provincia<br>Entre o<br>Diparimento Approving<br>Servizio A                                                                                             | 15 5 P V<br>Fattura Condizioni Italia Con<br>rosizione<br>- + Zoom auto<br>per i Servizi Sanitan<br>Autonoma di Trento<br>VA: 01429410226<br>rgetto a di Trento<br>VA: 01429410226<br>rgetto a di Trento                                                                                                    | ntabilizzazione Testi Indirizzo di o<br>matico •<br>ri ORDINATIVO D<br>Numero 23<br>DA INDICARE TASSATIVAMENTE SU                                                 | consegna Conferme  VACQUISTO Data Pagina .08.2021 1 di 1 BOLLA E FATTURA | ><br>Satva<br>Q Q<br>ter               |
| Posizione:       1 [ 10 ] DM         Dati materiale       Ouantità/per         Testi posizione       Tst         Image: Testi posizione       Tst         Image: Testi posizione       Image: Testi posizione         Image: Testi posizione       Image: Testi posizione         Imag | 5700, DIVARICATORE DOPPIO L.CM.<br>si Schedulazioni Consegna<br>Prova testo di p<br>ristampa per LOCL<br>Azienda Provinciale<br>Provincia<br>Entre or<br>Dipartimento Approving<br>Servizio A<br>CONSEGNA: 08.00-14.00 dal<br>PRESSO: Farmacia Trento<br>Largo Medaglie<br>38122 Trento | 15 5 P V<br>Fattura Condizioni Italia Con<br>rosizione<br>- + Zoom auto<br>per i Servizi Sanitar<br>Autonoma di Trento<br>VA: 01429410226<br>genta agli Apment.<br>Sentonico Finanziari<br>cojust e Gestione Contanti<br>VA: 01429410226<br>genta agli Apment.<br>Sentonico Finanziari<br>cojust e Gestione Contanti<br>o VAI Departeri. 79<br>K (0461) 904015-16 | ri ORDINATIVO D<br>Numero<br>23<br>DA INDICARE TASSATIVAMENTE SU<br>Spett.le<br>Amgen S.r.1<br>Enrico Tazzoli 6<br>20154 - Milano MI<br>02 6241121<br>1000088 com | consegna Conferme                                                        | > •••<br>Saiva<br>CQ Q<br>ter<br>€ № N |

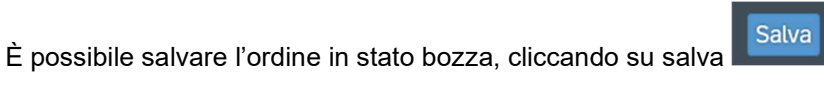

Codice IPA:

PRZ.UNIT.

SCONTO

senza terminare la versione.

PRZ.UNIT.SCON IVA VALORE TOT.

| Versione 1.3 | Page 41 of 66 | PROGETTO S4F |
|--------------|---------------|--------------|

U.M. Q.TA'

RG.

DESCRIZIONE MERCE

| Azienda Provinciale<br>per i Servizi Sanitari<br>Provincia Autonoma di Trento | PROGETTO S4F          |  |
|-------------------------------------------------------------------------------|-----------------------|--|
| Redatto da: RTI                                                               | <b>II:</b> 13/12/2022 |  |
| Approvato da:                                                                 | II:                   |  |
| Stato: In approvazione                                                        |                       |  |

# 2.4. Gestione OdA a Centro di Costo (CdC)

Gli ordini a centro di costo sono ordini per i quali la merce non viene caricata a magazzino, ma spesata direttamente sul centro di costo inserito.

La differenza tra un OdA a magazzino (come quelli creati in precedenza) e l'OdA a CdC è la categoria di contabilizzazione, nella singola riga d'ordine, che va gestita con il valore K – centro di costo.

NB: I materiali che voglio aggiungere nel documento devono essere inseriti da contratto

| Riepilogo documenti attivato Crea Altro | o ordine d'acquisto Parcheggia   | Controlla Visualizza me     | ssaggi Ai | nteprima | di stamı | ра      | Messaggi H        | elp Altro   | ~        |
|-----------------------------------------|----------------------------------|-----------------------------|-----------|----------|----------|---------|-------------------|-------------|----------|
| ZNB Ordine d'Acquisto V                 |                                  | Categoria di contabilizzazi | one (1)   | ſ        | )ata doc | 10      | .06.2021          |             |          |
|                                         | > Delimitazioni                  | ~                           |           | Divise   | 1        | 1100    | Cura manuri       | Div         | Martin   |
|                                         | 2 c 🔺 Def. cat. contabil.        |                             |           | Divisa   | per      | SC      | AE strutture oss  | Div.        | Maga.    |
|                                         | K Centro di costo     P Progetto | 1                           | 5         | EUR      | *        | <i></i> | AF strutture 0550 | Farmacia Tr |          |
|                                         | 2 Trovati inserimenti            |                             | •         | EUR      |          |         |                   | Farmacia Tr | <u> </u> |
| 17                                      | a restant herefore the           |                             |           |          |          |         |                   |             |          |

Aprire il match-code del campo 🖳, selezionare "K" e fare click su

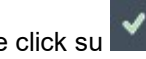

Questo inserimento veicola l'apertura di un nuovo campo "Centro di costo" nel tab "Contabilizzazione".

| E | Posizione: 1     | 1 [ 10 ] F107050 , (NP) PROLIA*SC 1SIR 60MG/N | ALC/PR V                     |                                         |
|---|------------------|-----------------------------------------------|------------------------------|-----------------------------------------|
|   | Dati materiale Q | uantità/pesi Schedulazioni Consegna           | Fattura Condizioni Italia    | Contabilizzazione Testi >               |
|   | ∷⊒ ≯* 👀          | Tp. cont.: K Centro di costo $\sim$           | Distrib.: Contabil. semplice | $\checkmark$ Soc.: APSS APSS Tre $\lor$ |
|   | P. scarico:      |                                               | Destinatario:                |                                         |
|   | Conto Co.Ge .:   | GMC310001                                     |                              |                                         |
|   | Centro di costo: | 108150000                                     |                              |                                         |
|   |                  |                                               | Sett. cont.:                 |                                         |
| 1 |                  |                                               | Contr. area: APSS            |                                         |
|   | Elemento WBS:    |                                               |                              |                                         |
|   | Fondo:           | ECO                                           |                              |                                         |
|   | Centro resp.:    | 029                                           | Ufficio/Distr.:              |                                         |
|   | Pos. finanz.:    | BA0040                                        | Sovvenzione:                 |                                         |
|   | Fondi accanton.: |                                               |                              | _⇒ Più                                  |

Il CdC viene visualizzato quello associato al gruppo acquisti che è possibile cambiare con quello che serve  $\rightarrow$  se a parità di gruppo acquisto, esistono più CdC, viene proposto il CdC principale.

| Versione 1.3 | Page 42 of 66 | PROGETTO S4F |
|--------------|---------------|--------------|
|              |               |              |

| Azienda Provinciale<br>per i Servizi Sanitari<br>Provincia Autonoma di Trento | PROGETTO S4F          |  |
|-------------------------------------------------------------------------------|-----------------------|--|
| Redatto da: RTI                                                               | <b>II:</b> 13/12/2022 |  |
| Approvato da:                                                                 | ll:                   |  |
| Stato: In approvazione                                                        |                       |  |

## 2.5. Creazione Ordine di Acquisto manuale

Per la creazione di un OdA, è necessario andare nei dati di testata dal tasto

• Fornitore;

Tab: Dati Org.:

- Organizzazione acquisti (se impostato precedentemente, il campo sarà già compilato);
- Gruppo acquisti (se impostato precedentemente, il campo sarà già compilato);
- Società (se impostato precedentemente, il campo sarà già compilato).

| < SAP Crea ordine di acquisto                                                                                                    |                                                                                                    | 9 4 8         |
|----------------------------------------------------------------------------------------------------|----------------------------------------------------------------------------------------------------|---------------|
| Riepilogo documenti attivato 🚹 🕃 Parcheggia 🕀                                                                                                    | 인 🕃 Anteprima di stampa Messaggi 👔 🖉 Impostazione personale Servizi per oggetto 🗸 Altro 🗸                                                                          | ् 💮 terminare |
| ZNB Ordine d'Acquisto          Consegna/fattura       Testi       Indirizzo       Comunicazione         Org. acq.:       OAFA       Farmacie         Gruppo acquisti:       SF1       Farm. Trento         Società:       APSS       APSS Trento | Fornitore:     Data doc.:     02.09.2021       Partners     Dati supplementari     Dati org.     Stato     Dati cliente     Esecuzione del pagamento     Incoterms | >             |
|                                                                                                    |                                                                                                    |               |

per inserire:

| Versione 1.3 | Page 43 of 66 | PROGETTO S4F |
|--------------|---------------|--------------|
|              | •             |              |

| Azienda Provinciale<br>per i Servizi Sanitari<br>Provincia Autonoma di Trento | PROGETTO S4F          |  |
|-------------------------------------------------------------------------------|-----------------------|--|
| Redatto da: RTI                                                               | <b>II:</b> 13/12/2022 |  |
| Approvato da:                                                                 | II:                   |  |
| Stato: In approvazione                                                        |                       |  |

### Tab: Dati cliente:

- Codice IPA (legato alla fatturazione);
- Settore contabile (ricercabile tramite match code );
- Stato invio: campo non compilabile, utile per NSO.

| < <b>SAP</b> c                 | rea ordine di acquisto         |                                 |                        |                                 |                          |                      |
|--------------------------------|--------------------------------|---------------------------------|------------------------|---------------------------------|--------------------------|----------------------|
| Riepilogo documenti attiv      | ato 📋 ্রি Parcheggia           | 肇 🛛 🗒 Anteprima di              | i stampa Messaggi [    | i SI Impostazione pe            | ersonale Servizi per ogg | etto V Altro V       |
| ZNB Ordine d'Acquis            | to v<br>Condizioni Testi Indir | Fornitore:<br>zzo Comunicazione | Partners Dati suppleme | Data de<br>entari Dati org. Sta | to Dati cliente Esec     | uzione del pagamento |
| Cod. I<br>Sett. co<br>Stato In | A:<br>It.: Q<br>io:            | ~                               |                        |                                 |                          |                      |
|                                | Settore cont                   | abile (1)                       |                        | ×                               |                          |                      |
| > Delimitazioni                |                                |                                 |                        |                                 |                          |                      |
| 🗯 🔊 🗋 Q Q                      | ~                              |                                 |                        |                                 |                          |                      |
| SeCo 🚊 Definizione             |                                |                                 |                        |                                 |                          |                      |
| COMM Commerci                  | ale                            |                                 |                        |                                 |                          |                      |
| O ISTI Istituziona             | e                              |                                 |                        |                                 |                          |                      |
| 3 Trovati inserimenti          |                                |                                 |                        |                                 |                          |                      |
|                                |                                |                                 | ५ 💠 🗸 🗟 🗄              | ×                               |                          |                      |

Per inserire i testi di testata, è necessario andare nel tab "Testi"

| E | Consegna/fattura | Testi                                                                                                    | Indirizzo | Comunicazione | Partners    | Dati supplementari | Dati org. | Stato | Dati cliente | Esecuzione del pagamento | Incoterms |
|---|------------------|----------------------------------------------------------------------------------------------------|-----------|---------------|-------------|--------------------|-----------|-------|--------------|--------------------------|-----------|
|   | Testi testata    | Tst                                                                                                    |           | Prova tes     | to di testa | ta                 |           |       |              |                          |           |
|   | Testo testata    |                                                                                                    |           |               |             |                    |           |       |              |                          |           |
|   | Appunto testat   | a in the second second s |           |               |             |                    |           |       |              |                          |           |
|   | 🗐 Cat. prezzo    |                                                                                                    |           |               |             |                    |           |       |              |                          |           |
|   | Scadenze         |                                                                                                    |           |               |             |                    |           |       |              |                          |           |
|   |                  |                                                                                                    |           | 1 Editor test | o conti 🗸   |                    |           |       |              |                          |           |

NB: Il "Testo testata" è un campo libero che viene riportato in stampa, pertanto visibile al fornitore; il testo "Appunto testata" è una nota interna per APSS, non visibile al fornitore.

| Versione 1.5 Page 44 01 00 PROGETTO 54F |
|-----------------------------------------|
|-----------------------------------------|

| Azienda Provinciale<br>per i Servizi Sanitari<br>Procincia Autonoma di Trento | PROGETTO S4F          |  |
|-------------------------------------------------------------------------------|-----------------------|--|
| Redatto da: RTI                                                               | <b>II:</b> 13/12/2022 |  |
| Approvato da:                                                                 | II:                   |  |
| Stato: In approvazione                                                        |                       |  |

Successivamente, nella parte inferiore, nel Riepilogo posizioni, è necessario inserire per ogni posizione:

• Materiale;

Γ

- Quantità; •
- Prezzo netto; ٠
- Divisione (se impostato precedentemente, il campo sarà già compilato); ٠
- Magazzino (se impostato precedentemente, il campo sarà già compilato, facoltativo). •

| Ę | S | Pos. | С | Ρ | Materiale  | Testo breve              | Qtà ORDA | U  | С | Data cons. | Prz. netto | Divisa | per | UPO | Grp. merci    | Div.        | Magazzino   | Mag.p | Partita | BD@ |
|---|---|------|---|---|------------|--------------------------|----------|----|---|------------|------------|--------|-----|-----|---------------|-------------|-------------|-------|---------|-----|
|   |   | 10   |   |   | <u>118</u> | TEVETENZ 600 G COMPRESSE | 10       | sc | D | 03.09.2021 | 10,00      | EUR    | 1   | sc  | Materie Prime | Farmacia Tr | Mag. Farmac | i     |         | 2   |
| E |   |      |   |   | -          |                          |          |    |   |            |            | EUR    |     |     |               |             |             |       |         |     |
| Г | 1 |      |   |   |            |                          |          |    |   |            |            | EUR    |     |     |               |             |             |       |         |     |

| Aprendo il dettaglio posizione dal tasto | Dettaglio posizione | è necessario compilare: |
|------------------------------------------|---------------------|-------------------------|
|------------------------------------------|---------------------|-------------------------|

### Tab "Fattura":

Codice IVA. ٠

| E | Posizione:     | 1 [ 10 ] 118 , TE | VETENZ 600 G CO | MPRESSE      | ,       | ~ ^ V      |         |                   |       |                       |          |   |
|---|----------------|-------------------|-----------------|--------------|---------|------------|---------|-------------------|-------|-----------------------|----------|---|
|   | Dati materiale | Quantità/pesi     | Schedulazioni   | Consegna     | Fattura | Condizioni | Italia  | Contabilizzazione | Testi | Indirizzo di consegna | Conferme | > |
|   | Entr. fatt.    |                   |                 |              |         | Codi       | ce IVA: |                   |       |                       |          |   |
|   | Fatt. finale   |                   |                 |              |         |            |         |                   |       |                       |          |   |
| ~ | CF rif. EM     |                   |                 |              |         |            |         |                   |       |                       |          |   |
|   | Cat. acco      | onto:             |                 | $\checkmark$ |         |            |         |                   |       |                       |          |   |
|   |                |                   |                 |              |         |            |         |                   |       |                       |          |   |
|   |                |                   |                 |              |         |            |         |                   |       |                       |          |   |
|   |                |                   |                 |              |         |            |         |                   |       |                       |          |   |
|   |                |                   |                 |              |         |            |         |                   |       |                       |          |   |
|   |                |                   |                 |              |         |            |         |                   |       |                       |          |   |

| Versione 1.3 | Page 45 of 66 | PROGETTO S4F |
|--------------|---------------|--------------|
|              |               |              |

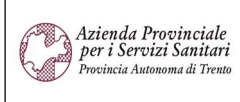

## PROGETTO S4F

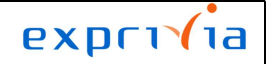

DXC.technology

## Redatto da: RTI Approvato da:

II: 13/12/2022 II:

Stato: In approvazione

|   | Delleviteri |                                                    |  |  |  |
|---|-------------|----------------------------------------------------|--|--|--|
| > | Delimitazi  |                                                    |  |  |  |
| * |             |                                                    |  |  |  |
|   | CI          | Significato                                        |  |  |  |
| ) | 00          | Fuori Campo iva                                    |  |  |  |
| ) | 01          | Output UE non rilevante per IVA (dummy)            |  |  |  |
| ) | 02          | Output EXEU non rilevante per IVA (dummy)          |  |  |  |
| ) | 97          | Input EXEU non rilevante per IVA (dummy)           |  |  |  |
| ) | 98          | Input UE non rilevante per IVA (dummy)             |  |  |  |
| ) | 99          | Input nazionale non rilevante per IVA (dummy)      |  |  |  |
|   | AO          | Fuori dall'area acquisti                           |  |  |  |
|   | Al          | IVA acquisti nazionale 10%                         |  |  |  |
|   | A2          | IVA acquisti nazionale 22%                         |  |  |  |
| ) | A4          | IVA acquisti nazionale 4%                          |  |  |  |
| ) | A5          | IVA acquisti nazionale 10% non detraibile          |  |  |  |
|   | A6          | IVA acquisti nazionale 22% non detraibile          |  |  |  |
| ) | A7          | IVA acquisti nazionale 4% non detraibile           |  |  |  |
| ) | A8          | IVA acqi nazionale 22% non detraibile 100% prof    |  |  |  |
|   | AA          | IVA NON ESPOSTA ART. 74 lett. E) DPR 633/1972 (dv) |  |  |  |
|   | AB          | IVA acquisti nazionale escl. art. 26 DPR 633/72    |  |  |  |
| ) | AC          | ESCLUSO ART. 7 guater (PRESTAZIONI DI SERVIZI)     |  |  |  |

#### Tab "Contabilizzazione":

- Fondo;
- Centro responsabilità → derivato dal gruppo acquisti;
- Posizione finanziaria  $\rightarrow$  derivato dal conto del materiale.

| E | Posizione:     | 1 [ 10 ] 118 , TE\ | /ETENZ 600 G CO | MPRESSE  | ~ ^ V                       |        |                           |             |                       |          |
|---|----------------|--------------------|-----------------|----------|-----------------------------|--------|---------------------------|-------------|-----------------------|----------|
|   | Dati materiale | Quantità/pesi      | Schedulazioni   | Consegna | Fattura Condizioni          | Italia | Contabilizzazione         | Testi       | Indirizzo di consegna | Conferme |
|   | ∷≣ 🧦 🛞         | Tp. cont.:         | \<br>\          | /        | Distrib.: Contabil. semplic | е      | <ul> <li>✓ Soc</li> </ul> | .: APSS APS | SS Tre $\lor$         |          |
|   | Conto Co.Ge    | e.:                |                 |          |                             |        |                           |             |                       |          |
|   | Fond           | o: ECO             |                 |          |                             |        |                           |             |                       |          |
|   | Centro resp    | o.: 039            |                 |          | Ufficio/Distr.:             |        |                           |             |                       |          |
|   | Pos. finan:    | z.: BA0040         |                 |          |                             |        |                           |             |                       |          |
|   | Fondi accantor | ı.:                |                 |          |                             |        |                           |             |                       |          |

| Versione 1.3 Page 46 of 66 PROGETTO S4F | Versione 1.3 | Page 46 of 66 | PROGETTO S4F |
|-----------------------------------------|--------------|---------------|--------------|

| Azienda Provinciale<br>per i Servizi Sanitari<br>Provincia Autonoma di Trento | PROGETTO S4F          |  |
|-------------------------------------------------------------------------------|-----------------------|--|
| Redatto da: RTI                                                               | <b>II:</b> 13/12/2022 |  |
| Approvato da:                                                                 | II:                   |  |
| Stato: In approvazione                                                        |                       |  |

٦

Tab "Italia":

Γ

- CIG  $\rightarrow$  campo gestito in anagrafica fornitore, cercabile con il match code;
- CUP  $\rightarrow$  campo gestito in anagrafica fornitore, cercabile con il match code. •

NB: i due campi sono collegati tra di loro, quindi è necessario inserire solo uno solo e l'altro verrà compilato automaticamente.

| E                                                             | Posizione:                                                                   | 1 [ 10 ] 118 , TE                           | VETENZ 600 G CC                                                    | MPRESSE                      |         |            | J      |                   |       |
|---------------------------------------------------------------|------------------------------------------------------------------------------|---------------------------------------------|--------------------------------------------------------------------|------------------------------|---------|------------|--------|-------------------|-------|
|                                                               | Dati materiale                                                               | Quantità/pesi                               | Schedulazioni                                                      | Consegna                     | Fattura | Condizioni | Italia | Contabilizzazione | Testi |
|                                                               |                                                                              | CUP:                                        |                                                                    | C                            |         |            | CIG:   |                   |       |
|                                                               |                                                                              |                                             |                                                                    |                              |         |            |        |                   |       |
| >                                                             | Delimitazioni                                                                |                                             |                                                                    | CUP/CIG (1)                  |         |            |        |                   |       |
| ><br>Q                                                        | Delimitazioni                                                                |                                             | ~                                                                  | CUP/CIG (1)                  |         |            |        |                   |       |
| >                                                             | Delimitazioni                                                                | Codice CUP                                  | <ul> <li>✓</li> <li>Codice C</li> </ul>                            | CUP/CIG (1)<br>G             |         |            |        |                   |       |
| ><br>Q                                                        | Delimitazioni<br>Q <sup>+</sup><br>Fornitore<br>100008                       | Codice CUP<br>CUP0002                       | Codice Cl<br>CIG0002                                               | CUP/CIG (1)<br>G             |         |            |        |                   |       |
| ><br>Q<br>0                                                   | Delimitazioni<br>Cat<br>Fornitore<br>100008<br>100008                        | Codice CUP<br>CUP0002<br>CUPTEST            | Codice Cl<br>CIG0002<br>SIOPE+00                                   | CUP/CIG (1)<br>G             |         |            |        |                   |       |
| ><br>Q<br>0<br>0                                              | Delimitazioni<br>Q <sup>+</sup><br>Fornitore<br>100008<br>100008<br>100008   | Codice CUP<br>CUP0002<br>CUPTEST            | Codice Cl<br>CIG0002<br>SIOPE+00<br>SIOPE+02                       | CUP/CIG (1)<br>G<br>D2<br>L9 |         |            |        |                   |       |
| ><br>Q<br>0<br>0                                              | Delimitazioni<br>C  C Fornitore 100008 100008 100008                         | Codice CUP<br>CUP0002<br>CUPTEST<br>CUP0001 | Codice Cl<br>CIG0002<br>SIOPE+00<br>SIOPE+00<br>CIG0001            | CUP/CIG (1)<br>G<br>02<br>19 |         |            |        |                   |       |
| ><br>()<br>()<br>()<br>()<br>()<br>()<br>()<br>()<br>()<br>() | Delimitazioni<br>Fornitore<br>100008<br>100008<br>100008<br>100008<br>100008 | Codice CUP<br>CUP0002<br>CUPTEST<br>CUP0001 | Codice Cl<br>CIG0002<br>SIOPE+00<br>SIOPE+00<br>CIG0001<br>CIG0001 | CUP/CIG (1)<br>G<br>D2<br>L9 |         |            |        |                   |       |

| Versione 1.3 | Page 47 of 66 | PROGETTO S4F |
|--------------|---------------|--------------|

| Azienda Provinciale<br>per i Servizi Sanitari<br>Provincia Autonoma di Trento | PROGETTO S4F          | DXC.technology |
|-------------------------------------------------------------------------------|-----------------------|----------------|
| Redatto da: RTI                                                               | <b>II:</b> 13/12/2022 |                |
| Approvato da:                                                                 | II:                   |                |
| Stato: In approvazione                                                        |                       |                |

### Tab Testi

Per i testi di posizione, è necessario selezionare la posizione interessata (1) ed andare nel tab "Testi" (2).

| 1 Posizione:     | 1 [ 10 ] DM6700 , | DIVARICATORE  | DOPPIO L.CM | .15 5 P 🗸 |            |        |                   | 2     |                       |          |     |
|------------------|-------------------|---------------|-------------|-----------|------------|--------|-------------------|-------|-----------------------|----------|-----|
| Dati materiale C | Quantità/pesi     | Schedulazioni | Consegna    | Fattura   | Condizioni | Italia | Contabilizzazione | Testi | Indirizzo di consegna | Conferme | > . |
| Testi posizione  | Tst               | Prova         | testo di p  | osizione  |            |        |                   |       |                       |          |     |
| Testo posizione  |                   |               |             |           |            |        |                   |       |                       |          |     |
| Testo ordine ac  |                   |               |             |           |            |        |                   |       |                       |          |     |
| Testo ordine ac  |                   |               |             |           |            |        |                   |       |                       |          |     |
| Testo consegna   |                   |               |             |           |            |        |                   |       |                       |          |     |
| Appunto inf.     |                   |               |             |           |            |        |                   |       |                       |          |     |
| Cockpit MRP      |                   |               |             |           |            |        |                   |       |                       |          |     |

NB: Il "Testo posizione" viene riportato in stampa e, se necessario, al fornitore; il testo "Appunto inf." è una nota interna per APSS, non visibile al fornitore.

Per aggiungere una riga è possibile utilizzare la funzione di copia oppure iniziare a scrivere un nuovo materiale, quantità e prezzo per la riga successiva.

Per copiare una riga intera selezionare la posizione da copiare (1) e cliccare sul tasto Copia posizione (2).

| Ē | Z    | NB O | rdine ( | d'Acqu | uisto      | ~                        | Fornitore: | 1000 | 08 A | Amgen S.r.l |            |        | D   | ata do | a.: 08.11.2021 |              |             |   |
|---|------|------|---------|--------|------------|--------------------------|------------|------|------|-------------|------------|--------|-----|--------|----------------|--------------|-------------|---|
| Ě | Test | ata  |         |        |            |                          |            |      |      |             |            |        |     |        |                |              |             |   |
| 1 |      |      |         |        |            |                          |            |      |      |             |            |        |     |        |                |              |             |   |
|   | Ь    | S    | Pos.    | С      | Materiale  | Testo breve              | Qtà ORDA   | U    | С    | Data cons.  | Prz. netto | Divisa | per | UPO    | Grp. merci     | Div.         | Magazzino   | 1 |
| 1 | ~    |      | 10      |        | <u>118</u> | TEVETENZ 600 G COMPRESSE | 10         | ΡZ   | D    | 10.11.2021  | 10,00      | EUR    | 1   | ΡZ     | Materie Prime  | Farmacia Tre | Mag. Farmac | i |
|   |      |      |         |        |            |                          |            |      |      |             |            | EUR    |     |        |                |              |             |   |
|   |      |      |         |        |            |                          |            |      |      |             |            | EUR    |     |        |                |              |             |   |
|   |      |      |         |        |            |                          |            |      |      |             |            |        |     |        |                |              |             |   |
|   | Q    |      | 3       | 200    | 1          |                          | 7 0        |      |      | Valo        | ri default |        |     |        |                | Pian. MRP    | suppl.      |   |
|   |      |      |         |        |            | 2                        |            |      |      |             |            |        |     |        |                |              |             |   |

Nel dettaglio posizioni è possibile navigare tra le singole posizioni con le frecce (1) oppure aprire l'elenco delle posizioni (2).

|--|

| Azienda Provinciale<br>per i Servizi Sanitari<br>Provincia Autonoma di Trento | PROGETTO S4F          | EXPCI 1a |
|-------------------------------------------------------------------------------|-----------------------|----------|
| Redatto da: RTI                                                               | <b>II:</b> 13/12/2022 |          |
| Approvato da:                                                                 | ll:                   |          |
| Stato: In approvazione                                                        |                       |          |

|     | <                   |              | sar     | 9        | crea ordin | e di ac   | luisto  |           |              |            |      |        |               |             |           |       |         |               |             |             |         |         | C  | ζ 2. | A A     |
|-----|---------------------|--------------|---------|----------|------------|-----------|---------|-----------|--------------|------------|------|--------|---------------|-------------|-----------|-------|---------|---------------|-------------|-------------|---------|---------|----|------|---------|
| R   | iepilo              | go d         | ocume   | enti att | ivato 🕻    | ] [5]     | Par     | cheggia   | P            | 0) F       | Ante | prim   | a di stampa   | Messaggi    | i         | s Im  | postazi | one personale | Servizi per | oggetto 🗸   | Altro 🗸 |         | Q  | Ŧ    | termina |
| E E | <b>Z</b> N<br>Testa | NB Or<br>ata | rdine d | 'Acqu    | isto       | ~         |         |           |              | Fornitore: | 1000 | 008 A  | mgen S.r.l    |             |           | Ľ     | )ata do | 08.11.2021    | Δ           |             |         |         |    |      |         |
|     | 6                   | S            | Pos.    | с        | Materiale  | Testo b   | reve    |           |              | Qtà ORDA   | U    | С      | Data cons.    | Prz. netto  | Divisa    | per   | UPO     | Grp. merci    | Div.        | Magazzino   | Mag.p   | Partita | BD | ø    |         |
|     | $\checkmark$        | Δ            | 10      |          | <u>118</u> | TEVET     | ENZ 600 | G COMPF   | RESSE        | 10         | ΡZ   | D      | 10.11.2021    | 10,00       | EUR       | 1     | ΡZ      | Materie Prime | Farmacia Tr | Mag. Farmac | i       |         | 2  |      |         |
|     |                     | Δ            | 20      |          | 118        | TEVET     | ENZ 600 | G COMPF   | RESSE        | 10         | ΡZ   | D      | 10.11.2021    | 10,00       | EUR       | 1     | ΡZ      | Materie Prime | Farmacia Tr | Mag. Farmac | i       |         | 2  |      |         |
|     |                     |              |         |          | _          |           |         |           |              |            |      |        |               |             | EUR       |       |         |               |             |             |         |         |    |      |         |
|     | ୍                   |              |         | 0000     | <b>1</b>   | <b>6</b>  |         | ▲ ▼       | V 7          | 7 🖉        |      | 2      | Valo          | ori default |           |       |         |               | Pian. MRP   | suppl.      |         |         | G  |      |         |
| E   |                     |              | Pos     | izione   | 1[10]      | 118 , TEV | ETENZ 6 | 600 G CON | <b>NPRES</b> | SE         |      | $\sim$ | <u>^ v</u> 1  |             |           |       |         |               |             |             |         |         |    |      |         |
|     |                     | Dat          | i mate  | riale    | Quantità   | /pesi     | Schedu  | lazioni   | Cons         | egna Fat   | tura | С      | ondizioni Ita | alia Conta  | abilizzaz | tione | Testi   | Indirizzo di  | consegna    | Conferme    |         |         | >  |      |         |

Navigare nella seconda riga e inserire i campi nei tab indicati in precedenza.

Per eventuali errori, è possibile anche cancellare l'intera posizione, selezionando la posizione da cancellare (1) e cliccando sul tasto "Cancellare posizione" (2).

| μщ | Z    | VB O | rdine | d'Acq | uisto      | ×                        | Fornitore: | 1000 | 08 A | Amgen S.r.l |             |        | D   | ata doo | 24.11.2021    | •           |              |       |         |    |   |
|----|------|------|-------|-------|------------|--------------------------|------------|------|------|-------------|-------------|--------|-----|---------|---------------|-------------|--------------|-------|---------|----|---|
| Ě  | Test | ata  |       |       |            |                          |            |      |      |             |             |        |     |         |               |             |              |       |         |    |   |
| E  |      |      |       |       |            |                          |            |      |      |             |             |        |     |         |               |             |              |       |         |    |   |
|    | Ь    | S    | Pos.  | С     | Materiale  | Tesio breve              | Qtà ORDA   | U    | С    | Data cons.  | Prz. netto  | Divisa | per | UPO     | Grp. merci    | Div.        | Magazzino    | Mag.p | Partita | BD | 0 |
|    |      | Δ    | 10    |       | <u>118</u> | TEVETENZ 600 G COMPRESSE | 10         | ΡZ   | D    | 25.11.2021  | 10,00       | EUR    | 1   | ΡZ      | Materie Prime | Farmacia Tr | Mag. Farmaci |       |         | 2  |   |
| 1  | ~    |      | 20    |       | <u>118</u> | TEVETENZ 600 G COMPRESSE | 10         | ΡZ   | D    | 25.11.2021  | 10,00       | EUR    | 1   | ΡZ      | Materie Prime | Farmacia Tr | Mag. Farmaci |       |         | 2  |   |
|    |      |      |       |       | -          |                          |            |      |      |             |             | EUR    |     |         |               |             |              |       |         |    |   |
|    |      |      |       |       | 4          |                          |            |      |      |             |             |        |     |         |               |             |              |       |         |    |   |
|    | Q    |      | S 5   |       | <b></b>    |                          | 7 0        |      |      | Valo        | ori default |        |     |         |               | Pian. MRF   | suppl.       |       |         | 6  |   |

Cliccando poi su "Si" la posizione verrà eliminata.

|   | Ca                     | nc. posizioni | > |
|---|------------------------|---------------|---|
|   | Attenzione             |               |   |
|   | Le posizioni marcate v | engono        |   |
|   | cancellate.            |               |   |
| ? | Eseguire funzione?     |               |   |
|   |                        |               |   |

NB: se l'ordine non è stato ancora salvato, l'eliminazione di una posizione non farà rimanere alcuna traccia. Se invece l'ordine è stato già salvato, la posizione verrà solamente contrassegnata come cancellata, quindi inutilizzabile, per mantenere una storicizzazione dei dati. È possibile individuare le posizioni cancellate dall'icona nell'area evidenziata.

|  | Versione 1.3 | Page 49 of 66 | PROGETTO S4F |
|--|--------------|---------------|--------------|
|--|--------------|---------------|--------------|

| Azienda Provinciale<br>per i Servizi Sanitari<br>Provincia Autonoma di Trento | PROGETTO S4F          |  |
|-------------------------------------------------------------------------------|-----------------------|--|
| Redatto da: RTI                                                               | <b>II:</b> 13/12/2022 |  |
| Approvato da:                                                                 | ll:                   |  |
| Stato: In approvazione                                                        |                       |  |
|                                                                               |                       |  |
|                                                                               |                       |  |

| ħ | S | Pos. | С | Materiale | Testo breve              | Qtà ORDA |
|---|---|------|---|-----------|--------------------------|----------|
|   | Ī | 10   |   | <u>71</u> | ALGINOR*IM IV 6F 1ML 5MG | 1        |

Per stampare l'ordine è necessario cliccare su "Anteprima di stampa", disponibile sia in creazione che in modifica e visualizzazione.

NB: durante la creazione alcuni campi potrebbero non essere visibili perché essi verranno mostrati solamente dopo il salvataggio, come ad esempio i testi di posizione e le posizioni dei servizi.

|                                                                                                    |                | ම Parcheggia ෯ ව             | 🛃 Ante        | prima ( | di sta | ampa Messa  | P i          | gi Im  | postazi | ione pe | ersonale Serv      | izi per oggeti | :o∨ Altro | v ·   | Q       | 🖶 termina | e |
|----------------------------------------------------------------------------------------------------|----------------|------------------------------|---------------|---------|--------|-------------|--------------|--------|---------|---------|--------------------|----------------|-----------|-------|---------|-----------|---|
| ZNB Ordine d'Acquisto                                                                                  | ~              | Fa                           | rnitore: 1000 | 08 Am   | igen   | S.r.l       |              | D      | ata do  | C.: 23  | .08.2021           |                |           |       |         |           |   |
| Testata                                                                                                |                |                              |               |         |        |             |              |        |         |         |                    |                |           |       |         |           |   |
| D S Pos C P                                                                                            | Materiale      | Testo breve                  | Otà ORDA      | U.      | C      | Data cons   | Prz netto    | Divisa | ner     | LIPO    | Grp. merci         | Div            | Magazzino | Magin | Partita | Bra       |   |
|                                                                                                    | DM6700         | DIVARICATORE DOPPIO L.CM.    | 1             | PZ      | D      | 30.08.2021  | 1,00         | EUR    | 1       | PZ      | Strum Chirurgia    | Farmacia Tr    | 1         |       |         | 2         |   |
|                                                                                                    |                |                              |               |         |        |             |              | EUR    |         |         | 3-                 |                |           |       |         |           |   |
|                                                                                                    |                |                              |               |         |        |             |              | EUR    |         |         |                    |                |           |       |         |           |   |
|                                                                                                    |                |                              |               |         |        |             |              |        |         |         |                    |                |           |       |         |           |   |
|                                                                                                    |                |                              | P             |         |        | Valori defa | ult          |        |         |         | Piar               | n. MRP suppl   |           |       | 6       |           |   |
|                                                                                                    |                |                              |               |         |        |             |              |        |         |         |                    |                |           |       |         |           |   |
| Posizione: 1                                                                                           | 1 [ 10 ] DM670 | 0 , DIVARICATORE DOPPIO L.C. | 1.15 5 P 🔻    | ~       | ^      | V           |              |        |         |         |                    |                |           |       |         |           |   |
| Dati materiale C                                                                                       | Quantità/pesi  | Schedulazioni Consegna       | Fattura       | Cor     | ndizi  | oni Italia  | Contabilizza | zione  | Testi   | In      | ndirizzo di conseg | na Confe       | erme      |       | >       |           |   |
| Testi posizione                                                                                        | Tst            | Prova testo di               | posizione     |         |        |             |              |        |         |         |                    |                |           |       |         |           |   |
| Testo posizione                                                                                        | 7              |                              |               |         |        |             |              |        |         |         |                    |                |           |       |         |           |   |
| Testo ordine ac                                                                                        |                |                              |               |         |        |             |              |        |         |         |                    |                |           |       |         |           |   |
|                                                                                                    |                |                              |               |         |        |             |              |        |         |         |                    |                |           |       |         |           |   |
| Testo ordine ac                                                                                        |                |                              |               |         |        |             |              |        |         |         |                    |                |           |       |         |           |   |
| <ul><li>Testo ordine ac</li><li>Testo consegna</li></ul>                                               |                |                              |               |         |        |             |              |        |         |         |                    |                |           |       |         |           |   |
| <ul> <li>Testo ordine ac</li> <li>Testo consegna</li> <li>Appunto inf.</li> </ul>                      |                |                              |               |         |        |             |              |        |         |         |                    |                |           |       |         |           |   |
| <ul> <li>Testo ordine ac</li> <li>Testo consegna</li> <li>Appunto inf.</li> <li>Cockpit MRP</li> </ul> |                |                              |               |         |        |             |              |        |         |         |                    |                |           |       |         |           |   |

| Versione 1.3 | Page 50 of 66 | PROGETTO S4F |
|--------------|---------------|--------------|

| Azienda Provinciale<br>per i Servizi Sanitari<br>Provincia Autonoma di Trento | PROGETTO S4F          |  |
|-------------------------------------------------------------------------------|-----------------------|--|
| Redatto da: RTI                                                               | <b>II:</b> 13/12/2022 |  |
| Approvato da:                                                                 | ll:                   |  |
| Stato: In approvazione                                                        |                       |  |

| < SAP Anteprima di stan                             | mpa per LOCL                                                                                                    | Q A 8     |
|-----------------------------------------------------|----------------------------------------------------------------------------------------------------|-----------|
| Servizi per oggetto $\checkmark$ Altro $\checkmark$ |                                                                                                    | terminare |
| □ Q ↑   ↓ 1 di 1                                    | −   + Zoom automatico                                                                                                    |           |
|                                                     | Azienda Provincial       per i Servizi Sanitari         Azienda Provincial Autonoma di Trento       Numero       Data       Pagina         23.08.2021       1 di 1         Diparimento Approvigionamenti e Affini Economico Finanziari<br>Servizio Acquisti e Genero Contrati<br>Terto - Via Degaperi, 79       Data       Pagina         SONSEGNA:       08.00 - 14.00 dal Lunedi al Venerdi       Spett.le<br>Amgen S.r.l         RESSO:       Farmacia Trento       Enrico Tazzoli 6         Baltizo Medaglie doro, 9       20154 - Milano MI         98122 Trento       02 6 6241121         VEPE ENIT:       Farmacia Trento         Peratore:       Giorgia Manini -<br>giorgia-manimi@derga.it         Codice IPA:       Codice IPA: |           |
| R                                                   | KG.     DESCRIZIONE MERCE     U.M.     Q.TA'     PRZ.UNIT.     SCONTO     PRZ.UNIT.SCON     IVA       VALORE TOT.     V     V     V     V     V     V     V                                                                                                    | ~         |

È possibile salvare l'ordine in stato bozza, cliccando su salva

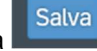

Per rendere, invece, definitivo l'ordine è necessario terminare la versione.

Aprire quindi i dati di testata , se non sono già aperti, andare su "Versioni" e terminare la versione corrente.

| Ш | ZNB Ordine d'Acquisto | ~          |       |           | Fornitore:   | 100008 Amgen S | S.r.l              |           | Data doc.: | 23.08.2021   |                          |   |   |
|---|-----------------------|------------|-------|-----------|--------------|----------------|--------------------|-----------|------------|--------------|--------------------------|---|---|
| E | Consegna/fattura      | Condizioni | Testi | Indirizzo | Comunicazion | e Partners     | Dati supplementari | Dati org. | Stato      | Dati cliente | Esecuzione del pagamento | > | 1 |

| Versione 1.3 Page 51 of 66 PROGETTO S4F | <b>J</b> | Versione 1.3 | Page 51 of 66 | PROGETTO S4F |
|-----------------------------------------|----------|--------------|---------------|--------------|
|-----------------------------------------|----------|--------------|---------------|--------------|

| Azienda Provinciale                                    |                                |                              | ext                 |                 | а       |
|--------------------------------------------------------|--------------------------------|------------------------------|---------------------|-----------------|---------|
| per i Servizi Sanitari<br>Provincia Autonoma di Trento | PROGETTO S4                    | łF                           | DXC.to              | echnology       | ,       |
| Redatto da: RTI                                        | I                              | I: 13/12/2022                |                     |                 |         |
| Approvato da:                                          | I                              | 1:                           |                     |                 |         |
| Stato: In approvazione                                 |                                |                              |                     |                 |         |
|                                                        |                                |                              |                     |                 |         |
|                                                        |                                |                              |                     |                 |         |
| Consegna/fattura                                       |                                |                              |                     |                 |         |
| Condizioni                                             |                                |                              |                     |                 |         |
| A                                                      |                                |                              |                     |                 |         |
| Indirizzo                                              |                                |                              |                     |                 |         |
| Comunicazione                                          |                                |                              |                     |                 |         |
| Partners                                               |                                |                              |                     |                 |         |
| Dati supplementari                                     |                                |                              |                     |                 |         |
| Dati org                                               |                                |                              |                     |                 |         |
| Stato                                                  |                                |                              |                     |                 |         |
| Dati cliente                                           |                                |                              |                     |                 |         |
| Esecuzione del pagamento                               |                                |                              |                     |                 |         |
| Incoterms                                              |                                |                              |                     |                 |         |
| ✓ Versioni                                             |                                |                              |                     |                 |         |
|                                                        |                                |                              |                     |                 |         |
| ∠ Incoterms Versioni                                   |                                |                              |                     |                 |         |
|                                                        | ✓ ½ @ @ ✓ 9 ✓ ₩ ✓ 1            |                              |                     |                 |         |
| 🗈 Stato Ver Term. Motivo Testo                         | Richiedente Valore netto       | Mod. valore Divisa Creato da | Data cr. Ora        | Autore rilascio | Ril. il |
| 0                                                      |                                | ITE3274                      | 23.08.2021 11:49:00 |                 |         |
|                                                        |                                |                              |                     |                 |         |
|                                                        |                                |                              |                     |                 |         |
|                                                        |                                |                              |                     |                 | _       |
|                                                        |                                |                              |                     |                 |         |
| Cliccando su                                           | na creerà il documento e mostr | erà in relativo numero       | h                   |                 |         |
|                                                        |                                |                              |                     |                 |         |
|                                                        | o creato/a con il numor        | 450000652                    |                     |                 |         |
| Orume a Acquist                                        |                                | 450000055                    |                     |                 |         |

| Versione 1.3 | Page 52 of 66 | PROGETTO S4F |
|--------------|---------------|--------------|
|              |               |              |

| Azienda Provinciale<br>per i Servizi Sanitari<br>Procincia Autonoma di Trento | PROGETTO S4F          |  |
|-------------------------------------------------------------------------------|-----------------------|--|
| Redatto da: RTI                                                               | <b>II:</b> 13/12/2022 |  |
| Approvato da:                                                                 | II:                   |  |
| Stato: In approvazione                                                        |                       |  |

## 3.0 Versionamento massivo ordini di acquisto

La presente sezione mostra il funzionamento dell'app per versionare massivamente più ordini di acquisto. Cliccare su "Completare versione OdA".

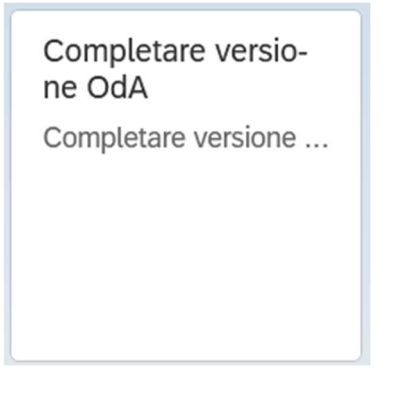

Entrati nell'app è possibile filtrare gli ordini di acquisto da visualizzare, in base a numero dell'ordine, fornitore, organizzazione acquisti, gruppo acquisti, data di creazione, utente creatore.

| < Completare versione Od/                          | 4                                                  |
|----------------------------------------------------|----------------------------------------------------|
| 🖫 Salvare come variante 🛛 Altro 🗸                  |                                                    |
| Parametri di selezione                             |                                                    |
| Documento acquisti:                                | A                                                  |
| Fornitore:                                         | A 📑                                                |
| Org. acquisti:                                     |                                                    |
| Gruppo acquisti:                                   |                                                    |
| Data creazione:                                    | A 📑                                                |
| Creato da:                                         | A                                                  |
|                                                    |                                                    |
|                                                    |                                                    |
|                                                    |                                                    |
|                                                    |                                                    |
| Per ciascun campo è possibile inserire deg         | i inserimenti multipli cliccando sulla freccia 🗖 . |
|                                                    |                                                    |
| Cliccare quindi il tasto <b>e per proseguire</b> . |                                                    |
|                                                    |                                                    |

| Versione 1.3 Page 53 01 66 PROGETTO 54F |
|-----------------------------------------|
|-----------------------------------------|

| Azienda Provinciale<br>per i Servizi Sanitari<br>Procincia Autonoma di Trento | PROGETTO S4F          |  |
|-------------------------------------------------------------------------------|-----------------------|--|
| Redatto da: RTI                                                               | <b>II:</b> 13/12/2022 |  |
| Approvato da:                                                                 | II:                   |  |
| Stato: In approvazione                                                        |                       |  |

NB: l'app di seguito presentata mostrerà solamente gli ordini in stato bozza, cioè quelli che è possibile terminare la versione. Per la reportistica, si rimanda alla sezione successiva.

Vengono mostrati quindi gli ordini di acquisto corrispondenti ai filtri inseriti. È possibile esportare la lista visualizzata cliccando su: Altro  $\rightarrow$  Lista  $\rightarrow$  Esportare  $\rightarrow$  Foglio elettronico.

|   | < 와       | P Con      | pletare ver | sione O | dA      |          | /                                                                                                    |          |               |        |                   |   |                |       |                   |
|---|-----------|------------|-------------|---------|---------|----------|----------------------------------------------------------------------------------------------------|----------|---------------|--------|-------------------|---|----------------|-------|-------------------|
| Ø | 83        |            | = V         | ⊞       | 曝       | 暍        | Provide the second second seco | Altro 🗸  |               |        |                   |   |                |       |                   |
|   |           |            |             |         | × Inter | rromper  | e                                                                                                    | (Escape) |               |        |                   |   |                |       |                   |
| ð | Doc. acq. | Versione   | Terminato   | Fornit  | Lista   | 3        |                                                                                                    | >        | Anteprima di  | stampa | (Ctrl+Maiusc+F10) |   | :q.            | Gr    | Descr. gruppo acc |
| ~ | 450000612 | L O        |             | 10000   | Elab    | orare    |                                                                                                    | >        | Stampare      |        | (Ctrl+P)          |   |                | 5F1   | Farm. Trento      |
| ~ | 450000620 | 0 0        |             | 10000   |         |          |                                                                                                    |          | e tannip an e |        | ()                |   | 5              | 5F1   | Farm Trento       |
| ~ | 450000622 | 20         |             | 10000   | Pass    | saggio a |                                                                                                    | >        | Esportare     |        |                   | > | Elaborazione   | testo |                   |
| ~ | 450000623 | <u>3</u> 0 |             | 10000   | Para    | ametrizz | azione                                                                                                    | >        | Inviare a     |        |                   | > | Foglio elettro | nico  | (Maiusc+F9)       |
| ~ | 45000065  | <u>5</u> 0 |             | 10001   | Siste   | ema      |                                                                                                    | >        | Terminare     |        | (Maiusc+F3)       |   | File locale    |       | (Ctrl+Maiusc+F9)  |
| ~ | 45000068  | <u>7</u> 0 |             | 10000   |         |          |                                                                                                    |          |               | UAFA   | Faimacie          | - |                | 2LT   | напп. пепьо       |
| ~ | 45000068  | <u>9</u> 0 |             | 10000   | Нец     | )        |                                                                                                    | >        |               | OAFA   | Farmacie          |   |                | 5F1   | Farm. Trento      |

Nella schermata mostrata, selezionare gli ordini da completare (1) oppure per selezionare tutto cliccare sul tasto (2) e cliccare su "Seleziona tutto" (3). Cliccare quindi su "Completare" (4) per terminare la versione.

|   | < SAP             | Completare v     | ersione OdA | v /           |           |                        |     |                    |            |            |                                                                                                    |                   | Q 1  | 2 8       |
|---|-------------------|------------------|-------------|---------------|-----------|------------------------|-----|--------------------|------------|------------|----------------------------------------------------------------------------------------------------|-------------------|------|-----------|
| ( | 2. 🛤 🖩            | 8 ≞ ₹            | ⊽ ∰         | 聴 職 Pª C      | ompletare | e 4 <sup>Altro</sup> √ |     |                    |            |            |                                                                                                    | ٩                 | Ē    | terminare |
| 0 | Doc. acq.         | Versio Terminato | Fornitore   | Nome          | Org       | Descr. organiz. acq.   | Gr  | Descr. gruppo acq. | Data cr.   | Creato da  | Nome completo                                                                                                    | Val. netto ord. a | Тіро | Testo me  |
| S | eleziona tutto    | 3                | 100003      | ABBOTT S.r.l. | OAFA      | Farmacie               | 5F1 | Farm. Trento       | 23.09.2021 | (100 bile) | (Theodie appoint)                                                                                                    | 20.000,00         | ZNB  |           |
|   | nullare selezior  | 20               | 100003      | ABBOTT S.r.l. | OAFA      | Farmacie               | 5F1 | Farm. Trento       | 22.09.2021 | 100047     |                                                                                                    | 4,95              | ZNB  |           |
| Ê | +300000700        | v                | 100003      | ABBOTT S.r.l. | OAFA      | Farmacie               | 5F1 | Farm. Trento       | 22.09.2021 | 1000047    | SELECTION NOTICE                                                                                                    | 39,60             | ZNB  |           |
|   | 450000781         | 0                | 100003      | ABBOTT S.r.l. | OAFA      | Farmacie               | 5F1 | Farm. Trento       | 22.09.2021 | (Linesal)  |                                                                                                    | 55,44             | ZNB  |           |
|   | 450000782         | 0                | 100010      | GIACCA S.R.L. | OAFA      | Farmacie               | 5F1 | Farm. Trento       | 22.09.2021 | (indiac)   | and an an and a state                                                                                                    | 5,00              | ZNB  |           |
|   | 450000788         | 0                | 100008      | Amgen S.r.l   | OAFA      | Farmacie               | 5F1 | Farm. Trento       | 22.09.2021 | (478/247)  |                                                                                                    | 11.352,00         | ZNB  |           |
| 1 | <u>4500000789</u> | 0                | 100003      | ABBOTT S.r.l. | OAFA      | Farmacie               | 5F1 | Farm. Trento       | 22.09.2021 | 1408/2471  | (PERSONAL PERSONAL PE | 10,89             | ZNB  |           |
|   | 450000800         | 0                | 100008      | Amgen S.r.l   | OAFA      | Farmacie               | 5F1 | Farm. Trento       | 27.09.2021 | 100230     | ( HERRY AND BALL                                                                                                    | 150,00            | ZNB  |           |
|   | 450000801         | 0                | 100008      | Amgen S.r.l   | OAFA      | Farmacie               | 5F1 | Farm. Trento       | 28.09.2021 | 1.002.30   | The state of the state                                                                                                    | 5,00              | ZNB  |           |
|   | 450000783         | 0                | 100010      | GIACCA S.R.L. | OAFA      | Farmacie               | 5F1 | Farm. Trento       | 22.09.2021 | (10(23))   | Children P. P. Caller,                                                                                                    | 5,00              | ZNB  |           |
| 1 | <u>4500000813</u> | 0                | 100003      | ABBOTT S.r.l. | OAFA      | Farmacie               | 5F1 | Farm. Trento       | 01.10.2021 | (impic)    | (Theodie - Pistome)                                                                                                    | 20.000,00         | ZNB  |           |
|   | 4500000851        | 0                | 100008      | Amgen S.r.l   | OACN      | Convenzioni(SC-SAT)    | 1C1 | Uff.Terr. Cavalese | 18.10.2021 |            |                                                                                                    | 102,50            | ZNB  |           |
|   | 450000852         | 0                | 100008      | Amgen S.r.l   | OACN      | Convenzioni(SC-SAT)    | 1C1 | Uff.Terr. Cavalese | 18.10.2021 | 11002000   | CEREBONEN MALOC                                                                                                    | 100,04            | ZNB  |           |
|   | 480000905         | 0                | 100003      | ABBOTT S.r.l. | OAFA      | Farmacie               | 5F1 | Farm. Trento       | 21.01.2022 | 100230     | Christian Calendaria                                                                                                    | 80,00             | ZCD  |           |
|   | 480000896         | 0                | 100003      | ABBOTT S.r.l. | OAFA      | Farmacie               | 5F1 | Farm. Trento       | 12.01.2022 | 100330     | (heling) (heling)                                                                                                    | 80,00             | ZCD  |           |
|   | 480000907         | 0                | 100003      | ABBOTT S.r.l. | OAFA      | Farmacie               | 5F1 | Farm. Trento       | 21.01.2022 | 100230     | Addition and addition                                                                                                    | 80,00             | ZCD  |           |
|   | 480000908         | 0                | 100003      | ABBOTT S.r.l. | OAFA      | Farmacie               | 5F1 | Farm. Trento       | 21.01.2022 | 100230     | (heland solution)                                                                                                    | 80,00             | ZCD  |           |
|   | 4800000894        | 0                | 100003      | ABBOTT S.r.l. | OAFA      | Farmacie               | 5F1 | Farm. Trento       | 11.01.2022 | (100230-)  | (htim) is provided                                                                                                    | 80,00             | ZCD  |           |
|   | 450000787         | 1                | 100008      | Amgen S.r.l   | OAFA      | Farmacie               | 5F1 | Farm. Trento       | 22.09.2021 | 141859477  | (SEDEREN ASBER)                                                                                                    | 61,60             | ZNB  |           |

Dopo qualche secondo di attesa, la colonna "Terminato" verrà riempita da una "X" che indica che la versione è terminata e la procedura è conclusa. La colonna "Testo messaggio" viene riempita con "Completato" se il versionamento è andato a buon fine.

| Versione 1.3 Page 54 of 66 PROGETTO S4F |
|-----------------------------------------|
|-----------------------------------------|

| Azienda Provinciale<br>per i Servizi Sanitari<br>Provincia Autonoma di Trento | PROGETTO S4F          |     |
|-------------------------------------------------------------------------------|-----------------------|-----|
| Redatto da: RTI                                                               | <b>II:</b> 13/12/2022 |     |
| Approvato da:                                                                 | ll:                   |     |
| Stato: In approvazione                                                        |                       |     |
|                                                                               |                       |     |
| < SAP Completare versione OdA                                                 |                       | Q Д |

| ସ୍ | 128 128 三  | ₹ V      | 曲略暍       | Completare | Altro $\checkmark$ |      |                |     |                 |              |            |                |                               |      | Q 🖶 terminare                     |
|----|------------|----------|-----------|------------|--------------------|------|----------------|-----|-----------------|--------------|------------|----------------|-------------------------------|------|-----------------------------------|
| 1  | Doc. acq.  | Versione | Terminato | Fornitore  | Nome               | Org  | Des.org.ac     | Gr  | Des.gru.ac      | Valore netto | Data cr.   | Creato da      | Nome completo                 | Tipo | Testo mess.                       |
|    | 4500001500 | 0        | x         | 1001138    | ROVI BIO           | OAFA | Farmacie       | 5F1 | Farm. Trento    | 39,56        | 24.05.2022 | ITECTO         |                               | ZNB  | Completato                        |
|    | 4500001517 | 0        |           | 1000125    | AMGEN S            | OAFA | Farmacie       | 5FG | Galenica TN     | 4.756,00     | 27.05.2022 | ITB <b>COR</b> | die gistinnini                | ZNB  | Pos 00010. Campo IVA non valorizz |
|    | 4500002548 | 0        | х         | 1000500    | AIR LIQUI          | OAIN | Dip. Infrastru | PM2 | Serv. Manut - S | 42,42        | 07.11.2022 | 534001         | DIOINT LELIN                  | ZNB  | Completato                        |
|    | 4800000374 | 0        | х         | 1000109    | ADLER O            | OALO | Logistica-SG   | VR0 | Logistica       | 960,00       | 13.05.2022 | ITBOICO        | Fainiaia Fia-Frank do         | ZCD  | Completato                        |
|    | 4800000379 | 0        | х         | 1000023    | CASAMA             | OAFA | Farmacie       | 5F1 | Farm. Trento    | 10,00        | 06.06.2022 | ITE            | cimene capetini               | ZCD  | Completato                        |
|    | 480000381  | 0        | Х         | 1000023    | CASAMA             | OAFA | Farmacie       | 5F1 | Farm. Trento    | 10,00        | 08.06.2022 | ITE3           | diministrative and the second | ZCD  | Completato                        |
|    | 4500001597 | 0        |           | 1001138    | ROVI BIO           | OAFA | Farmacie       | 5F1 | Farm. Trento    | 435,00       | 10.06.2022 | 5304050        | <u></u>                       | ZNB  |                                   |

NB: alla fine della procedura, l'ordine passa in approvazione al dirigente e il successivo invio a NSO.

|  | Versione 1.3 | Page 55 of 66 | PROGETTO S4F |
|--|--------------|---------------|--------------|
|--|--------------|---------------|--------------|

| Azienda Provinciale<br>per i Servizi Sanitari<br>Provincia Autonoma di Trento | PROGETTO S4F          |  |
|-------------------------------------------------------------------------------|-----------------------|--|
| Redatto da: RTI                                                               | <b>II:</b> 13/12/2022 |  |
| Approvato da:                                                                 | II:                   |  |
| Stato: In approvazione                                                        |                       |  |

## 4.0 Reportistica

## **GESTISCI ORDINI D'ACQUISTO**

Con l'App "gestisci ordini d'acquisto" è possibile vedere tutti gli ordini che sono stati creati a sistema, filtrando la ricerca per fornitore, utente di creazione, gruppo acquisti, materiale e altri filtri disponibile. Per ogni ordine sono disponibili delle informazioni come lo stato dell'ordine, l'utente che l'ha creato ecc. E' inoltre possibile navigare nell'intero ordine ed esportare in Excel i dati visualizzati.

Cliccare su'App "Gestisci ordini d'acquisto".

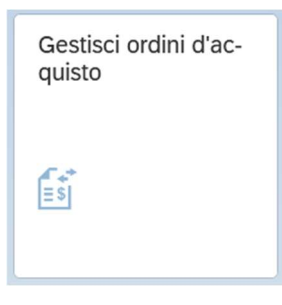

| < <b>SAP</b> G        | iestisci ordir | i di acquisto 🔻        |        |            |   |                          | 1                |          | 9 A 8                  |
|-----------------------|----------------|------------------------|--------|------------|---|--------------------------|------------------|----------|------------------------|
| Standard $\checkmark$ |                |                        |        |            |   |                          |                  |          | C                      |
|                       |                |                        |        |            |   |                          |                  |          |                        |
|                       |                | Stato di elaborazione: |        | Fornitore: |   | Ord. acquisto:           | Gruppo acquisti: | Società: |                        |
| Cerca                 | Q              | Tutto                  | $\sim$ |            | C | C                        | C                |          | C                      |
| Stato:                |                | Materiale:             |        | Divisione: |   | Data ordine di acquisto: |                  |          |                        |
|                       | $\sim$         |                        | C      |            | C | C                        |                  | A        | datta filtri (1) Avvio |
|                       |                |                        |        |            | ~ | *                        |                  |          |                        |

Fare click su Adatta filtri (2) si possono visualizzare ulteriori filtri.

Come visto in precedenza per altre App, abbiamo a disposizione diversi filtri per ricercare con maggiore facilità l'oggetto di interesse. Tra cui:

- Fornitore;
- Divisione;
- Materiale;
- Gruppo acquisti;
- Stato → con stato si intende la fase in cui si trova il nostro ordine. Tra i possibili inserimenti troviamo:
  - o in fase di approvazione: in attesa di approvazione;
    - o rifiutato: rifiutato in approvazione;
    - o Inviato: il documento è stato approvato e inviato al fornitore;
  - documenti successivi: ordini per i quali è stato creato un documento successivo (ad esempio è stata effettuata l'entrata merce di un ordine d'acquisto a fornitore);

|--|

| Azienda Provinciale<br>per i Servizi Sanitari<br>Provincia Autonoma di Trento | PROGETTO S4F          |  |
|-------------------------------------------------------------------------------|-----------------------|--|
| Redatto da: RTI                                                               | <b>II:</b> 13/12/2022 |  |
| Approvato da:                                                                 | II:                   |  |
| Stato: In approvazione                                                        |                       |  |

- Creato da → inserendo il proprio codice utente verranno mostrati gli ordini creati da quella specifica utenza;
- Ord. Acquisto → in questo campo posso inserire direttamente il numero di uno specifico documento per visualizzarlo. Inserendo il testo 47\* saranno visualizzati solamente gli ordini che iniziano con 47 che in questo caso si riferiscono agli ordini di trasferimento 45\* ordini verso fornitore, 66\* reintegro conto deposito e 48\* per fatturazione conto deposito.

| Fare click su           | per salvare i filtri, così da poterli richiamare nelle ricerche successive.   |
|-------------------------|-------------------------------------------------------------------------------|
| Fare click su           | → si apre una pop-up in cui è possibile dare un nome alla variante di filtri. |
| Sal                     | va view                                                                       |
| View:                   |                                                                               |
| Standard                |                                                                               |
| Definisci come standard |                                                                               |
| Pubblico                |                                                                               |
| Applica automaticamente |                                                                               |
|                         | Salva Annulla                                                                 |
| Fare click su           | lanciare la ricerca.                                                          |

Nella parte inferiore della schermata vengono elencati in forma tabellare gli ordini di acquisto.

| Ordini d'acquisto (6.379)         | Standard1 🗸                                   |                    |                         | Ritira dall'approva | zione Copia Eli      | mina Crea 💿 🚺                                                                                                    |   |
|-----------------------------------|-----------------------------------------------|--------------------|-------------------------|---------------------|----------------------|----------------------------------------------------------------------------------------------------|---|
| Ord. acquisto                     | Fornitore                                     | Società            | Stato                   | Data ord. acq.      | Val. netto ord. acq. | Creato da                                                                                                    | 1 |
| OdA Reintegro C/Dep<br>660000061  | CASAMARKET S.N.C. DI MARCON DIEGO E (1000023) | APSS Trento (APSS) | Documenti successivi    | 16.11.2022          | 0,00 EUR             | Fabri <b>ji na se</b> p                                                                                                    | > |
| OdA Reintegro C/Dep<br>660000060  | 4WD INFORMATICA S.R.L. (1001500)              | APSS Trento (APSS) | Inviato                 | 03.11.2022          | 0,00 EUR             | ITE3                                                                                                    | > |
| OdA Reintegro C/Dep<br>6600000059 | 4WD INFORMATICA S.R.L. (1001500)              | APSS Trento (APSS) | Documenti successivi    | 03.11.2022          | 0,00 EUR             | ITE36                                                                                                    | > |
| OdA Reintegro C/Dep<br>660000058  | 4WD INFORMATICA S.R.L. (1001500)              | APSS Trento (APSS) | Documenti successivi    | 03.11.2022          | 0,00 EUR             | ITE3                                                                                                    | > |
| OdA Reintegro C/Dep<br>660000057  | NACATUR INTERNATIONAL IMPORT EXPORT (1000008) | APSS Trento (APSS) | Documenti successivi    | 27.09.2022          | 0,00 EUR             | Fabri <b>an and S</b> abrian and Sabrian and Sabri | > |
| OdA Reintegro C/Dep<br>6600000056 | NACATUR INTERNATIONAL IMPORT EXPORT (1000008) | APSS Trento (APSS) | In fase di approvazione | 27.09.2022          | 0,00 EUR             | FORM                                                                                                    | > |

È possibile visualizzare immediatamente dati come "Stato" o "Creato da".

| Fare click su 🙆 per modificare le colo | onne della tabella |              |  |
|----------------------------------------|--------------------|--------------|--|
| Versione 1.3                           | Page 57 of 66      | PROGETTO S4F |  |

| Azienda Provinciale<br>per i Servizi Sanitari<br>Provincia Autonoma di Trento            | PROGETTO S4F                                                                                                    |                                                                                           |
|------------------------------------------------------------------------------------------|----------------------------------------------------------------------------------------------------|-------------------------------------------------------------------------------------------|
| Redatto da: RTI                                                                          | <b>II:</b> 13/12/2022                                                                                                    |                                                                                           |
| Approvato da:                                                                            | П:                                                                                                    |                                                                                           |
| Stato: In approvazione                                                                   |                                                                                                    |                                                                                           |
| Fare click su Fare click su Standard *<br>Fare click su Cliccando sulla freccia a destra | ortare i dati in Excel<br>per salvare l'ordine delle colonne, così da po<br>a dell'ordine, si aprirà l'ordine a schermo intero | oterle richiamare nelle ricerche successive<br>in cui è possibile modificarlo premendo il |
| Crdine d'Acquisto 45000006                                                               | 84                                                                                                    | 9 A A A                                                                                   |
| Riepilogo documenti attivato 📋 🚱                                                         | 致 医 Anteprima di stampa Messaggi 👔 वि Impostazione personale S                                                                 | ervizi per oggetto V Altro V Q 🗇 terminar                                                 |
| Ordine d'Acquisto<br>450000684 i ABBOTT S.r.l. (1000<br>Val. netto ord. aco: 700.00. EUR | 0 0 APSS Trento (APSS) Document<br>In ritardo                                                                                  | i successivi 02.09.2021 >                                                                 |

| Versione 1.3 | Page 58 of 66 | PROGETTO S4F |
|--------------|---------------|--------------|
|              |               |              |

| Azienda Provinciale<br>per i Servizi Sanitari<br>Provincia Autonoma di Trento | PROGETTO S4F          |  |
|-------------------------------------------------------------------------------|-----------------------|--|
| Redatto da: RTI                                                               | <b>II:</b> 13/12/2022 |  |
| Approvato da:                                                                 | II:                   |  |
| Stato: In approvazione                                                        |                       |  |

## MONITORA POSIZIONI DELL'ORDINE D'ACQUISTO

In questo report sono riportate le singole posizioni di tutti gli ordini d'acquisto creati e come per l'applicazione precedente è possibile filtrare la selezione con l'inserimento di alcuni filtri. In tabella per ogni posizione è possibile vedere la quantità ordinata, consegnata, da consegnare e il valore totale, quello fatturato e quello che rimane da fatturare. E' inoltre possibile navigare nell'intero ordine ed esportare in Excel i dati visualizzati.

Cliccare sull'App "Monitora posizioni dell'ordine d'acquisto".

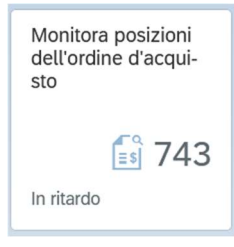

| < SAP Monitora                           | a posizioni ordine d'acqu                     | isto 🔻                                        | 7                                                             |                                     |                                      | 9 A 8                   |
|------------------------------------------|-----------------------------------------------|-----------------------------------------------|---------------------------------------------------------------|-------------------------------------|--------------------------------------|-------------------------|
| Stato OdA 🗸                              |                                               |                                               |                                                               |                                     |                                      | 2 d C                   |
|                                          | *Div. visualizzazione:                        | Fornitore:                                    | Materiale:                                                    | Div.:                               | Data di consegna successiva: Deliv   | veryStatus:             |
| Cerca Q                                  | EUR                                           | 2                                             | C                                                             | C                                   | 2                                    | $\sim$                  |
| Consegna successiva:                     | Stato interno:                                | Completamente consegnato                      | Gruppo acquisti:                                              |                                     |                                      |                         |
| ~                                        | ~                                             | V No V                                        | C                                                             |                                     |                                      | Adatta filtri (2) Avvio |
|                                          |                                               |                                               | <b>^</b>                                                      |                                     |                                      |                         |
| Posizioni dell'ordine d'a                | ncquisto (0)                                  | Nessun dato                                   | trovato. Provare a regolare le impo                           | ostazioni del filtro.               |                                      |                         |
| Ordine d'acquisto                        | Posizione                                     | Materiale Fornitore                           | Valore netto de                                               | ell'ordi Qtà ordine acqu            | Quantità consegna successiva Data di | consegna succ           |
| Nella sezione alta                       | della pagina, se                              | ono presenti nume                             | Per iniziare imposta i fittri ritevar<br>Prosi filtri con cui | <sup>nti.</sup><br>selezionare le p | osizioni di ordini.                  |                         |
| Fare click su Adat<br>Fare click su Star | <sup>tta filtri (2)</sup> si pos<br>ndard * ❤ | ssono visualizzare<br>per salvare i filtri, o | ulteriori filtri.<br>così da poterli ric                      | hiamare nelle ri                    | cerche successive.                   |                         |
| Versione 1.3                             |                                               | Pa                                            | ge 59 of 66                                                   | PROGE                               | TTO S4F                              |                         |

| Azienda Prominciale                                         |                                 |                                  |                     |                         | exprivia            |                     |  |
|-------------------------------------------------------------|---------------------------------|----------------------------------|---------------------|-------------------------|---------------------|---------------------|--|
| Provincia Autonoma di Trento                                | PF                              | ROGETTO S4F                      | :                   | DXC                     | DXC.technolo        | ду                  |  |
| Redatto da: RTI                                             |                                 | II:                              | 13/12/2022          |                         |                     |                     |  |
| Approvato da:                                               |                                 | II:                              |                     |                         |                     |                     |  |
| Stato: In approvazione                                      |                                 |                                  |                     |                         |                     |                     |  |
| Fare click su                                               | → si apre una p                 | oop-up in cui è                  | possibile dare      | un nome alla            | variante di filtri. |                     |  |
| Jaiva view                                                  |                                 |                                  |                     |                         |                     |                     |  |
| View:                                                       |                                 |                                  |                     |                         |                     |                     |  |
| Standard                                                    |                                 |                                  |                     |                         |                     |                     |  |
| Definisci come standard                                     |                                 |                                  |                     |                         |                     |                     |  |
| Pubblico                                                    |                                 |                                  |                     |                         |                     |                     |  |
| Applica automaticamente                                     |                                 |                                  |                     |                         |                     |                     |  |
|                                                             |                                 |                                  |                     |                         |                     |                     |  |
|                                                             | Palua A                         | ppullo                           |                     |                         |                     |                     |  |
|                                                             | Salva A                         | muua                             |                     |                         |                     |                     |  |
| Avvio                                                       |                                 |                                  |                     |                         |                     |                     |  |
| Fare click su                                               | iare la ricerca.                |                                  |                     |                         |                     |                     |  |
| Posizioni dell'ordine d'acquisto                            |                                 |                                  |                     | Dettagli Visualizza per | 🔳 e q @             | Ш Ш Ш               |  |
| 3 Mln -                                                     |                                 |                                  |                     |                         |                     |                     |  |
|                                                             |                                 |                                  |                     |                         |                     |                     |  |
| -1 Mln                                                      | 10°                             | N <sup>''</sup> 0 <sup>0''</sup> | diri dari           | Not Sol                 | a di di             | Atri atri           |  |
| All P. Close Sherry                                         | run District Might              | Intrul. Atti                     | Allen.              | CONS NOND               | Diaber Diuteric     | oist.05 psicoc      |  |
|                                                             |                                 | Grupp                            | o merci             |                         |                     |                     |  |
| 📕 Valore netto dell'ordine d'acquisto 📕 Valore da consegnar | e 📕 Valore da fatturare         |                                  |                     |                         |                     |                     |  |
|                                                             |                                 |                                  |                     |                         |                     |                     |  |
| Posizioni dell'ordine d'acquisto (20.238)                   |                                 |                                  |                     |                         |                     |                     |  |
| Valore netto dell'ordine d'acquist                          | .o \Xi 🛛 Quantità da consegnare | Valore da fatturare              | Quantità consegnata | Quantità da fatturare   | Quantità fattura    | Valore consegna     |  |
| 3.000.000,00 E                                              | UR 14.800 PZ                    | 3.000.000,00 EUR                 | 15.200 PZ           | 30.000 PZ               |                     | 1.520.000,00 EUF >  |  |
| 521.317,27 E                                                | UR 100 CF                       | 521.317,27 EUR                   |                     | 100 CF                  |                     | >                   |  |
| 483 057 07 E                                                |                                 |                                  |                     |                         | 1 P7                |                     |  |
| 403.037,07 E                                                |                                 | 450.000.00 EUD                   |                     | E0 07                   | 112                 | >                   |  |
| 450.000,00 E                                                | UR 50 PZ                        | 450.000,00 EUR                   | 15 P7               | 50 PZ                   | 18 P7               | ><br>300.000.00 FUE |  |

## Di default SAP mostra i risultati in forma grafica e tabellare.

Fare click su

Ē

<u>.ul</u>

per modificare la visualizzazione e vedere solamente la parte tabellare.

|  | Versione 1.3 | Page 60 of 66 | PROGETTO S4F |
|--|--------------|---------------|--------------|
|--|--------------|---------------|--------------|

| Azienda Provinciale<br>per i Servizi Sanitari<br>Provincia Autonoma di Trento | PROGETTO S4F   |   |
|-------------------------------------------------------------------------------|----------------|---|
| Redatto da: RTI                                                               | II: 13/12/2022 | _ |
| Approvato da:                                                                 | ll:            |   |
| Stato: In approvazione                                                        |                |   |

| zioni dell'ordine | d'acquisto | 0 (20.238)            |                     |                        |                     |                                         |                     | ≝ <u>11</u> ⊞ |
|-------------------|------------|-----------------------|---------------------|------------------------|---------------------|-----------------------------------------|---------------------|---------------|
| Ordine d'acquisto | Posizione  | Materiale             | Qtà ordine acquisto | Quantità da consegnare | Quantità consegnata | Valore netto dell'ordine d'acq $\equiv$ | Valore da fatturare |               |
| 450000032         | 00010      | SODIO CLORURO FKI*0,9 | 30.000,000 PZ       | 14.800 PZ              | 15.200 PZ           | 3.000.000,00 EUR                        | 3.000.000,00 EUR    | >             |
| 4500000655        | 00020      | EPTADONE ML 20 MG 20  | 100,000 CF          | 100 CF                 |                     | 521.317,27 EUR                          | 521.317,27 EUR      | >             |
| 4500000733        | 00010      |                       | 1,000 PZ            |                        |                     | 483.057,07 EUR                          |                     | >             |
| 4500002214        | 00020      |                       | 50,000 PZ           | 50 PZ                  |                     | 450.000,00 EUR                          | 450.000,00 EUR      | >             |
| 4500000446        | 00010      | ARMADIO(C5AR)         | 15,000 PZ           |                        | 15 PZ               | 300.000,00 EUR                          |                     | >             |
| 450000166         | 00020      | ALUPENT*10F 0,5MG/ML( | 250,000 CF          | 100 CF                 | 150 CF              | 278.750,00 EUR                          | 111.500,00 EUR      | >             |
| 4500000529        | 00010      | EPTADONE ML 20 MG 20  | 50,000 CF           | 50 CF                  |                     | 260.658,64 EUR                          | 260.658,64 EUR      | >             |
| 4500000567        | 00010      | EPTADONE ML 20 MG 20  | 50,000 CF           | 50 CF                  |                     | 260.658,64 EUR                          | 260.658,64 EUR      | >             |
| 450000807         | 00010      | EPTADONE ML 20 MG 20  | 50,000 CF           | 50 CF                  |                     | 260.658,64 EUR                          | 260.658,64 EUR      | >             |
|                   |            |                       |                     |                        |                     |                                         |                     |               |

Se un dato è evidenziato in azzurro (4500000364), esso è navigabile con un doppio click.

•

•

Fare click su fer esportare i dati in Excel

Fare click su <sup>1</sup> per modificare le colonne della tabella

Flaggare la riga (1) per aggiungere alla tabella, selezionare la riga (2) e ordinare la posizione con l'uso delle frecce (3) in altro a destra. Premere ok per confermare.

|                                                                                                    |                                     | Impostaz | ioni di visualizzazione |   |                                  |
|----------------------------------------------------------------------------------------------------|-------------------------------------|----------|-------------------------|---|----------------------------------|
|                                                                                                    | Colonne                             |          | Classificazione         |   | Gruppo                           |
|                                                                                                    |                                     | Cerca    |                         | Q | Visualizza selezione 😞 \land 🗸 😵 |
|                                                                                                    | Seleziona tutto (11/105)            |          |                         |   |                                  |
| -                                                                                                    | Ordine d'acquisto                   |          |                         |   |                                  |
| •                                                                                                    | Posizione                           |          |                         |   |                                  |
| ~                                                                                                    | Materiale                           |          |                         |   |                                  |
| -                                                                                                    | Qtà ordine acquisto                 |          |                         |   |                                  |
| ~                                                                                                    | Quantità da consegnare              |          |                         |   |                                  |
|                                                                                                    | Quantità consegnata                 | 1        |                         |   |                                  |
| <ul> <li>Image: A start of the start of the start of</li></ul> | Valore netto dell'ordine d'acquisto |          |                         |   |                                  |
| -                                                                                                    | Valore da fatturare                 |          |                         |   |                                  |
| <ul> <li>Image: A start of the start of the start of</li></ul> | Quantità fattura                    |          |                         |   |                                  |
|                                                                                                    | Valore consegnato                   |          |                         |   |                                  |
| ~                                                                                                    | Fornitore                           |          |                         |   |                                  |
|                                                                                                    | AIC                                 |          |                         |   |                                  |
|                                                                                                    | ATC                                 |          |                         |   |                                  |
|                                                                                                    | Autore creazione                    |          |                         |   |                                  |
|                                                                                                    | Cat. di posizione                   |          |                         |   |                                  |
|                                                                                                    | Categoria acquisto                  |          |                         |   | 4                                |
|                                                                                                    |                                     |          |                         |   | OK Annulla Ripristina            |
| ν                                                                                                    | ersione 1.3                         |          | Page 61 of 66           |   | PROGETTO S4F                     |

| Azienda Provinciale<br>per i Servizi Sanitari<br>Provincia Autonoma di Trento | PROGETTO S4F          |  |
|-------------------------------------------------------------------------------|-----------------------|--|
| Redatto da: RTI                                                               | <b>II:</b> 13/12/2022 |  |
| Approvato da:                                                                 | ll:                   |  |
| Stato: In approvazione                                                        |                       |  |

NB: modificando i filtri o le impostazioni della colonna, la variante verrà seguita da un asterisco (\*) (1). Tale asterisco indica che la variante non è stata salvata dall'ultima modifica. Per salvarla cliccare sulla freccia (2) e cliccare "Salva" (3) per sovrascrivere la variante stessa, oppure cliccare su "Salva con nome" (4) per creare una nuova variante con un nuovo nome, ripetendo la procedura sopra.

| i miei ordini d'acquisto * 🗸 2 |          |
|--------------------------------|----------|
| Le mie view                    |          |
| Standard                       |          |
| i miei ordini d'acquisto       |          |
|                                |          |
|                                |          |
|                                |          |
|                                |          |
|                                |          |
| 3 4                            |          |
| Salva Salva con nome           | Gestisci |

| Versione 1.3 Page 62 | of 66 PROGETTO S4F |
|----------------------|--------------------|

| Azienda Provinciale<br>per i Servizi Sanitari<br>Provincia Autonoma di Trento | PROGETTO S4F          |  |
|-------------------------------------------------------------------------------|-----------------------|--|
| Redatto da: RTI                                                               | <b>II:</b> 13/12/2022 |  |
| Approvato da:                                                                 | II:                   |  |
| Stato: In approvazione                                                        |                       |  |

#### 5.0 Attività da svolgere al primo accesso

| Crea ordine d'acqui-<br>sto |
|-----------------------------|
| Ampliato                    |
| <b>⊑</b> s]                 |

Cliccare sull'App "Crea Ordine d'acquisto - Ampliato".

## Schermata iniziale

| Riepi   | logo d<br>NB Od | ocumer<br>A stand | nti atti | vato | Crea         | Altro ordine d'acquisto | Parcheggia C | ontroll | 8        | Anteprima di s | stampa N   | lessaggi<br>D | He<br>lata do | φ<br>: 09 | Impostazione p | ersonale      | Altro 🗸   |       |         |    | a  | . @    | ter  | minare |
|---------|-----------------|-------------------|----------|------|--------------|-------------------------|--------------|---------|----------|----------------|------------|---------------|---------------|-----------|----------------|---------------|-----------|-------|---------|----|----|--------|------|--------|
| 9       | S               | Pos.              | с        | P    | Materiale    | Testo breve             | Qtà ORDA     | U       | с        | Data cons.     | Prz. netto | Divisa        | per           | UPO       | Grp. merci     | Div.          | Magazzino | Mag.p | Partita | BD | AM | N. (9) |      |        |
|         |                 |                   |          |      |              |                         |              |         |          |                |            |               |               |           |                | Struttura O   | s         |       |         |    | 0  |        |      |        |
|         |                 |                   |          |      |              |                         |              |         |          |                |            |               |               |           |                | Struttura O   | s         | N     |         |    | 0  |        |      |        |
|         |                 |                   |          |      |              |                         |              |         |          |                |            |               |               |           |                | Struttura O   | s         | 13    |         |    | 0  |        |      |        |
|         |                 |                   |          |      |              |                         |              |         |          |                |            |               |               |           |                | Struttura Or  | s         |       |         |    | 0  |        |      |        |
|         |                 |                   |          |      |              |                         |              |         |          |                |            |               |               |           |                | Struttura O   | s         |       |         |    | 0  |        |      |        |
|         |                 |                   | _        |      |              |                         |              |         |          |                |            |               |               |           |                | Struttura O   | s         |       |         |    | 0  |        |      |        |
|         |                 |                   | _        |      |              |                         |              |         |          |                |            |               |               |           |                | Struttura O   | s         |       |         |    | 0  |        |      |        |
|         |                 |                   | _        |      |              |                         |              |         |          |                |            |               |               |           |                | Struttura O   | s         |       |         |    | 0  |        |      |        |
|         |                 |                   | _        |      |              |                         |              |         |          |                |            |               |               |           |                | Struttura O   | s         |       |         |    | 0  |        |      |        |
|         |                 |                   | _        |      |              |                         |              |         |          |                |            |               |               |           |                | Struttura O   | s         |       |         |    | 0  |        |      |        |
|         |                 |                   | _        |      |              |                         |              |         |          |                |            |               |               |           |                | Struttura Or  | s         |       |         |    | 0  |        |      |        |
|         |                 |                   |          |      |              |                         |              |         |          |                |            |               |               |           |                | Struttura O   | s         |       |         |    | 0  |        |      |        |
|         |                 |                   | _        |      |              |                         |              |         |          |                |            |               |               |           |                | Struttura O   | 5         |       |         |    | 0  |        |      |        |
|         |                 |                   | _        | _    |              |                         |              |         |          |                |            |               |               |           |                | Struttura O   | s         |       |         |    | 0  |        |      |        |
| 9       |                 | Pori              |          |      | B B (        |                         | 7 /          | 1       |          | Valori defe    | ault       |               |               |           | Pi             | an. MRP suppl | L         |       |         |    |    |        |      |        |
| <u></u> |                 | Posia             | zione:   | 11   | Nuova posizi | one                     |              | 4       | <u>_</u> |                |            |               |               |           |                |               |           |       |         |    |    |        |      |        |
|         |                 |                   |          |      |              |                         |              |         |          |                |            |               |               |           |                |               |           |       |         |    |    |        | Sec. |        |

Impostazione personale

(se non è visibile si accede dal tasto La prima volta che si accede a questa schermata, cliccare su altro) per impostare i propri valori di default. Selezionare "Valori di default" (1), "Testata dell'ordine di acquisto" (2) Inserire (3):

Tipo documento: ZNB – Ordine d'acquisto; •

| Versione 1.3 | Page 63 of 66 | PROGETTO S4F |
|--------------|---------------|--------------|
|              |               |              |

| Azienda Provinciale<br>per i Servizi Sanitari<br>Procincia Autonoma di Trento       | PROGETTO S4F                                                                                             | D            |         | a<br>y       |
|-------------------------------------------------------------------------------------|----------------------------------------------------------------------------------------------------|--------------|---------|--------------|
| Redatto da: RTI                                                                     |                                                                                                    | 13/12/2022   |         |              |
| Approvato da:                                                                       | II:                                                                                                    |              |         |              |
| Stato: In approvazio                                                                | le                                                                                                    |              |         |              |
| <ul> <li>Organizzazione</li> <li>Gruppo acquist</li> <li>Società: valore</li> </ul> | acquisti di riferimento;<br>di riferimento;<br>fisso APSS.<br>Parametrizzazion                           | ne personale |         | ×            |
|                                                                                     |                                                                                                    |              |         |              |
| Parametrizzazione                                                                   | di base Valori default                                                                                   |              |         |              |
| 2 Testata ordine acc                                                                | uisto Posizione ordine d'acquisto                                                                        |              |         |              |
| Tipo document<br>Org. acquis<br>Gruppo acquis                                       | <ul> <li>i: ZNB Ordine d'Acquisto </li> <li>ii: OAFA Farmacie </li> <li>ii: 5F1 Farm. Trento </li> </ul> |              |         |              |
| Societ                                                                              | à: APSS APSS Trento 🗸                                                                                    |              |         |              |
|                                                                                     |                                                                                                    | 1            |         |              |
| Ulteriori c                                                                         | impi                                                                                                    |              |         |              |
|                                                                                     |                                                                                                    |              |         |              |
|                                                                                     |                                                                                                    |              |         |              |
|                                                                                     |                                                                                                    |              |         |              |
|                                                                                     |                                                                                                    |              |         |              |
|                                                                                     |                                                                                                    |              |         |              |
|                                                                                     |                                                                                                    |              |         |              |
|                                                                                     |                                                                                                    |              |         |              |
| <                                                                                   |                                                                                                    |              |         | >            |
|                                                                                     |                                                                                                    |              |         |              |
|                                                                                     |                                                                                                    |              | Salvare | Interrompere |
|                                                                                     |                                                                                                    |              |         |              |

Mentre nei "Valori di default" (1) delle "Posizione ordine d'acquisto" (2) è possibile inserire la "Divisione" e il "Magazzino" (3).

| Versione 1.3 | Page 64 of 66 | PROGETTO S4F |
|--------------|---------------|--------------|
|              |               |              |

| Azienda Provinciale<br>per i Servizi Sanitari<br>Provincia Autonoma di Trento | PROGETTO S4F           |  |
|-------------------------------------------------------------------------------|------------------------|--|
| Redatto da: RTI                                                               | <b>II</b> : 13/12/2022 |  |
| Approvato da:                                                                 | II:                    |  |
| Stato: In approvazione                                                        |                        |  |

|                           | Parametrizzaz                 | zione personale |         | ×            |
|---------------------------|-------------------------------|-----------------|---------|--------------|
| Parametrizzazione di base | Valori default 1              |                 |         |              |
| Testata ordine acquisto   | Posizione ordine d'acquisto 2 |                 |         |              |
| Tipo di posizione:        | 0 Standard                    | Proporre sempre |         | ^            |
| Cat. contab.:             | ~                             | Proporre sempre |         |              |
| Data di consegna:         |                               |                 |         |              |
| Div.:                     | FATN                          | Proporre sempre |         |              |
| Magazzino:                | 5F10                          | Proporre sempre |         |              |
| Gruppo merci:             |                               | Proporre sempre |         |              |
| Richiedente:              |                               | Proporre sempre |         |              |
| Numero fabbisogno:        |                               | Proporre sempre |         |              |
| Promozione:               |                               | Proporre sempre |         |              |
| Obbligo conf.ordine       |                               | Proporre sempre |         |              |
| Ulteriori campi           |                               |                 |         | ~            |
| ٢                         |                               |                 | _       | >            |
|                           |                               |                 | Salvare | Interrompere |
| Fare click su             |                               |                 |         |              |

È possibile inserire la divisione e il magazzino come valori di default per il funzionamento di altre app, cliccando sull'utente e selezionando "Impostazioni".

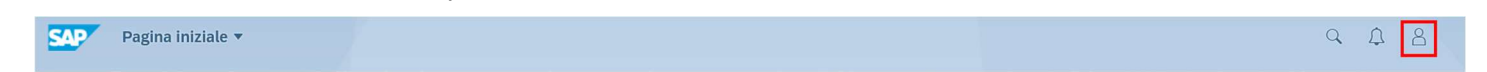

| Versione 1.3 | Page 65 of 66 | PROGETTO S4F |  |
|--------------|---------------|--------------|--|
|              |               |              |  |

| Azienda Provinciale<br>per i Servizi Sanitari<br>Provincia Autonoma di Trento | PROGETTO S4F          |  |  |
|-------------------------------------------------------------------------------|-----------------------|--|--|
| Redatto da: RTI                                                               | <b>II:</b> 13/12/2022 |  |  |
| Approvato da:                                                                 | II:                   |  |  |
| Stato: In approvazione                                                        |                       |  |  |
|                                                                               |                       |  |  |

|   |                | Q (L) 8                 | Nella schermata di sinis<br>scorrere fino a "Gestior | stra scorrere fino a<br>ne materiali" (2) e i | a "Valori Standa<br>ndicare quindi i | rd" (1) e nella s<br>propri organizz         | chermata di destra<br>zazione acquisti, |
|---|----------------|-------------------------|------------------------------------------------------|-----------------------------------------------|--------------------------------------|----------------------------------------------|-----------------------------------------|
|   |                |                         | gruppo acquisti, divisio                             | ne e magazzino e                              | cliccare su                          | va _                                         |                                         |
|   | Eg             | Attività recenti        | Impostazioni                                         |                                               |                                      |                                              |                                         |
|   | Ē              | Utilizzati spesso       | Aspetto                                              | Gestione materiali                            |                                      | Î                                            |                                         |
|   | 8              | App Finder              | SAP Belize                                           | Materiale                                     | C                                    | Valori supplementari                         |                                         |
| I | ŝ              | Impostazioni            | Pagina iniziale                                      | Tipo mat.<br>Gruppo merci                     | <u>د</u>                             | Valori supplementari                         |                                         |
| 1 | Ø              | Elabora pagina iniziale | Lingua e regione                                     | Divisione                                     | 5HTN 🖸                               | Valori supplementari                         |                                         |
|   | i Informazioni | Informazioni            | (F) IT   Formato ora: 24h                            | Fornitore<br>Magazzino                        | 5HCM []                              | Valori supplementari<br>Valori supplementari |                                         |
|   |                | Esegui logout           | Attività utente                                      | Org. acquisti                                 | OAHT 🖸                               | Valori supplementari                         |                                         |
|   | U              | Loogur togour           |                                                      | Gruppo acquisti                               | 5CM []                               | Valori supplementari                         |                                         |
|   |                |                         | Refiling utente                                      |                                               |                                      |                                              |                                         |
|   |                |                         |                                                      | Vendite e fatturazione                        |                                      |                                              |                                         |
|   |                |                         |                                                      | Cliente                                       | C                                    | Valori supplementari                         |                                         |
|   |                |                         | ±                                                    | Gruppo clienti                                | C                                    | Valori supplementari                         |                                         |
|   |                |                         | (i) Valori standard                                  | Uff. vendite                                  | <u>ی</u><br>ف                        | Valori supplementari                         |                                         |
|   |                |                         |                                                      | Y Ord comm                                    | -0                                   | Valari sumlamentari                          |                                         |

Salva Annulla

| Versione 1.3 | Page 66 of 66 | PROGETTO S4F |
|--------------|---------------|--------------|
|              |               | •            |